# Model CM-MF2 Machine Code: G960 SERVICE MANUAL

May, 2007 Subject to change

## Precautions

In order to prevent accidents and to prevent damage to the equipment, please read the precautions listed below carefully before servicing the machine and follow them closely.

#### Safety Warning

- 1. Only to be serviced by appropriately qualified service engineers.
  - High voltages and lasers inside this product are dangerous. This machine should only be serviced by a suitably trained and qualified service engineer.
- 2. Use only genuine replacement parts
  - There are no user serviceable parts inside the machine. Do not make any unauthorized changes or additions to the machine, these could cause the machine to malfunction and create electric shock or fire hazards.
- 3. Laser Safety Statement
  - The Machine is certified in the U.S. to conform to the requirements of DHHS 21 CFR, chapter 1 Subchapter J for Class 1(1) laser products, and elsewhere, it is certified as a Class I laser product conforming to the requirements of IEC 825. Class I laser products are not considered to be hazardous. The laser system and machine are designed so there is never any human access to laser radiation above a Class I level during normal operation, user maintenance, or prescribed service condition.

## **WARNING**

• Never operate or service the machine with the protective cover removed from Laser/Scanner assembly. The reflected beam, although invisible, can damage your eyes. When using this product, these basic safety pre-cautions should always be followed to reduce risk of fire, electric shock, and injury to persons.

| CAUTION - CLASSOB LASER FRADATION WHEN OPEN<br>WOLD EXPOSURE TO THE BEAM.                                   |
|----------------------------------------------------------------------------------------------------|
| ANGER - LASER HADIATION ARDIO DIRECT<br>EXPOSURE TO BEAM.                                                   |
| DANGER - RADIATIONS W/MSIBLES DU LASER EN CAS<br>D'OUVERTURE, EVITER TOUTE EXPOSITION<br>DIRECTE AU FARGEAU |
| VORSICHT - UNSICHTBARE LAGENSTRAHLUNG, WENN<br>AGGECKUNG GEÖRRET<br>NICHT DOM STRAHL AUSSETZEN              |
| ATTENZIONE - PAGINZIONE LASER INVERBILE IN CASO DI<br>APERTURA. EVITARIE L'ESPOSIZIONE AL FASCIO            |
| PRECAUCIÓN - RADIACIÓN LASEA PANSIBLE CUANDO SE ABRE<br>EVITAR EXPONÉRSIE AL RAYO                           |
| PERIGO - RADIAÇÃO LASER INVISÍVEL AD ABRIR, EVITE<br>EXPOSIÇÃO DIRECITA AO VEIXIL                           |
| GEWAR - ONZICHTBARE LABERSTRALEN BU SEOPENDE<br>KLEP DEZE KLEP MIET OPENEN.                                 |
| ADIVARSEL - USYNLIG LABERSTRÅLNING VED ÅDNING.<br>UNDBÅ UDSAETTELSE FOR STRÅLNING.                          |
| ADVARSEL - USYNLIG LASENSTRÅLNING NÅR DENSEL<br>Åpnes. Unngå exsponering for strålen.                       |
| VARNING - OSVILIG LAGERSTRÄLINING NÄR DENNA OFT.<br>Är öppen, strälen är farlig.                            |
| VARCHTUS - NÄKOMÄTÖNTÄ LASERSÄTERINÄ AJVITTAESEA.<br>VARO SUORAA ALTISTUMISTA SÄTEELLE                      |
| 注 意 严禁揭开此差,以急激光消费均衡                                                                                         |
| 부 의·이 열개를 열인 시여지왕에 노랑철 수 있으므로<br>주의하십시오.                                                                    |
| K688-10668C67                                                                                               |
| g186_laserdecal                                                                                             |

#### Caution for safety

#### Toxic material

This product contains toxic materials that could cause illness if ingested.

- If the LCD control panel is damaged, it is possible for the liquid inside to leak. This liquid is toxic. Contact with the skin should be avoided, wash any splashes from eyes or skin immediately and contact your doctor. If the liquid gets into the mouth or is swallowed, see a doctor immediately.
- 2. Please keep toner cartridges away from children. The toner powder contained in the toner cartridge may be harmful and if swallowed, you should contact a doctor.

#### **Electric Shock and Fire Safety Precautions**

Failure to follow the following instructions could cause electric shock or potentially cause a fire.

- 1. Use only the correct voltage, failure to do so could damage the machine and potentially cause a fire or electric shock.
- 2. Use only the power cable supplied with the machine. Use of an incorrectly specified cable could cause the cable to overheat and potentially cause a fire.

#### Assembly/ Disassembly Precautions

Replace parts carefully, always use genuine parts. Take care to note the exact location of parts and also cable routing before dismantling any part of the machine. Ensure all parts and cables are replaced correctly.

Please carry out the following procedures before dismantling the machine or replacing any parts.

(1) Check the contents of the machine memory and make a note of any user settings. These will be erased if the main board or network card is replaced.

(2) Ensure that power is disconnected before servicing or replacing any electrical parts.

(3) Disconnect machine interface cables and power cables.

(4) Only use approved spare parts. Ensure that part number, product name, any voltage, current or temperature rating are correct.

(5) When removing or re-fitting any parts do not use excessive force, especially when fitting screws into plastic.

(6) Take care not to drop any small parts into the machine.

(7) Handling of the OPC Drum

- The OPC Drum can be irreparably damaged if it is exposed to light. Take care not to expose the OPC Drum either to direct sunlight or to fluorescent or incandescent room lighting. Exposure for as little as five minutes can damage the surface's photoconductive properties and will result in print quality degradation. Take extra care when servicing the machine. Remove the OPC Drum and store it in a black bag or other lightproof container. Take care when working with the covers (especially the top cover) open as light is admitted to the OPC area and can damage the OPC Drum.
- Take care not to scratch the green surface of OPC Drum Unit. If the green surface of the Drum Cartridge is scratched or touched the print quality will be compromised.

#### Disregarding this warning may cause bodily injury

1. Be careful with the high temperature part.

The fuser unit works at a high temperature. Use caution when working on the machine. Wait for the fuser to cool down before disassembly.

#### 2. Do not put fingers or hair into the rotating parts.

When operating a machine, do not put hand or hair into the rotating parts (Paper feeding entrance, motor, fan, etc.). If do so, you may get harm.

# TABLE OF CONTENTS

| Precautions                          | 1  |
|--------------------------------------|----|
| Safety Warning                       | 1  |
| Caution for safety                   | 2  |
| 1. Installation                      |    |
| Installation Requirements            |    |
| 2. Preventive Maintenance            |    |
| PM Intervals                         |    |
| 3. Replacement and Adjustment        |    |
| General Precautions on Disassembly   |    |
| Check Points for Servicing           |    |
| Releasing Plastic Latches            |    |
| Exterior Cover                       |    |
| Left and Right Operation Panel Cover | 16 |
| Front Cover                          | 17 |
| By-pass Tray                         | 19 |
| Face-up Cover and Rear Cover         |    |
| Right Side Cover                     |    |
| Left Side Cover                      | 23 |
| Operation Panel                      | 25 |
| Operation Panel Unit                 |    |
| Operation Panel Board                |    |
| ADF                                  |    |
| ADF Unit                             |    |
| ADF Cover                            |    |
| Original Tray                        |    |
| Pick-up Unit                         |    |
| ADF Motor Unit                       |    |
| Scanner                              |    |
| Scanner Unit                         |    |
| CCD Module                           |    |
| Scanner Motor                        |    |
| ADF Open Sensor                      |    |
| CCD HP (Home Position) Sensor        |    |

| Paper Feed and Exit            |    |
|--------------------------------|----|
| Pick-up Roller                 |    |
| Duplex Guide Unit              |    |
| Feed Roller                    | 40 |
| Middle Cover                   | 40 |
| Front Middle Cover             | 41 |
| By-pass Feed Unit              |    |
| By-pass Pick-up Roller         |    |
| Registration Clutch and Roller | 43 |
| Feed and By-pass Solenoids     | 45 |
| Exit Roller                    | 46 |
| Laser Optics                   |    |
| LSU                            |    |
| Image Transfer                 |    |
| Transfer Roller                |    |
| Fusing                         | 50 |
| Fuser Unit                     |    |
| Thermostat                     | 50 |
| Thermistor                     | 51 |
| Heat Roller                    | 52 |
| Pressure Roller                | 53 |
| Drive                          |    |
| Main Motor                     | 55 |
| Duplex Motor                   |    |
| Exit Motor                     |    |
| Others                         |    |
| Duplex and Main Fan Motors     |    |
| Main Board                     |    |
| Modem Board                    | 60 |
| Speaker                        | 61 |
| USB Host Board                 | 61 |
| Connection Board               | 62 |
| Terminal Board                 | 63 |

| Power Supply Board                                         | 63 |
|------------------------------------------------------------|----|
| High Voltage Power Supply Board                            | 64 |
| 4. Troubleshooting                                         |    |
| Procedure of Checking Symptoms                             | 67 |
| Display Screen and Error Messages                          | 68 |
| Display Screen                                             | 68 |
| Error Messages                                             | 68 |
| Paper Feeding Problems                                     | 69 |
| Wrong Print Position                                       |    |
| JAM 0                                                      | 70 |
| JAM 1                                                      | 70 |
| JAM 2                                                      | 71 |
| Duplex Jam 1                                               | 72 |
| Duplex Jam 0                                               | 73 |
| Multi-Feeding                                              | 73 |
| Paper Rolled in the Fusing Unit                            | 74 |
| Paper Rolled on the OPC Drum                               | 74 |
| Defective ADF                                              |    |
| Printing Problems (malfunctions)                           |    |
| Fusing Unit Error                                          | 76 |
| LSU (Laser Scanning Unit) Error                            | 76 |
| Defective Operation (LCD WINDOW <b>Defective</b> ) Display | 76 |
| Defective LCD Operation                                    | 77 |
| Nonfunctioning of the Fusing Gear due to Melting           |    |
| Paper Empty                                                |    |
| Paper Empty without Indication                             |    |
| Door Open                                                  |    |
| No Beep Sound When the Door is Open                        |    |
| Defective Motor Operation                                  |    |
| No Power                                                   |    |
| Curved Vertical Line                                       |    |
| Printing Quality Problems                                  |    |
| Vertical Black Line and Band                               |    |

| Vertical White Line                |    |
|------------------------------------|----|
| Horizontal Black Band              |    |
| Black/White Spot                   | 82 |
| Light Image                        | 83 |
| Dark Image or Black Page           |    |
| Uneven Density                     |    |
| Background                         |    |
| Ghost (1)                          | 86 |
| Ghost (2)                          |    |
| Ghost (3)                          |    |
| Ghost (4)                          |    |
| Stains on the Face of Page         |    |
| Stains on the Back of Page         |    |
| Blank Page Print out (1)           |    |
| Blank Page Print out (2)           |    |
| Fax and Phone Problems             |    |
| No Dial Tone                       |    |
| Defective MF Dial                  |    |
| Defective FAX FORWARD/RECEIVE      |    |
| Defective FAX FORWARD              |    |
| Defective FAX RECEIVE (1)          | 93 |
| Defective FAX RECEIVE (2)          |    |
| Defective FAX RECEIVE (3)          | 94 |
| Defective FAX RECEIVE (4)          | 94 |
| Defective Automatic Receiving      | 94 |
| Copy Problems                      | 96 |
| White Copy                         | 96 |
| Black Copy                         | 96 |
| Abnormal Noise                     | 96 |
| Defective Image Quality            |    |
| Scanning Problems                  |    |
| Defective PC Scan                  |    |
| Defective Image Quality of PC Scan |    |

| Network Problems                     |     |
|--------------------------------------|-----|
| General Problems                     |     |
| Macintosh Problems                   |     |
| Windows Problems                     |     |
| SyncThru Installation Problems       |     |
| Periodic Defective Image             |     |
| 5. Service Tables                    |     |
| Tech Mode                            |     |
| How to Enter Tech Mode               |     |
| Tech Mode                            |     |
| Data Setup                           |     |
| Machine Tests                        |     |
| Reports                              |     |
| EDC (Engine Diagnostic Control) Mode |     |
| EDC Setup                            |     |
| Operating EDC                        |     |
| Cover Open/Close Status              | 111 |
| Sensor Status                        |     |
| Motor Test                           |     |
| Fan Test                             |     |
| Clutch/Solenoid                      |     |
| Fuser Control                        |     |
| LSU                                  |     |
| Bias Control                         |     |
| Firmware Download                    |     |
| Firmware Upgrade                     |     |
| 6. Detailed Descriptions             |     |
| System Descriptions                  |     |
| Feeding Section                      |     |
| Transfer Unit                        |     |
| Driver Unit                          |     |
| Fusing Unit                          |     |
| LSU (Laser Scanning Unit)            |     |

| Scanner                | 124 |
|------------------------|-----|
| Toner Cartridge        | 125 |
| Duplex Unit            | 126 |
| Optional Tray (SCF)    | 126 |
| Controller             | 126 |
| Electrical Components  | 126 |
| SMPS and HVPS Board    | 127 |
| 7. Specifications      |     |
| General Specifications | 129 |
| General Specifications |     |
| Printer                | 131 |
|                        |     |

8. Appendix

# 1. Installation

# Installation Requirements

This product is fully user-installable.

Refer to the User's Guide

1

1. Installation

# 2. Preventive Maintenance

## **PM** Intervals

There are no PM parts in this machine.

#### Note

- These 4 Yield Parts listed below, there is essentially no PM required on this product.
- There 4 items would need to be replaced in cases where their yield is near, however, given the ACV (Average Copy Volume) on this product, these "yield parts<sup>\*1</sup>" are expected to outlast the machine.

\*<sup>1</sup> "Yield Parts": Parts whose expected yield is longer than the machine lifetime when taking into consideration the machine's ACV.

| Description        | Expected Yield | Q'ty/unit |
|--------------------|----------------|-----------|
| Pick-up Roller     | 150K prints    | 1         |
| Friction Pad Ass'y | 150K prints    | 1         |
| Transfer Roller    | 70K prints     | 1         |
| Fuser Unit         | 80K prints     | 1         |

2. Preventive Maintenance

# 3. Replacement and Adjustment

## **General Precautions on Disassembly**

When you disassemble and reassemble components, you must use extreme caution. The close proximity of cables to moving parts makes proper routing a must. If components are removed, any cables disturbed by the procedure must be restored as close as possible to their original positions. Before removing any component from the machine, note the cable routing that will be affected.

#### **Check Points for Servicing**

Whenever servicing the machine, you must perform as follows:

- 1. Check to verify that documents are not stored in memory.
- 2. Be sure to remove the print cartridge before you disassemble parts.
- 3. Unplug the power cord.
- 4. Use a flat and clean surface.
- 5. Replace only with authorized components.
- 6. Do not force plastic-material components.
- 7. Make sure all components are in their proper position.

#### **Releasing Plastic Latches**

Many of the parts are held in place with plastic latches. The latches break easily; release them carefully. To remove such parts, press the hook end of the latch away from the part to which it is latched.

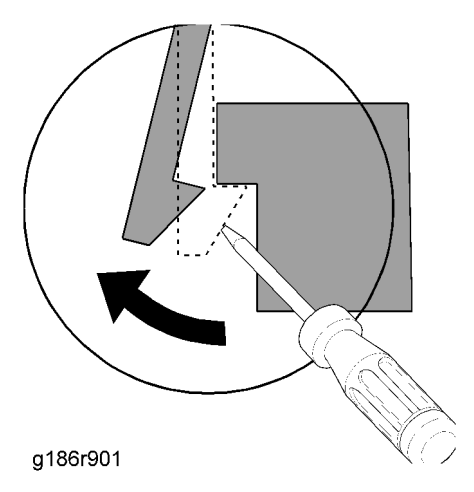

## **Exterior Cover**

## Left and Right Operation Panel Cover

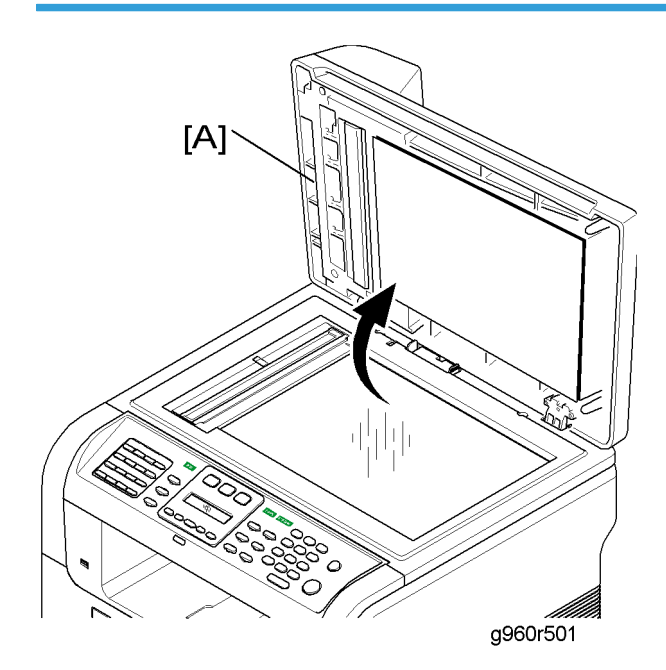

- 1. Open the ADF unit [A].
- 2. Open the front cover.

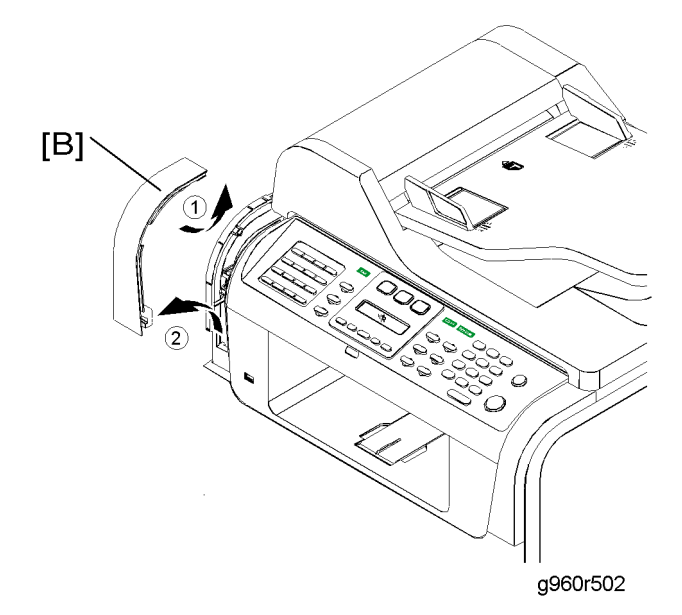

3

3. Remove the left operation panel cover [B].

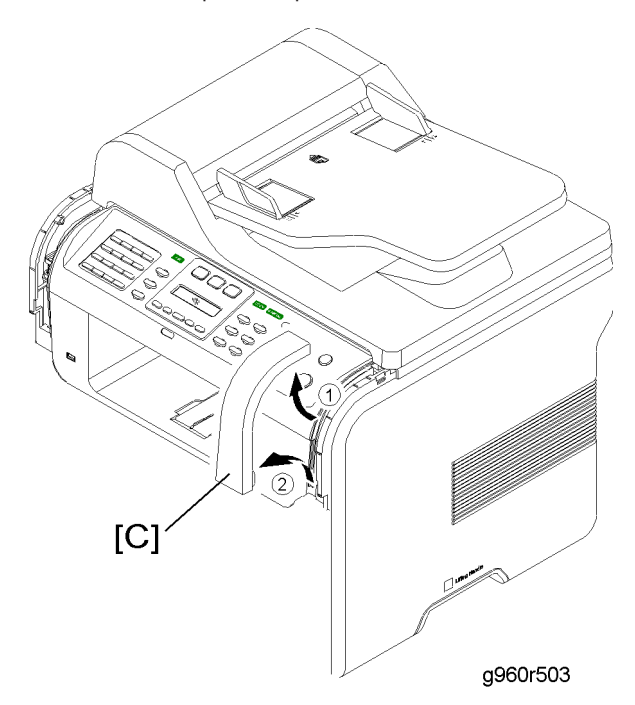

4. Remove the right operation panel cover [C].

## Front Cover

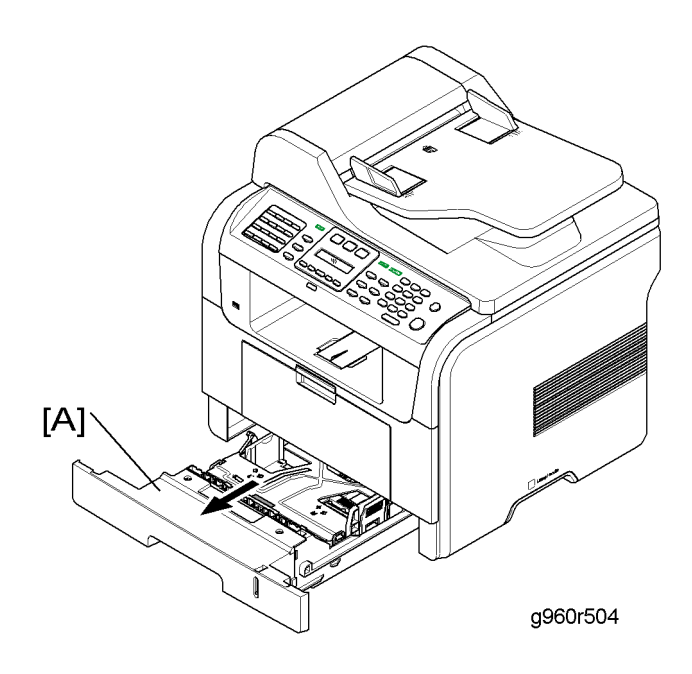

1. Pull out the paper tray. [A].

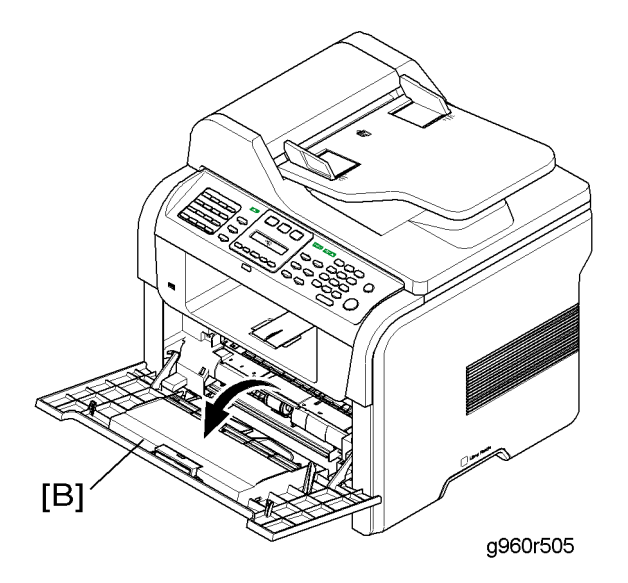

2. Open the front cover [B].

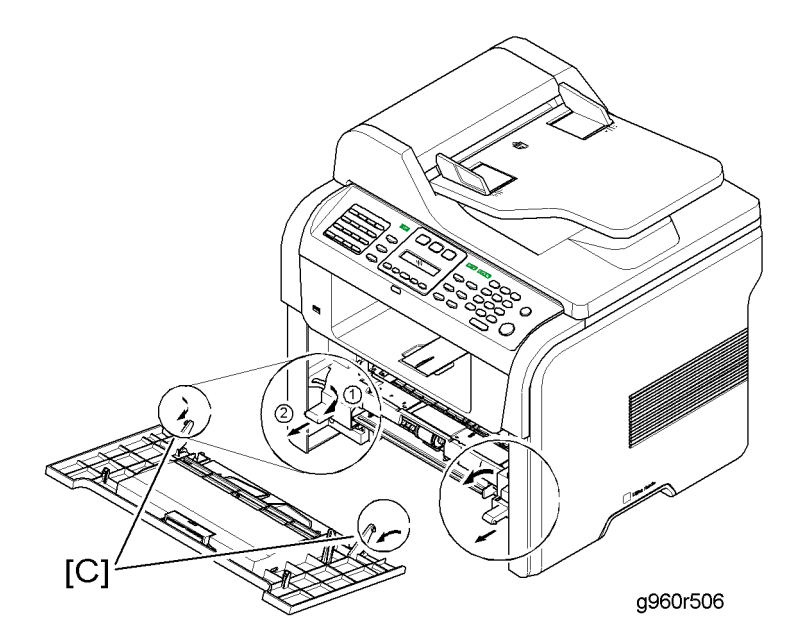

- 3. Push both links [C] to the inside of the machine, and then release them.
- 4. Remove the front cover.

3

## By-pass Tray

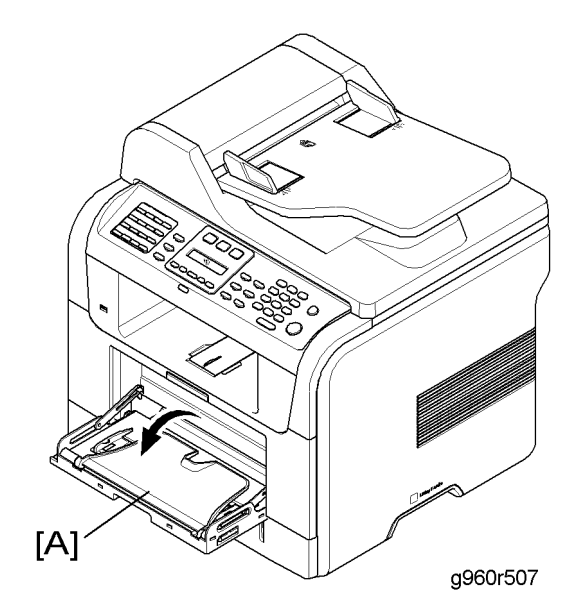

1. Open the bypass tray [A].

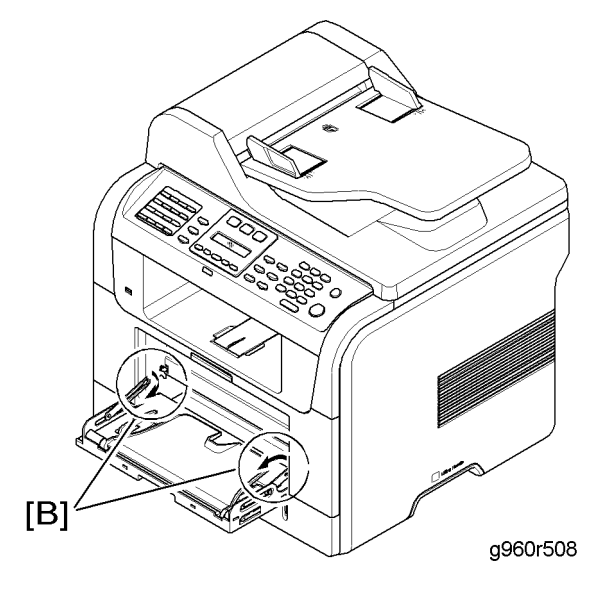

2. Push both links [B] to the inside of the machine, and then release them.

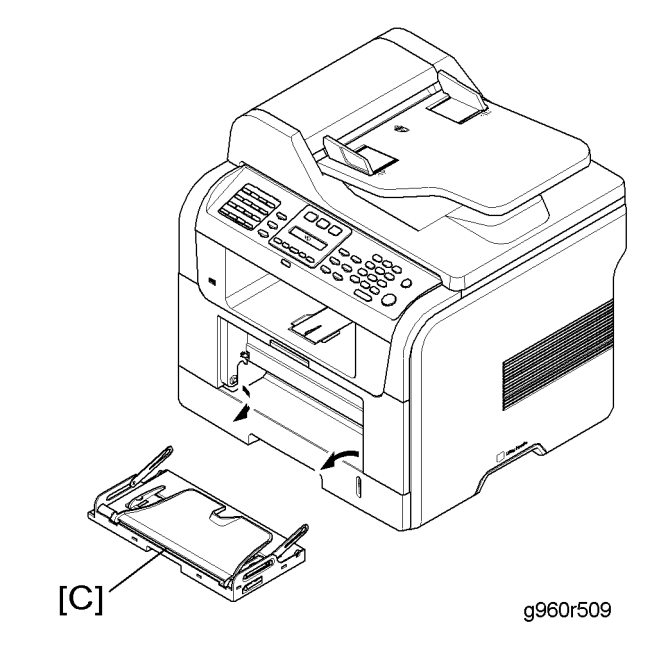

3. Remove the by-pass tray [C].

## Face-up Cover and Rear Cover

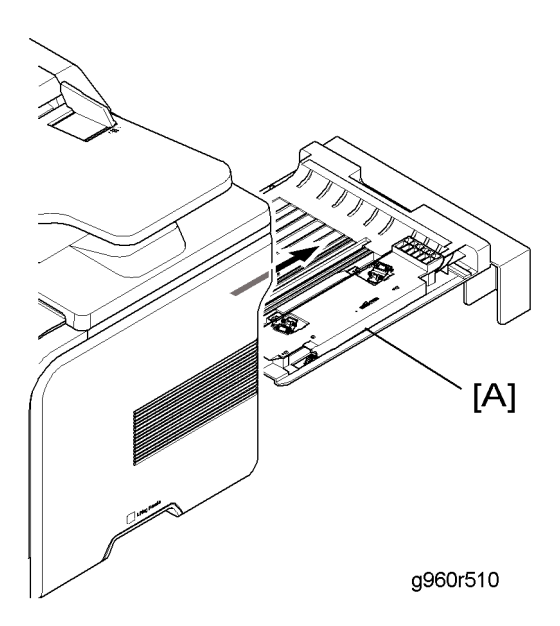

1. Take out the duplex unit [A].

3

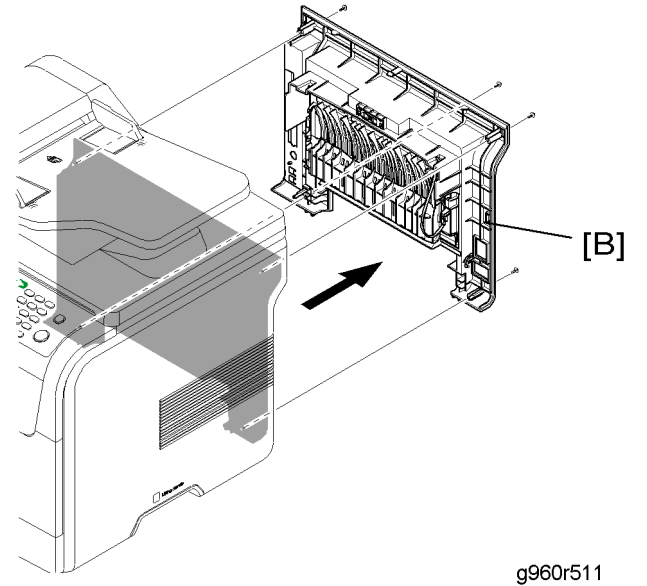

- gooolo
- 2. Remove the rear cover with the face-up cover [B] ( $\hat{\beta}^2 \times 4$ ).

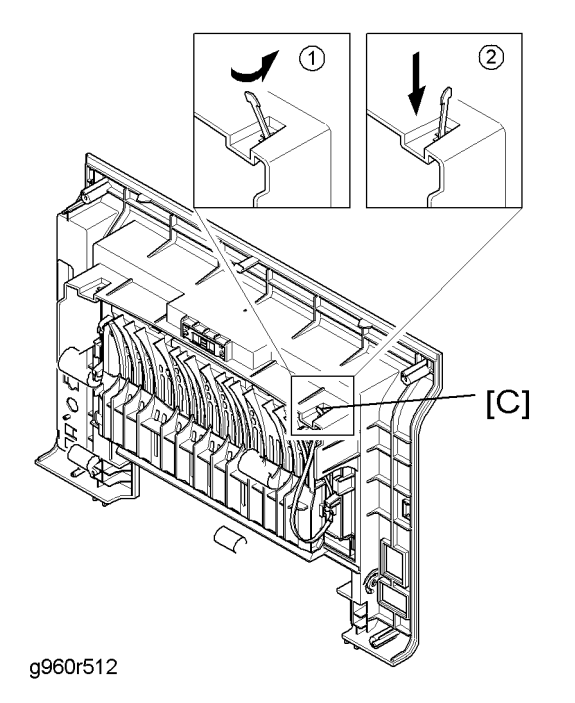

3. Release strap [C] as shown above.

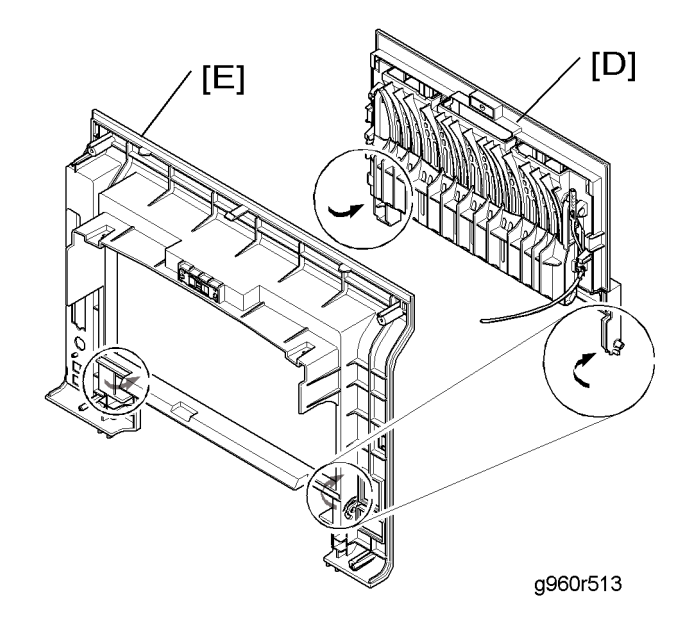

- 4. Remove the face-up cover [D].
- 5. Rear cover [E]

### **Right Side Cover**

- 1. Before you remove the right side cover, you should remove:
  - Front cover ( Front Cover")
  - Rear cover with face-up cover ( reace-up Cover and Rear Cover")

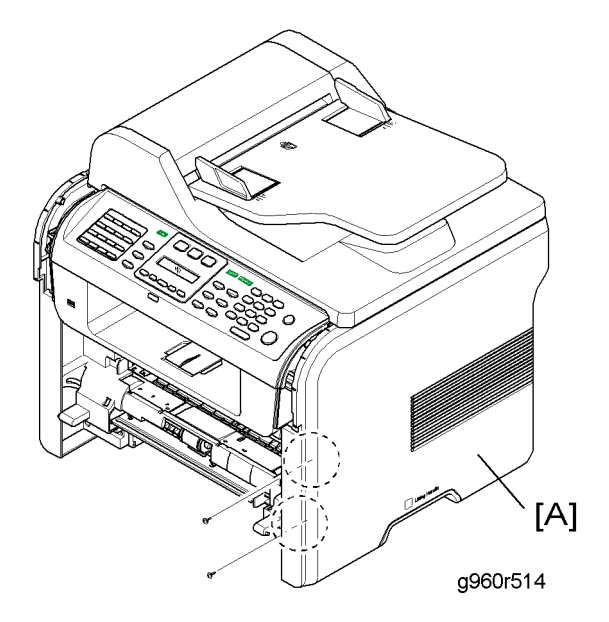

2. Remove the two screws from the right side cover [A].

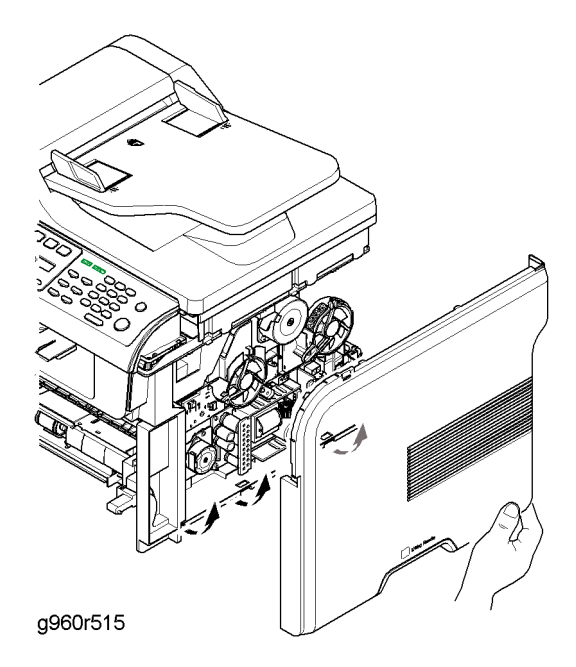

3. Take off the right side cover.

### Left Side Cover

- 1. Before you remove the left side cover, you should remove:
  - Front cover ( Front Cover")
  - Rear cover with face-up cover ( reace-up Cover and Rear Cover")

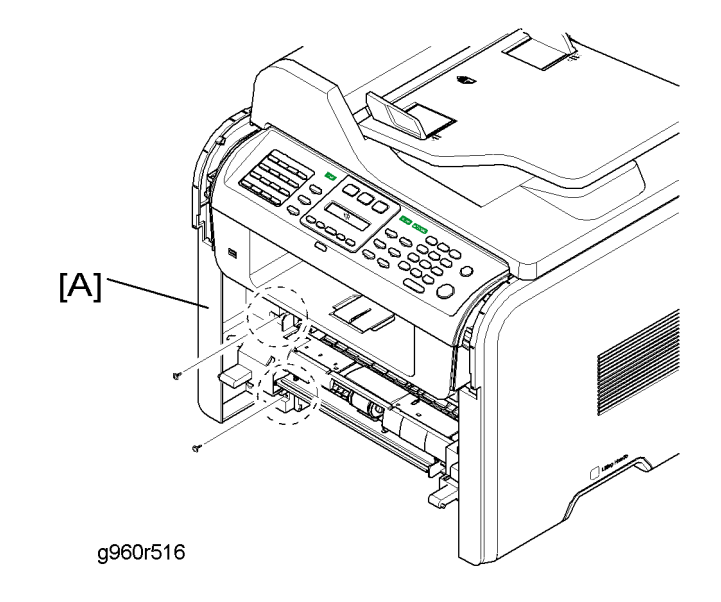

2. Remove the two screws from the left side cover [A].

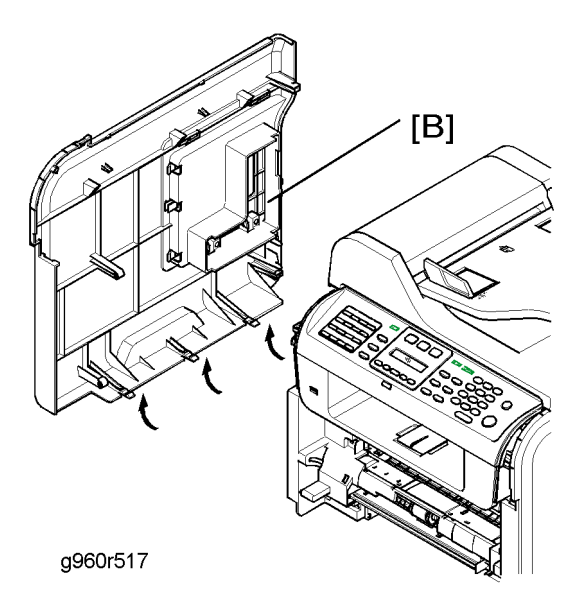

3. Take off the left side cover [B].

# **Operation Panel**

#### **Operation Panel Unit**

- 1. Before you remove the operation panel unit, you should remove:
  - Left and right operation panel cover (
    "Left and Right Operation Panel Cover")

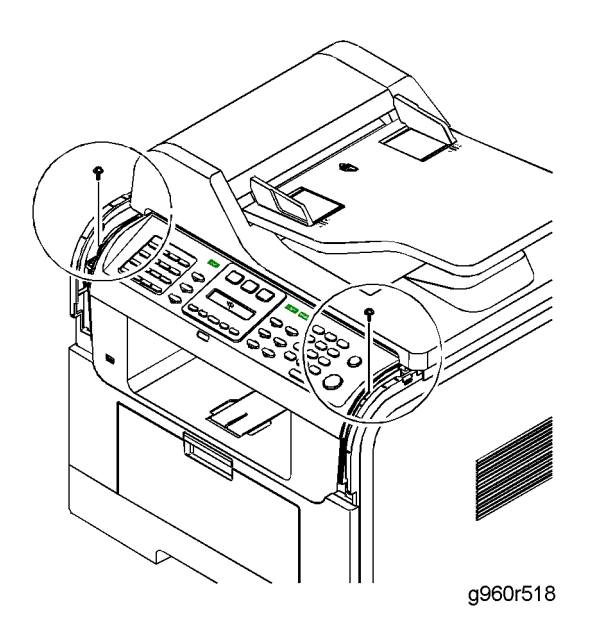

2. Remove the two screws on the operation panel unit as shown above.

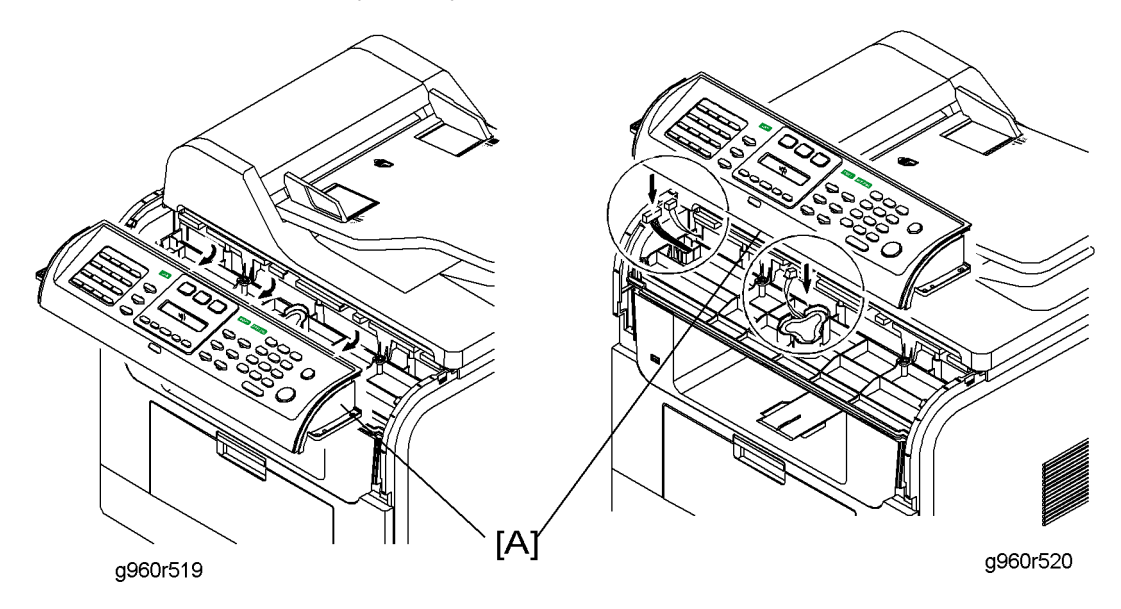

3. Remove the operation panel unit [A] (⊑<sup>™</sup> x 3).

### **Operation Panel Board**

- 1. Before you remove the operation panel board, you should remove:
  - Left and right operation panel cover (🖝 "Left and Right Operation Panel Cover")
  - Operation panel unit (🖝 "Operation Panel Unit")

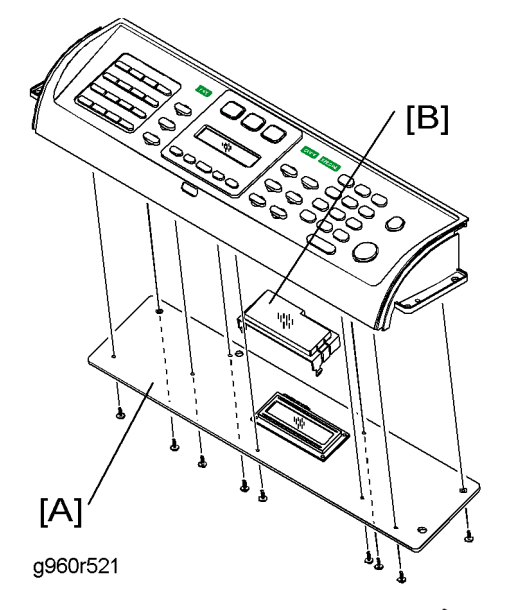

- 2. Remove the operation panel board [A] ( $\hat{\not{P}} \times 9$ ).
- 3. Remove the LCD cover [B].

# ADF

## ADF Unit

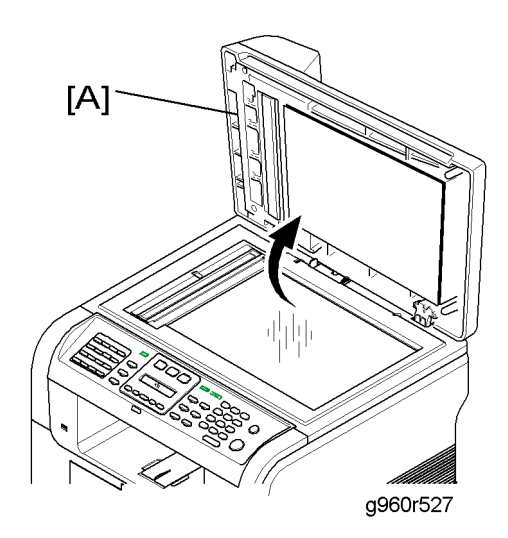

1. Open the ADF unit [A].

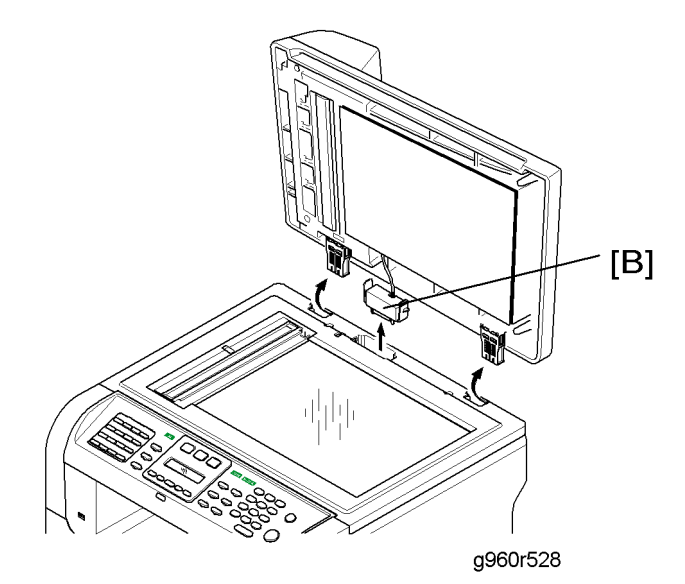

2. Disconnect the ADF cable [B] and take out the ADF unit.

ADF

3

### ADF Cover

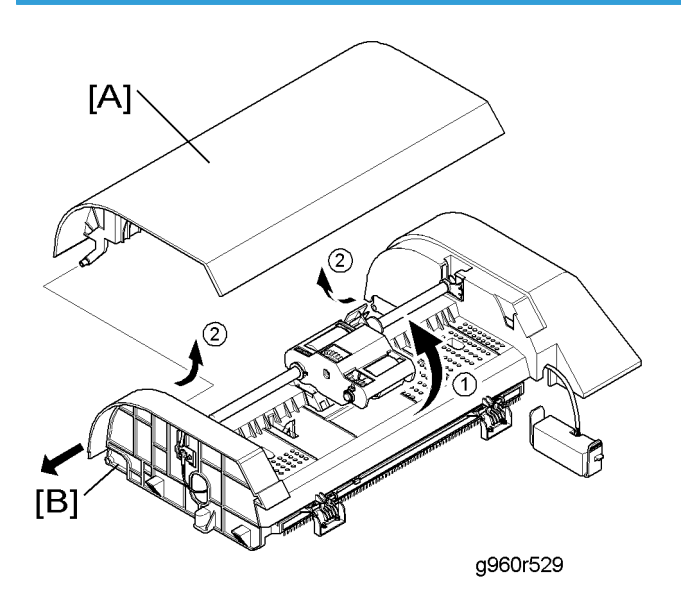

- 1. Open the ADF cover [A].
- 2. Push the shaft holder [B] in the arrow direction as shown above.
- 3. Remove the ADF cover.

### **Original Tray**

- 1. Before you remove the original tray, you should remove:
  - ADF unit ( ADF Unit")

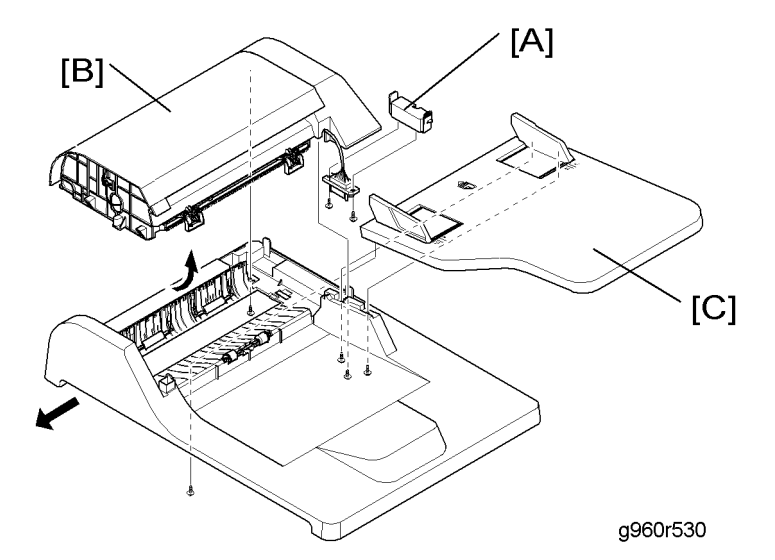

- 2. Remove the ADF cable cover [A] ( $\hat{\mathscr{F}} \times 2$ ).
- 3. Remove the ADF drive unit [B] ( $\mathscr{F} \times 2$ ).
- 4. Remove the original tray [C] ( $\hat{\mathscr{F}} \times 3$ ).

## Pick-up Unit

1. Open the ADF cover

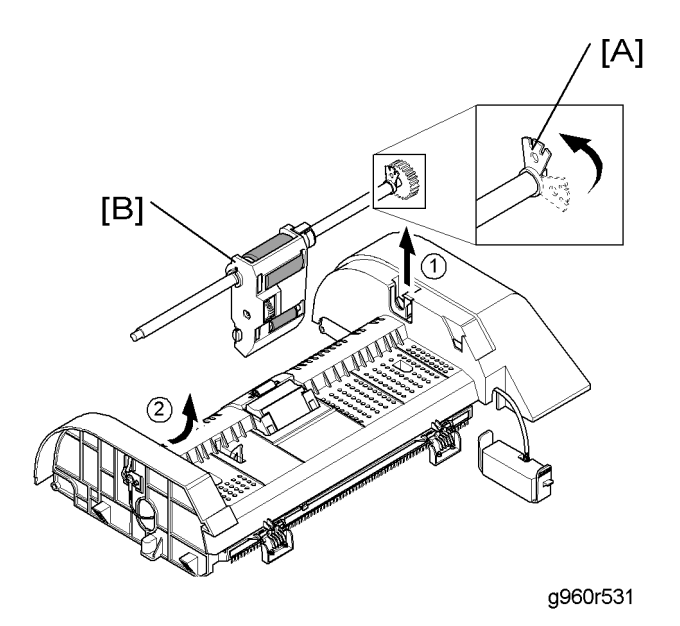

2. Release the lock [A] as shown above.

3. Remove the pick-up unit [B].

### **ADF Motor Unit**

- 1. Before you remove the ADF motor unit, you should remove:
  - ADF drive unit (🖝 "Original Tray")

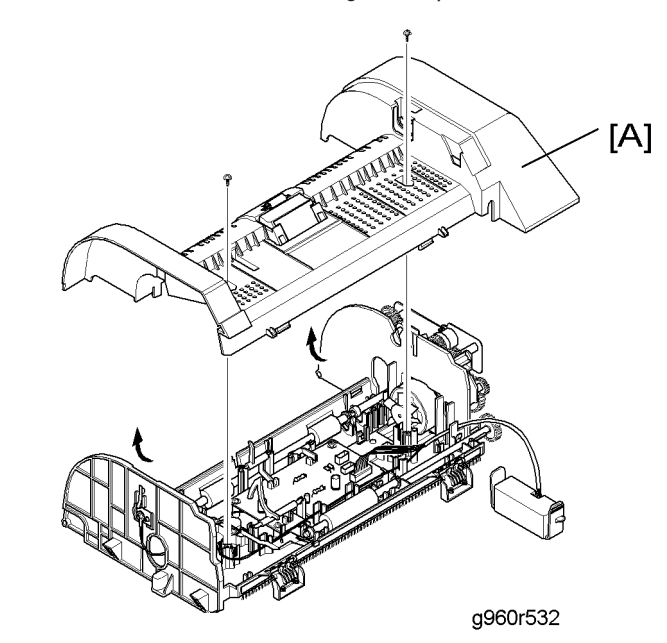

2. Remove the ADF upper guide [A] ( $\hat{\not{F}} \times 2$ ).

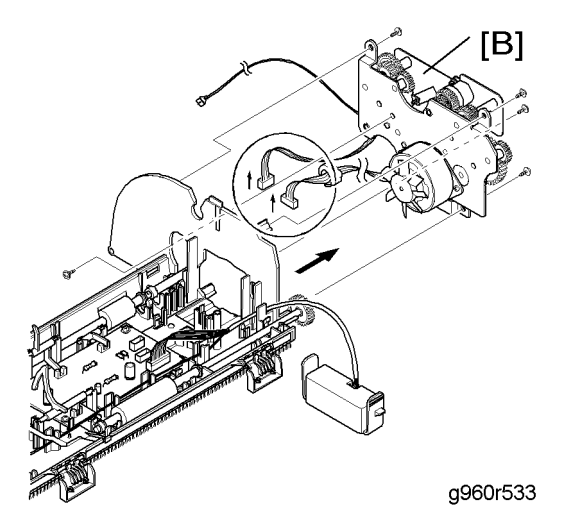

3

## Scanner

#### Scanner Unit

- 1. Before you remove the scanner unit, you should remove:
  - Left side cover (🖝 "Left Side Cover")
  - Right side cover (🖝 "Right Side Cover")
  - Operation panel unit (
    "Operation Panel Unit ")
  - ADF unit ( ADF Unit")

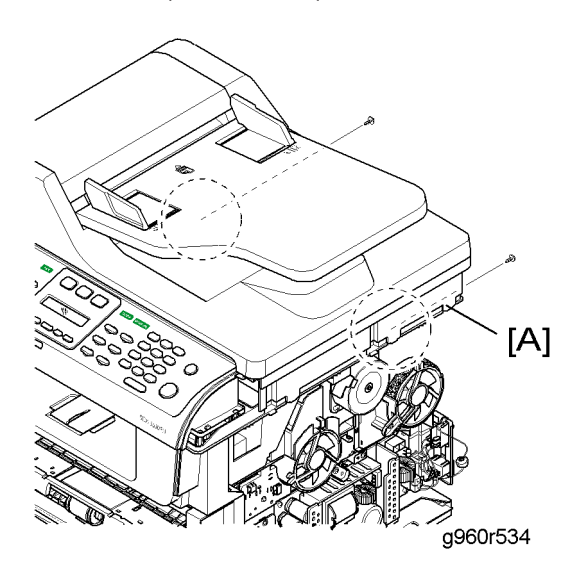

2. Remove the two screws securing the scanner unit [A] as shown above.

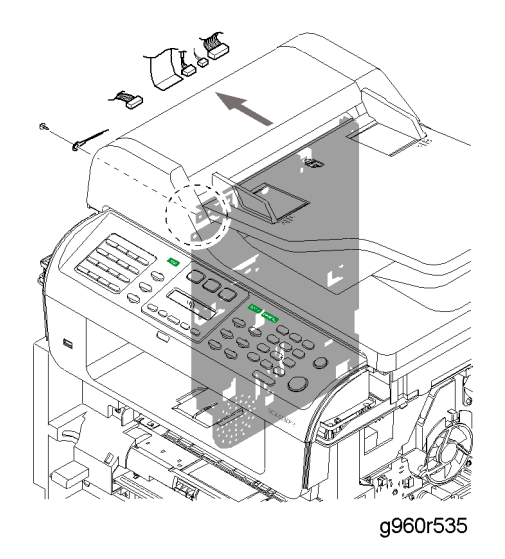

3. Remove the ground cable and all cables ( $\hat{\mathscr{F}}$  x 1).

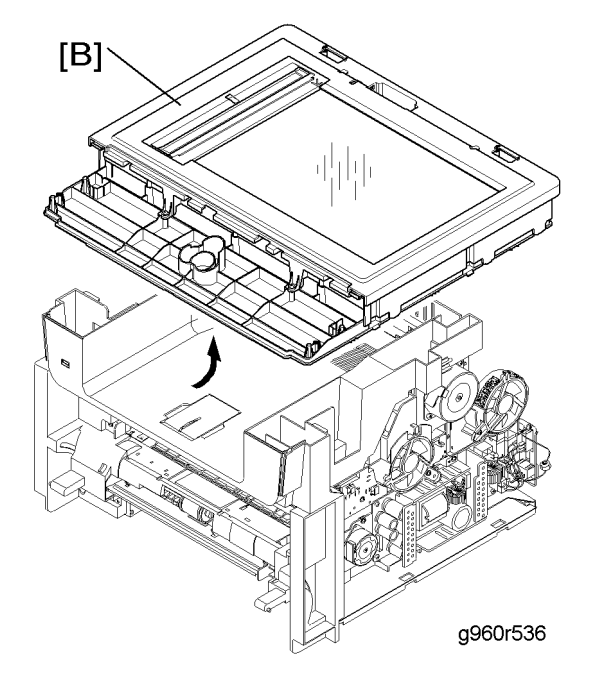

4. Lift the scanner unit [B] in the direction of the arrow as shown above, and then remove it.

#### CCD Module

- 1. Before you remove the CCD module, you should remove:
  - Scanner unit (🖝 "Scanner Unit")

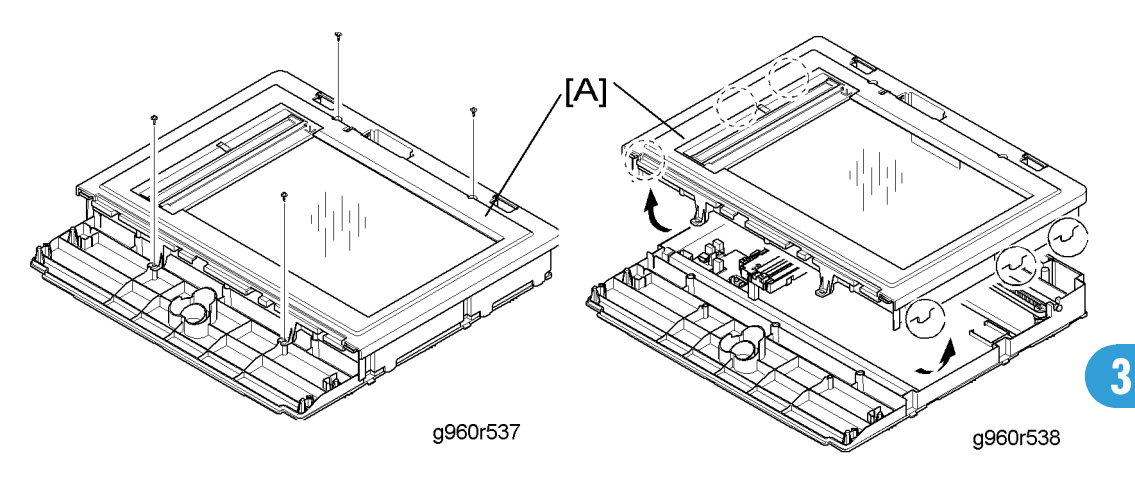

2. Remove the scanner top [A] as shown above ( $\hat{\beta}^2 \times 4$ , hook x 6).

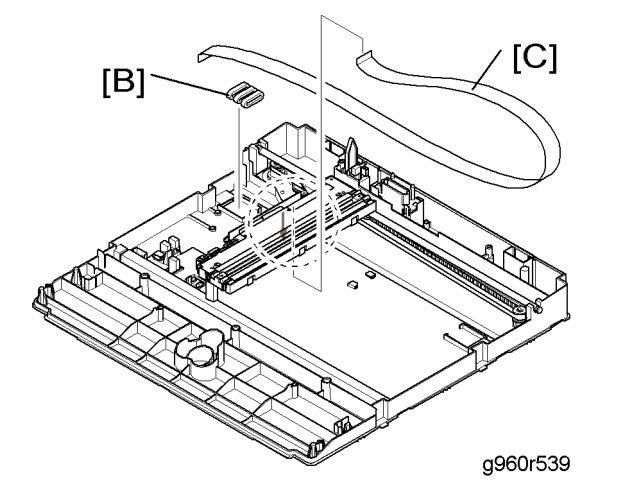

3. Remove the core [B] and scanner flat cable [C].

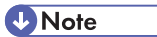

• Remove the CCD flat cable vertically to avoid damaging the pins of the CCD flat cable.

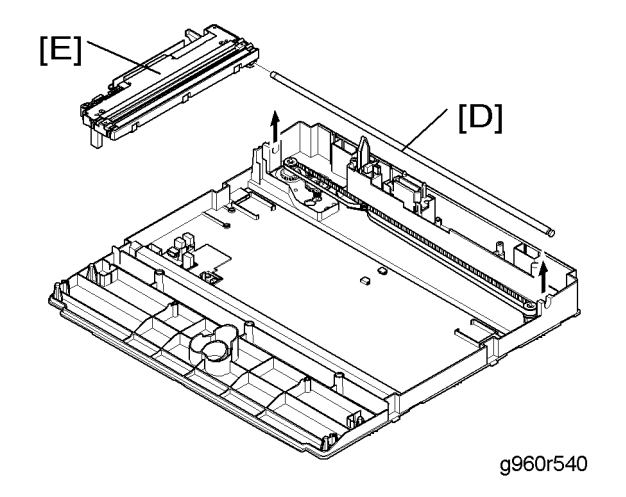

4. Pull up the CCD shaft [D], and then take out the CCD module [E].

#### When reassembling the CCD module

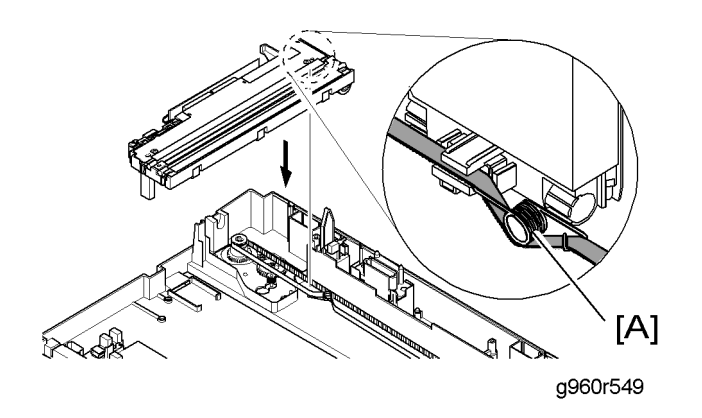

- 1. When installing the scanner belt and belt spring, set the belt spring [A] as close to the right side of the CCD module as possible as shown above.
- 2. When installing the scanner top, make sure that the actuator of the ADF open sensor comes out from the hole of the scanner top.

#### Scanner Motor

- 1. Before you remove the scanner motor, you should remove:
  - Scanner unit (🖝 "Scanner Unit")
  - CCD module ( CCD Module")

3

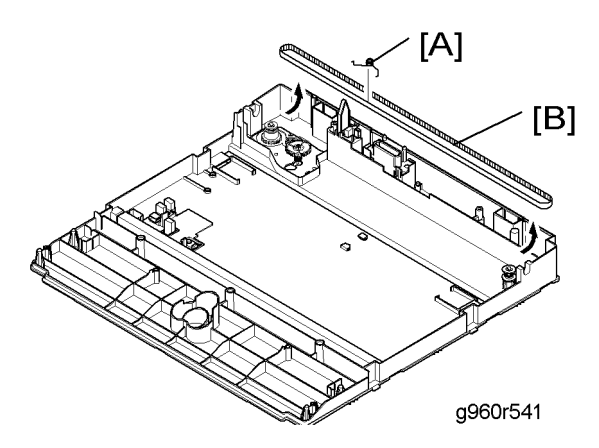

 Squeeze the belt spring [A] to release the tension of the scanner belt [B], and then lift the scanner belt [B] from the pulleys as shown above.

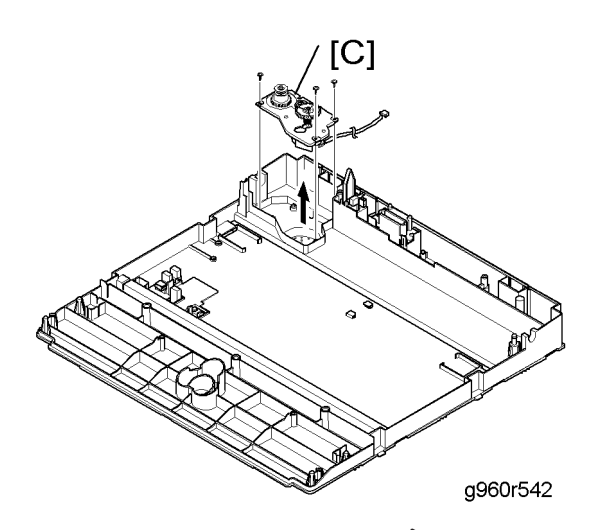

3. Remove the scanner motor unit [C] ( $\hat{\mathscr{F}}\times 3).$ 

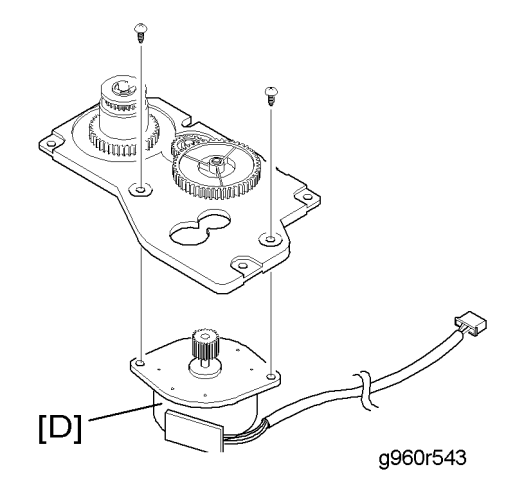
4. Remove the scanner motor [D] (\$\$\vec{p}\$ x 2).

### **ADF Open Sensor**

- 1. Before you remove the ADF open sensor, you should remove:
  - Scanner unit (🖝 "Scanner Unit")
  - CCD module ( rCCD Module")

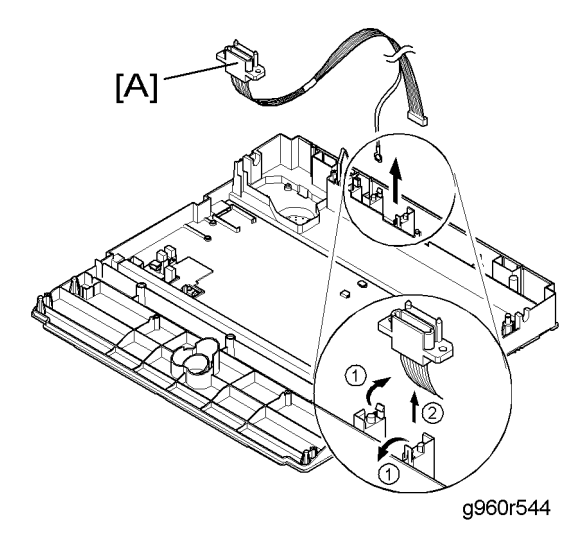

2. Remove the ADF harness [A] (hook x 2)

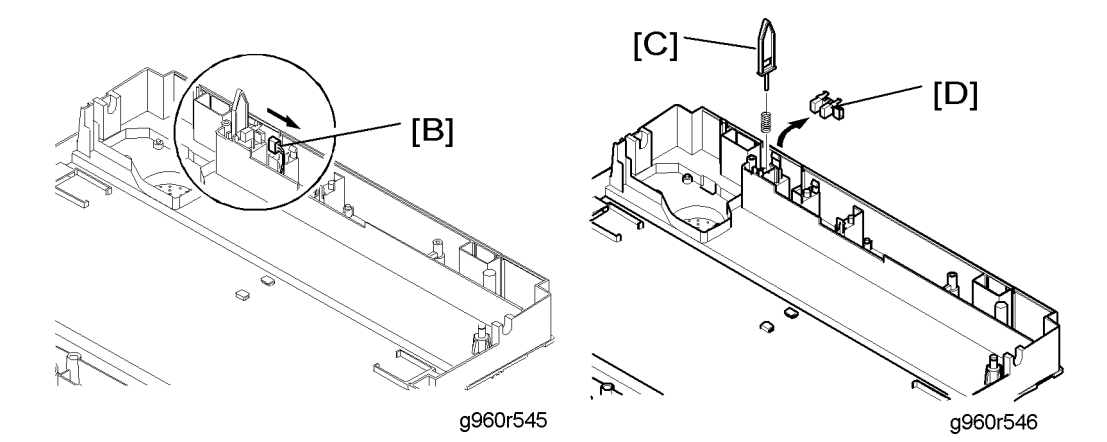

- 3. Disconnect the connector [B].
- 4. Remove the actuator [C] (spring x 1), and then the ADF open sensor [D].

### CCD HP (Home Position) Sensor

- 1. Before you remove the CCD HP sensor, you should remove:
  - Scanner unit (🖝 "Scanner Unit")
  - Scanner top (🖝 "CCD Module")
- 2. Slide the CCD module to the right-hand side.

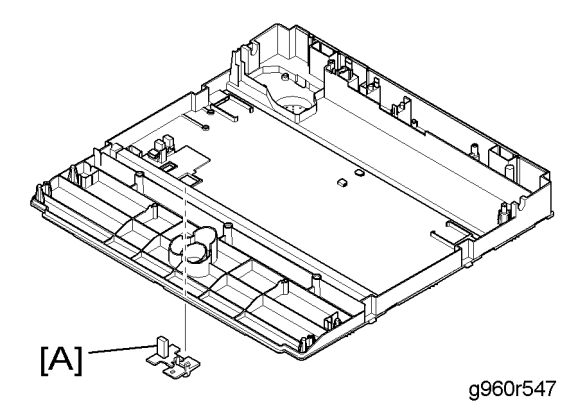

3. Remove the CCD HP sensor holder [A].

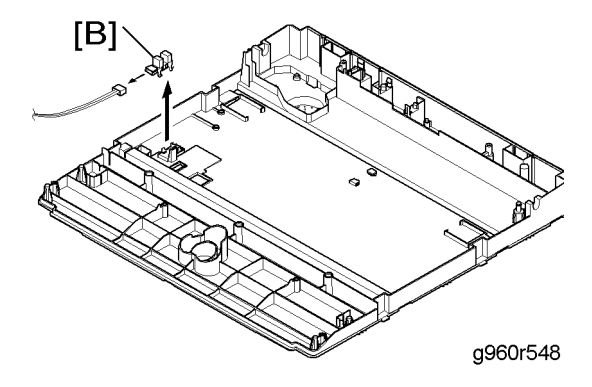

4. Remove the CCD HP sensor [B] (  $\mathbb{E}$  x 1, hooks)

# Paper Feed and Exit

## Pick-up Roller

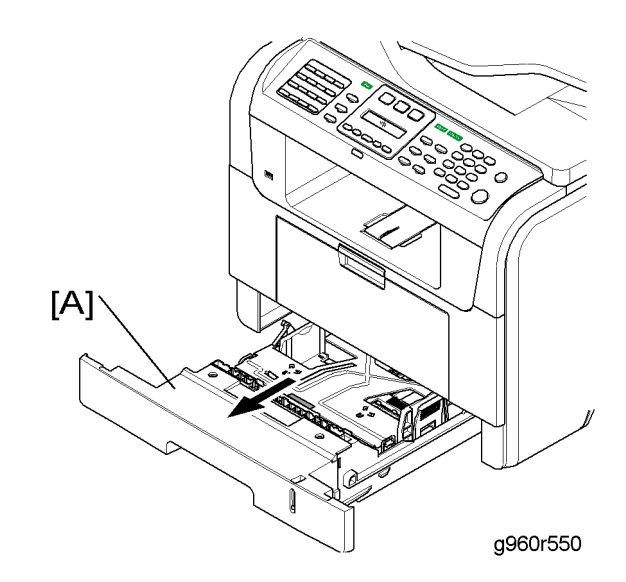

1. Take out the Cassette [A].

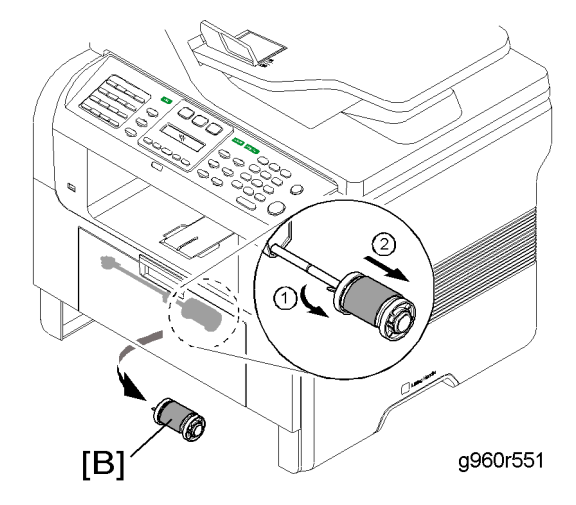

- 2. Remove the pick-up roller [B].
  - Release the latch ①, and then slide the pick-up roller ② to the right-hand side.

### Duplex Guide Unit

- 1. Before you remove the duplex guide, you should remove:
  - Duplex unit ( "Face-up Cover and Rear Cover")
  - Pick-up roller ( rick-up Roller")

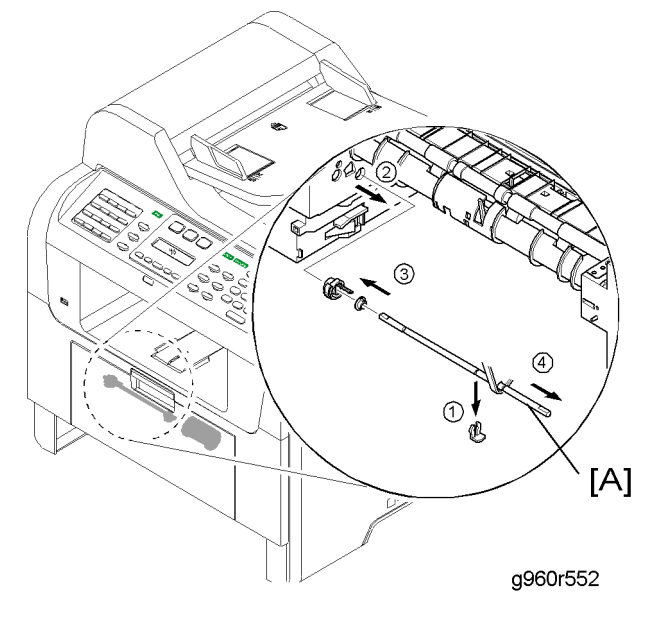

- 2. Remove the pick-up roller shaft [A].
  - Release the clip ring ①.
  - Slide the pick-up roller shaft to the right-hand side ②.
  - Release the notch of the cam and then remove the cam and bushing ③.
  - Remove the pick-up roller shaft ④.

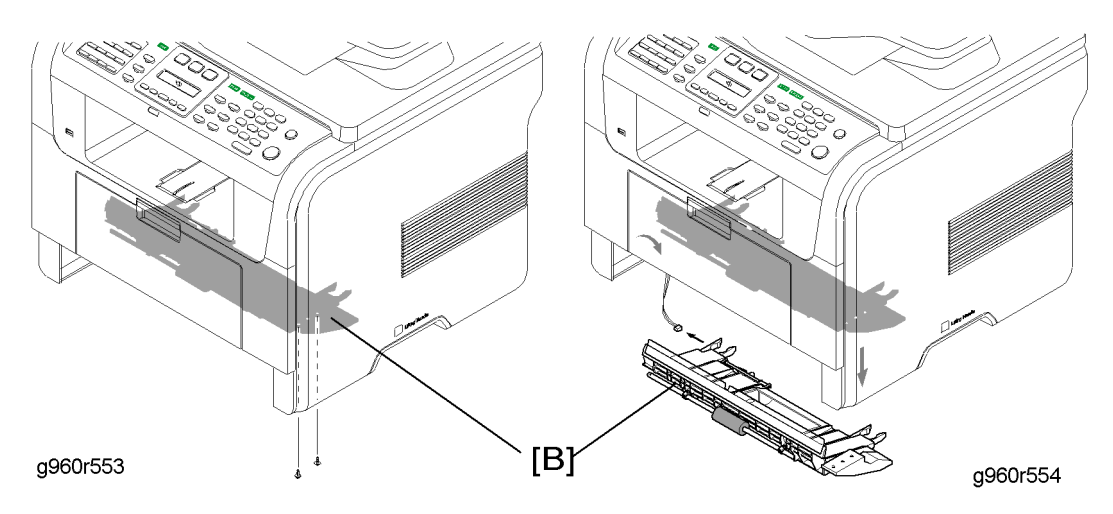

3

3. Remove the duplex guide unit [B] ( $\hat{\beta} \times 2$ ,  $\forall x = 1$ ).

### Feed Roller

- 1. Before you remove the feed roller, you should remove:
  - Duplex guide unit (🖝 "Duplex Guide Unit")

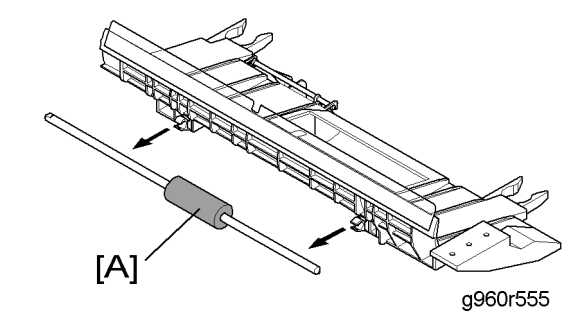

2. Remove the feed roller [A].

### Middle Cover

- 1. Before you remove the middle cover, you should remove:
  - Left side cover (🖝 "Left Side Cover")
  - Right side cover (🖝 "Right Side Cover")
  - Scanner unit (🖝 "Scanner Unit")
  - Main board (🖝 p.58 "Main Board")
  - USB host board ( p.61 "USB Host Board")

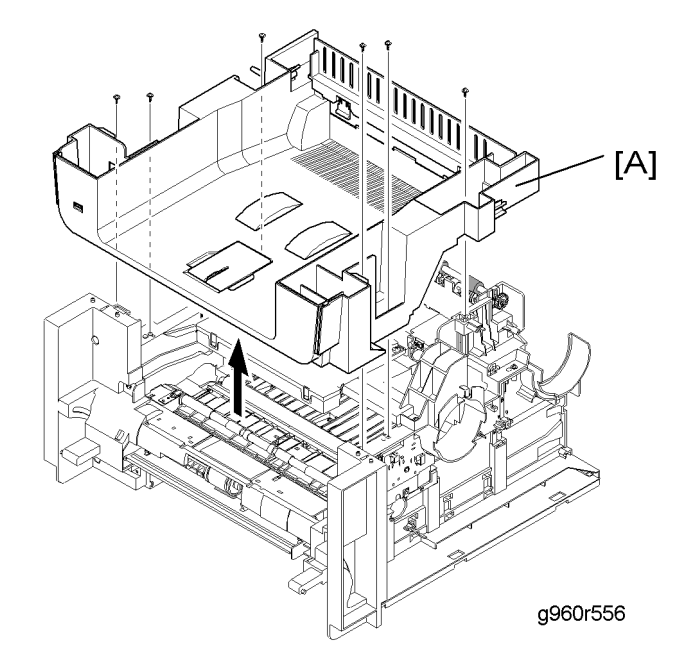

2. Remove the middle cover [A] ( $\hat{\not{E}} \times 6$ ).

### Front Middle Cover

- 1. Before you remove the front middle cover, you should remove:
  - Middle cover (🖝 "Middle Cover")

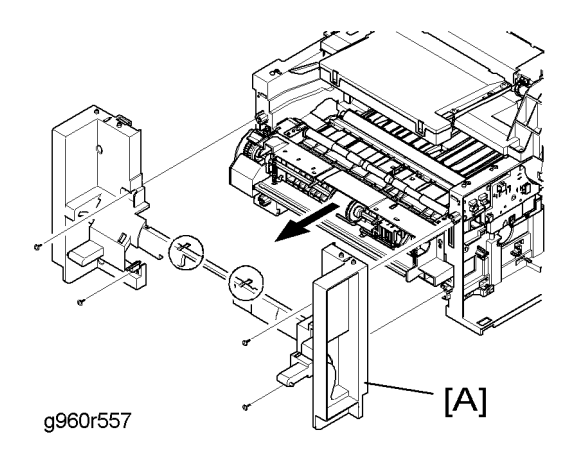

2. Remove the front middle cover [A] ( $\hat{\not}$  x 4, hooks)

#### Note

• Be careful with the front middle cover during replacing, as it is fragile.

### **By-pass Feed Unit**

- 1. Before you remove the by-pass feed unit, you should remove:
  - Front middle cover (🖝 "Front Middle Cover")

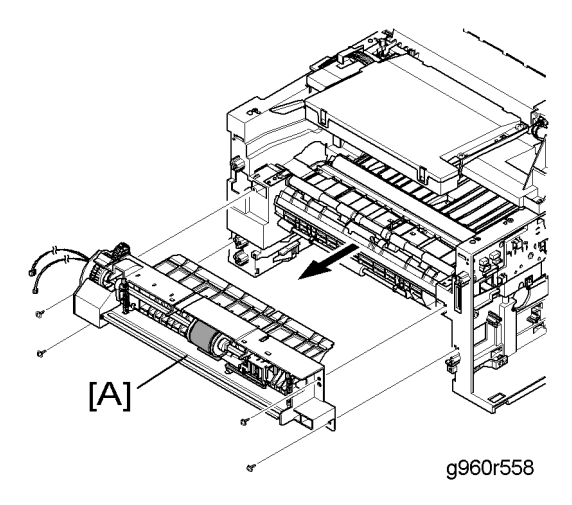

2. Remove the by-pass feed unit [A] ( $\hat{\beta} \times 4$ ,  $\exists \forall x 2$ )

### By-pass Pick-up Roller

- 1. Before you remove the by-pass pick-up roller, you should remove :
  - By-pass feed unit ( "By-pass Feed Unit")

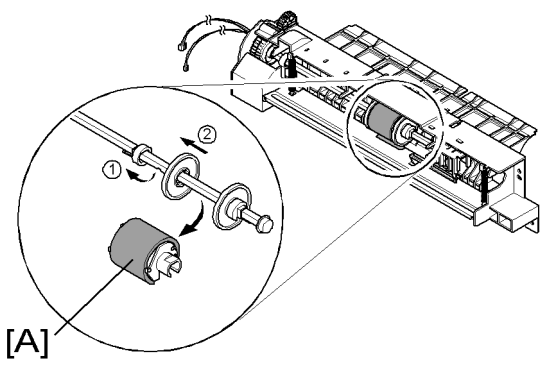

g960r559

- 2. Remove the by-pass pick-up roller [A]
  - Release the notch and then slide the stopper ① to the left-hand side.
  - Slide the idle cam 2 to the left-hand side.

### Registration Clutch and Roller

- 1. Before you remove the registration clutch and roller, you should remove:
  - Pick-up roller (🖝 "Pick-up Roller")
  - Duplex guide unit (🖝 "Duplex Guide Unit")
  - Middle cover (🖝 "Middle Cover")
  - By-pass feed unit (🖝 "By-pass Feed Unit")

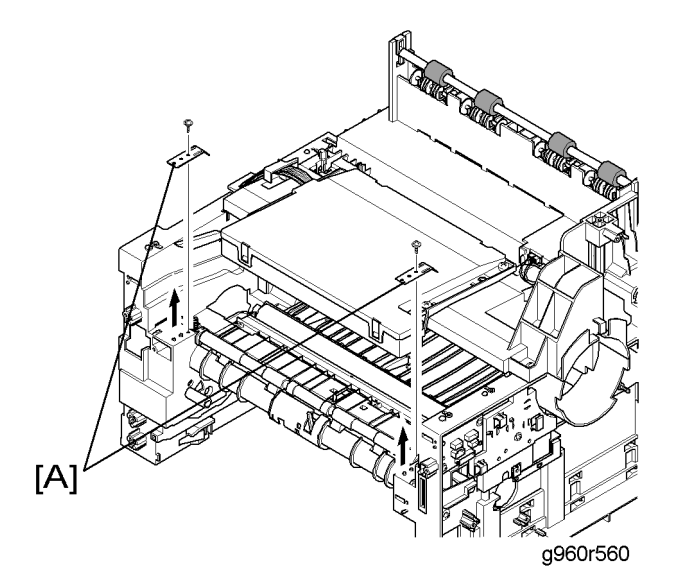

2. Remove the spring plates [A] ( $\hat{\mathscr{F}} \times 1$  each).

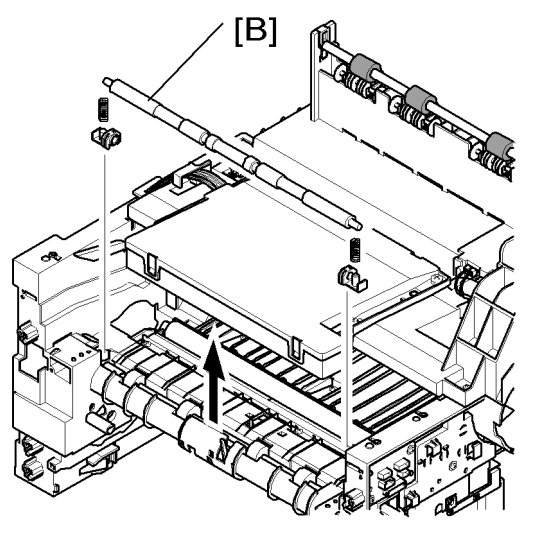

g960r561

3. Remove the registration idle roller [B] (bushing x 2, spring x 2).

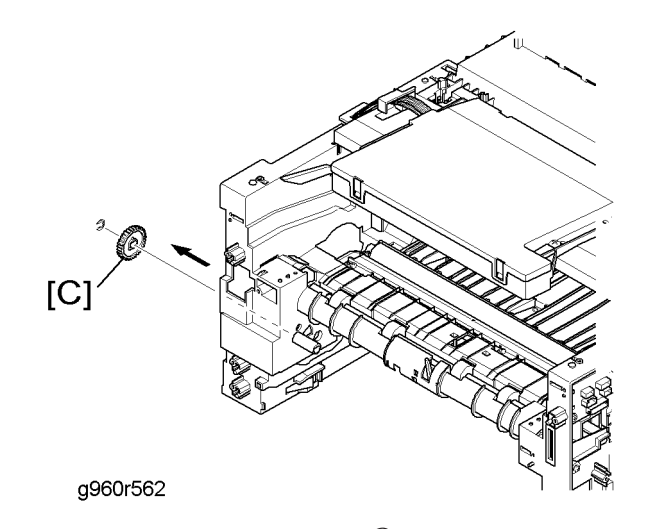

4. Remove the feed roller gear [C] ( $\ensuremath{\mathbb{C}}$  x 1).

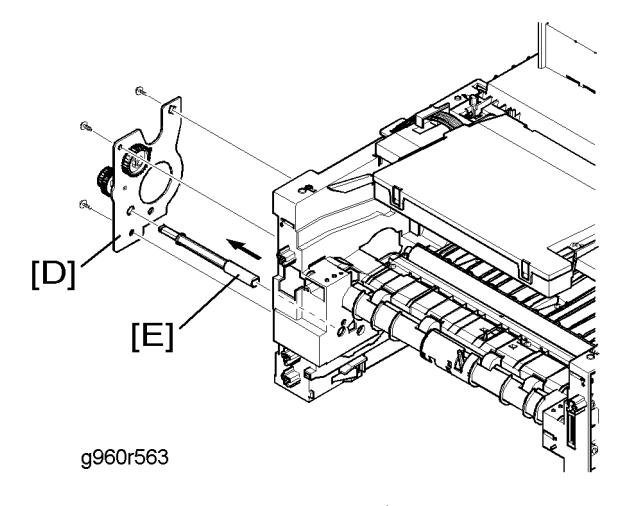

- 5. Remove the feed gear bracket [D] ( $\hat{\not{P}} \times 3$ ).
- 6. Remove the feed roller shaft [E]

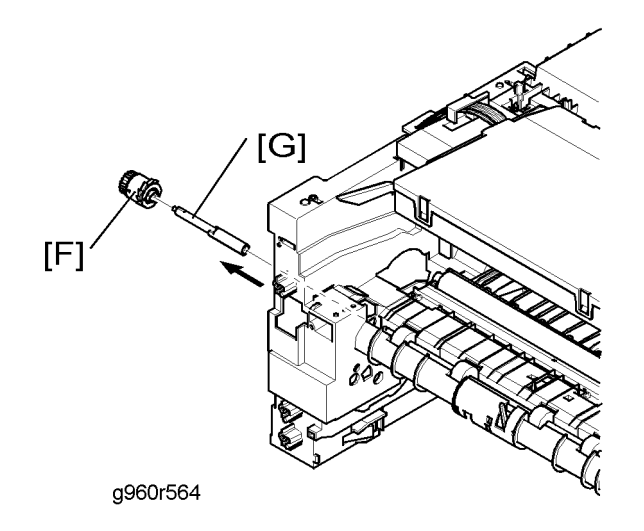

- 7. Remove the registration clutch [F].
- 8. Remove the registration roller shaft [G].

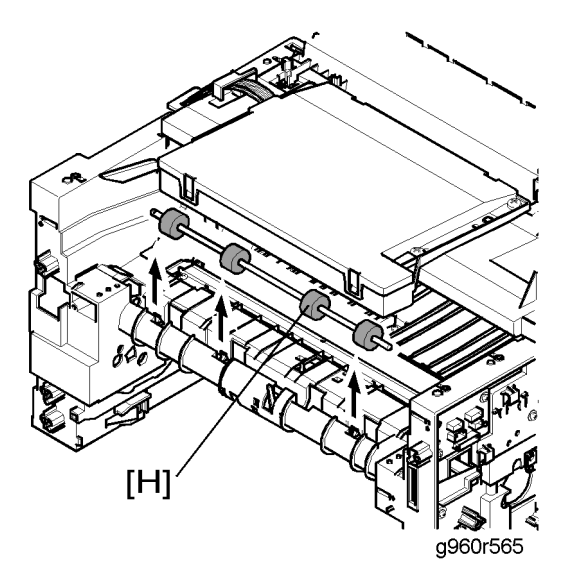

9. Remove the registration roller [H].

#### Vote

• Do not touch the rubber parts of the registration roller, as doing so could potentially cause a malfunction due to a foreign substance getting onto the surface.

### Feed and By-pass Solenoids

1. Before you remove the feed and by-pass solenoids, you should remove:

- Duplex guide unit (🖝 "Duplex Guide Unit")
- Feed gear bracket (🖝 "Feed Gear Bracket")

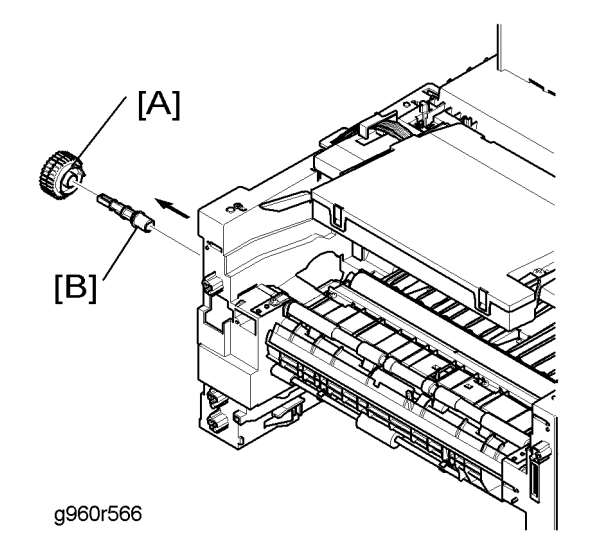

2. Remove the pick-up roller gear [A] and pick-up roller shaft [B].

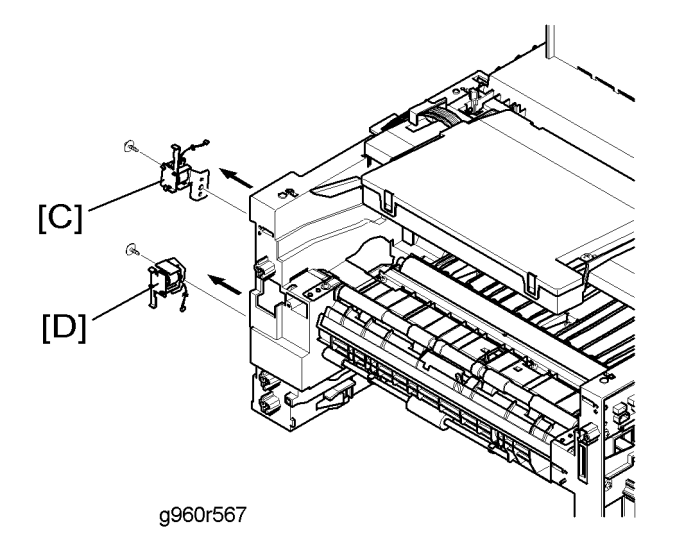

- 3. Remove the feed solenoid [C] ( $\mathscr{F} \times 1$ ,  $\mathfrak{W} \times 1$ ).
- 4. Remove the by-pass solenoid [D] ( $\hat{\beta}^{2} \times 1$ ,  $\exists \mathbb{P} \times 1$ ).

### Exit Roller

1. Before you remove the exit roller, you should remove:

- Fuser unit (🖝 "Fuser Unit")
- Middle cover (🖝 "Middle Cover")

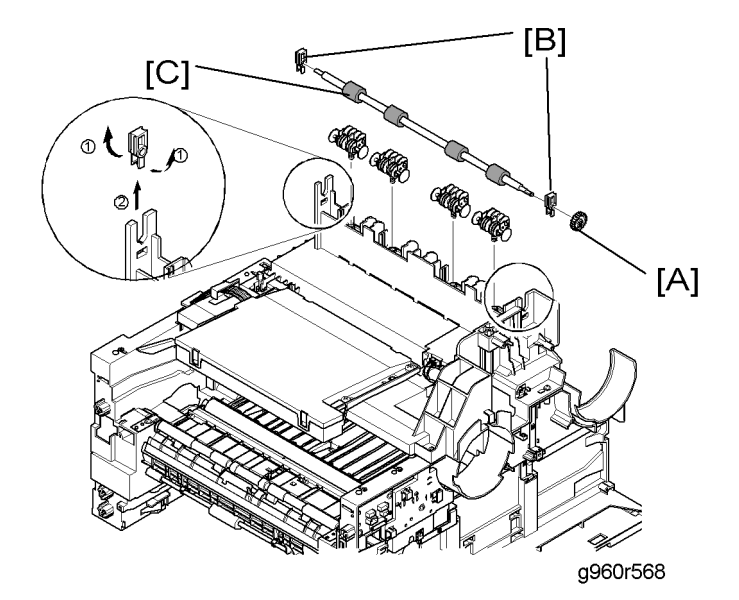

- 2. Remove the exit roller gear [A].
- 3. Remove the exit roller bearings [B]
- 4. Remove the exit roller [C].

# **Laser Optics**

### LSU

- 1. Before you remove the LSU, you should remove:
  - Middle cover (🖝 "Middle Cover")

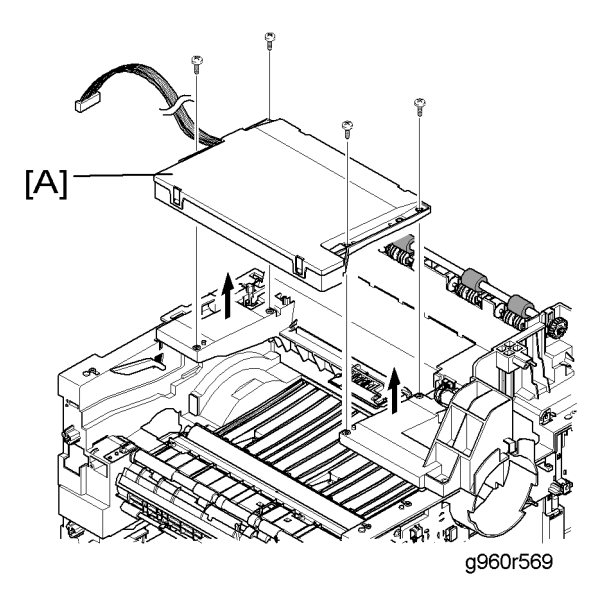

2. Remove the LSU [A] (곍 x 4, ✍ x 1).

# Image Transfer

### Transfer Roller

- 1. Before you remove the transfer roller, you should remove:
  - Middle cover (🖝 "Middle Cover")
  - LSU (🖝 "LSU")

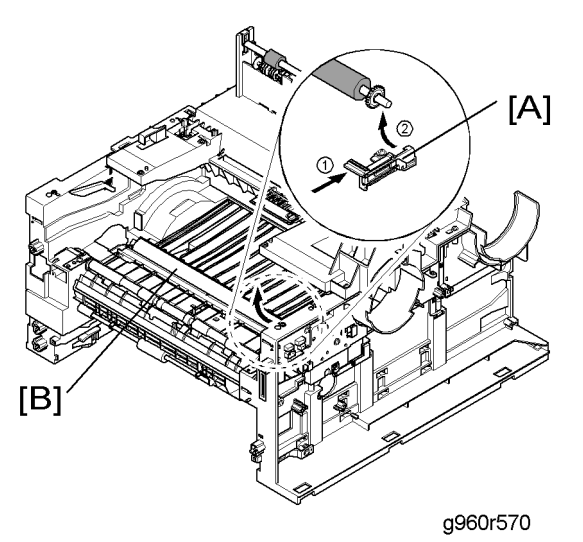

- 2. Pull the transfer roller holder [A].
- 3. Remove the transfer roller [B].

# Fusing

### Fuser Unit

- 1. Before you remove the fuser unit, you should remove:
  - Rear cover (🖝 "Rear Cover")

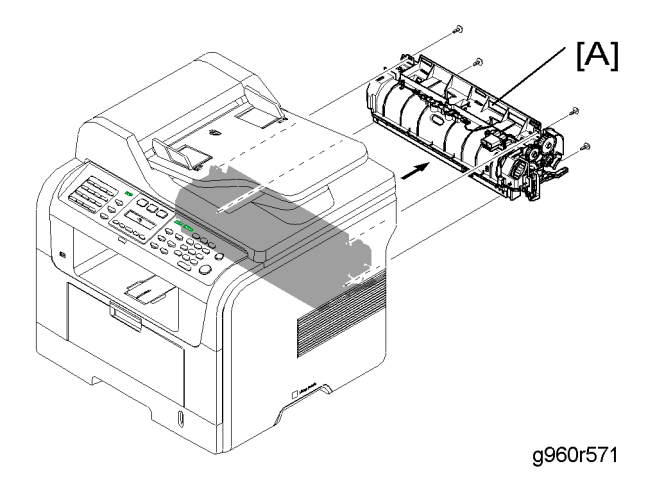

2. Remove the fuser unit [A] ( $\hat{\mathscr{F}} \times 4$ )

### Thermostat

- 1. Before you remove the thermostat, you should remove:
  - Fuser unit (🖝 "Fuser Unit")

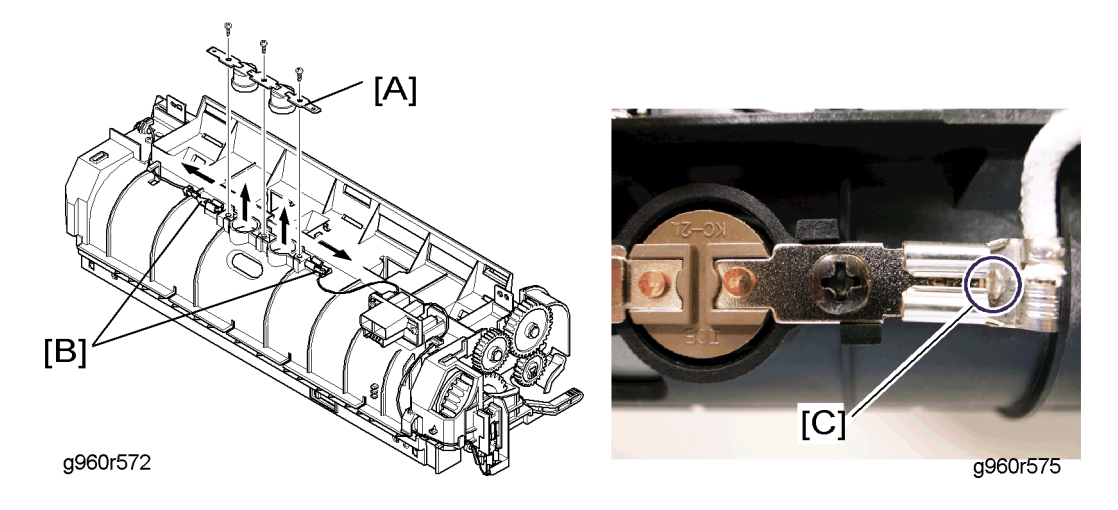

- 2. Remove the thermostats [A] ( $\hat{\beta} \times 3$ ,  $\mathbb{E} \times 2$ ).
  - When disconnecting wires connected to the terminal [B], press down on the lock-release tab [C] on the terminal connector and then disconnect it by sliding it off the terminal.

### Thermistor

1. Before you remove the thermistor, you should remove:

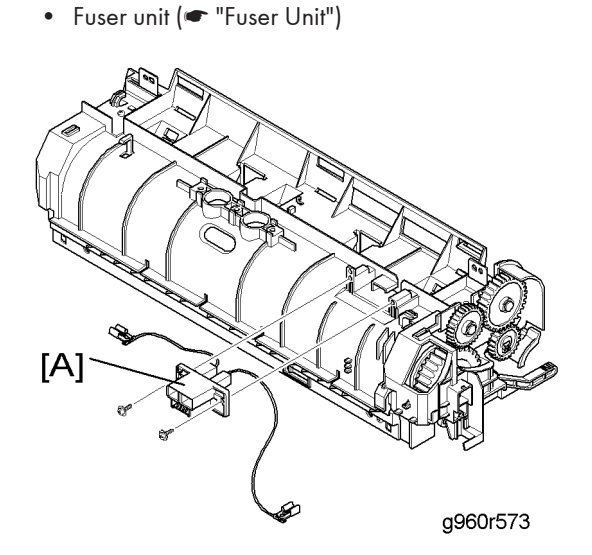

- 2. Remove the connector [A] ( $\mathscr{F} \times 2$ ,  $\mathfrak{W} \times 3$ ).
  - When disconnecting the terminal connectors, first press down on the lock-release tab (on the terminal connector), and then disconnect it by sliding it off.

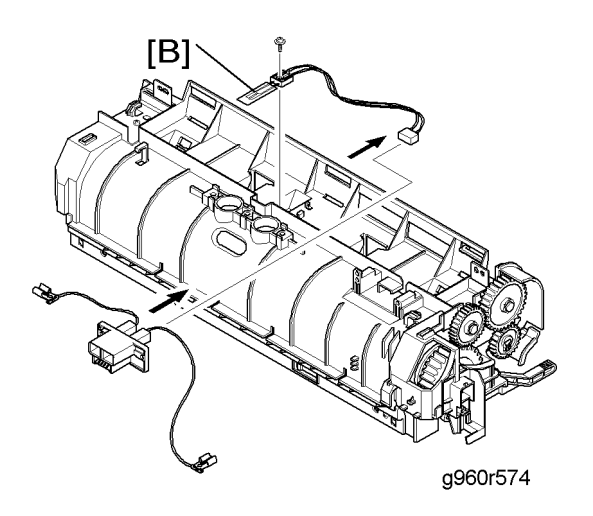

3. Remove the thermistor [B] ( $\hat{\beta}$  x 1).

### Heat Roller

- 1. Before you remove the heat roller, you should remove:
  - Fuser unit (🖝 "Fuser Unit")

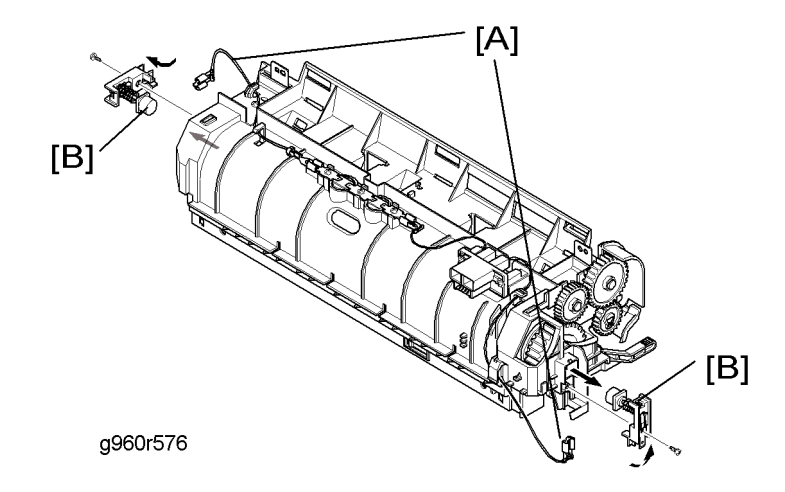

- 2. Disconnect the terminal connectors [A] (refer to "Thermostat" about disconnecting the terminal connectors).
  - In case you cannot access the tab on the terminal, first remove the terminal connection [B], and then press down on the tab while pulling the connector to disconnect the connector by sliding it off.

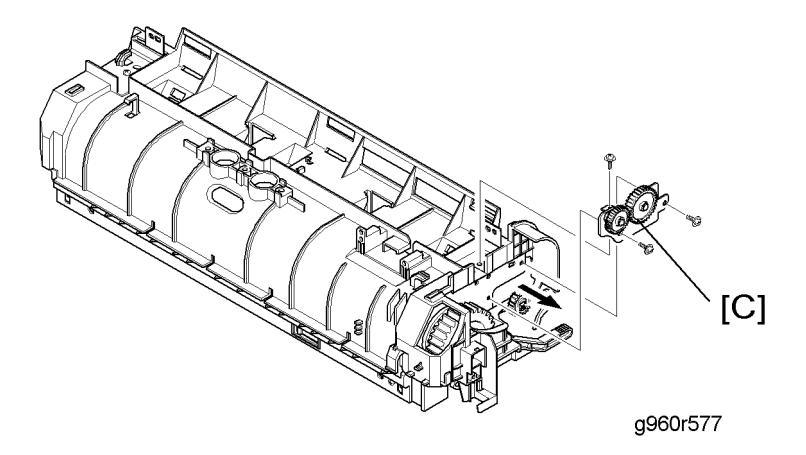

3. Remove the gear unit [C] ( $\hat{\mathscr{F}} \times 3$ ).

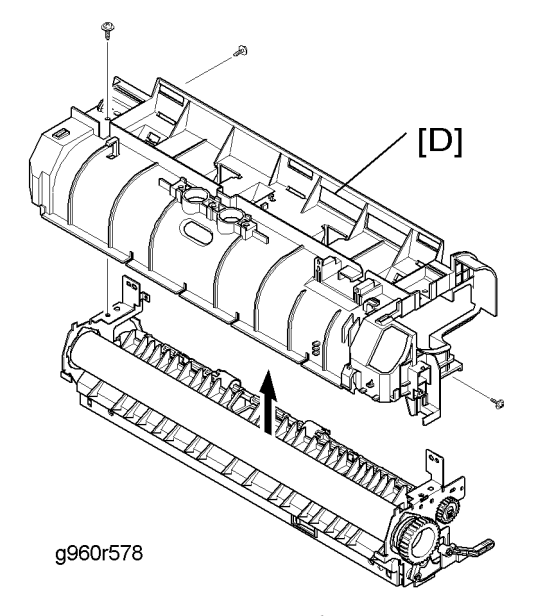

4. Remove the fuser cover [D] ( $\hat{\mathscr{F}} \times 3$ ).

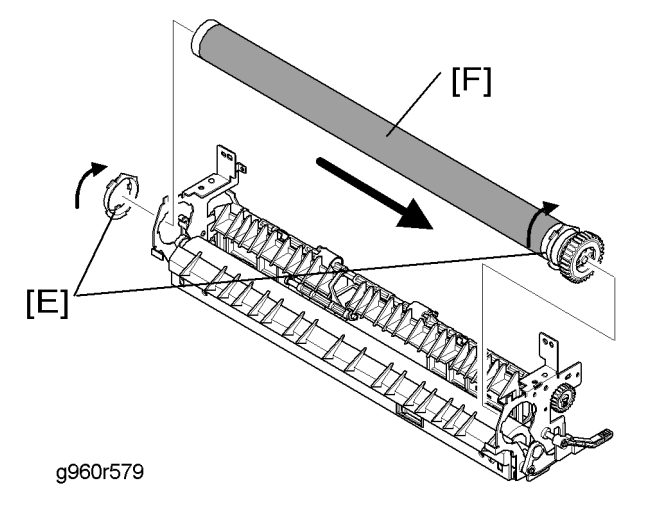

- 5. Rotate the bushings [E] in the direction of the arrow as shown above.
- 6. Slide the heat roller [F] in the direction of the arrow as shown above, and then remove it.

#### Vote

• Be careful not to damage or dirty the surface of the heat roller while replacing it.

### Pressure Roller

- 1. Before you remove the pressure roller, you should remove:
  - Fuser unit (🖝 "Fuser Unit")

## 3

• Heat roller (🖝 "Heat Roller")

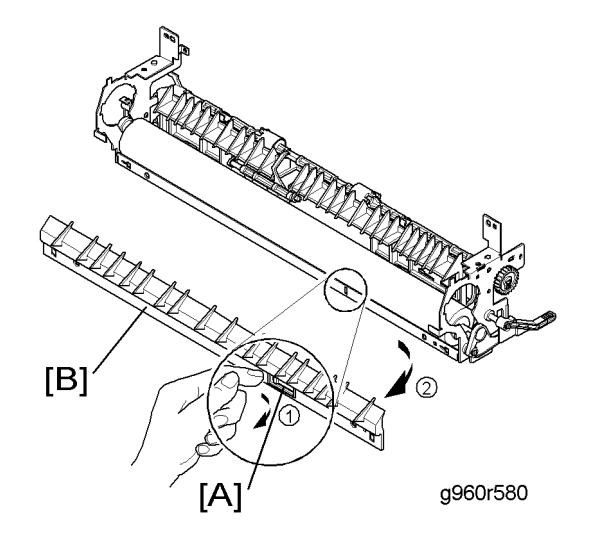

2. Release the hook [A], and then remove the feed-in guide [B].

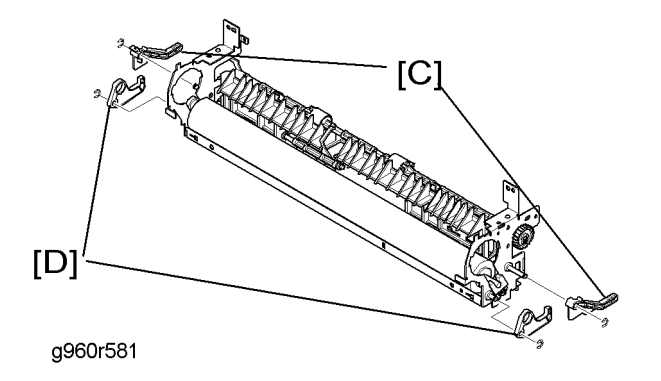

3. Remove the pressure levers [C] and pressure roller holders [D] ( $\ensuremath{\mathbb{C}}$  x 1 each).

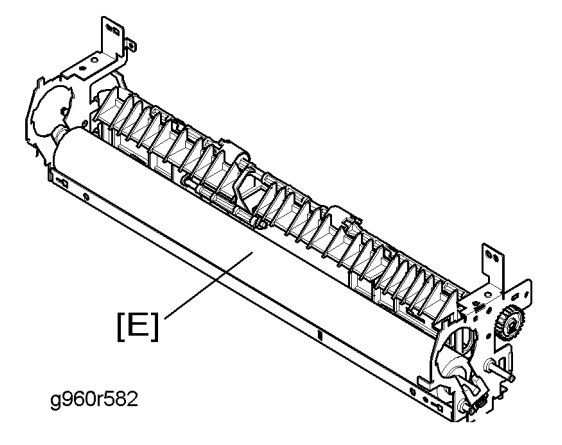

4. Remove the pressure roller [E].

## Drive

### Main Motor

- 1. Before you remove the main motor, you should remove:
  - Left side cover (🖝 "Left Side Cover")
  - Controller bracket (🖝 "Controller Board")

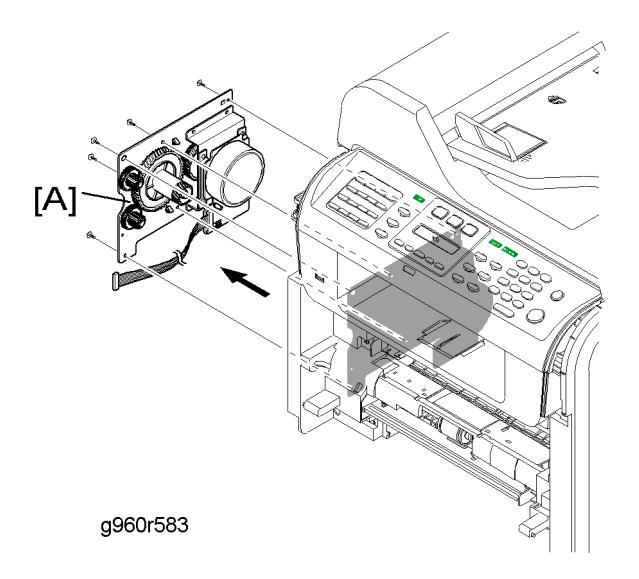

2. Remove the main drive unit [A] ( $\hat{\mathscr{F}} \times 5$ ,  $\mathbb{E}$  x 1).

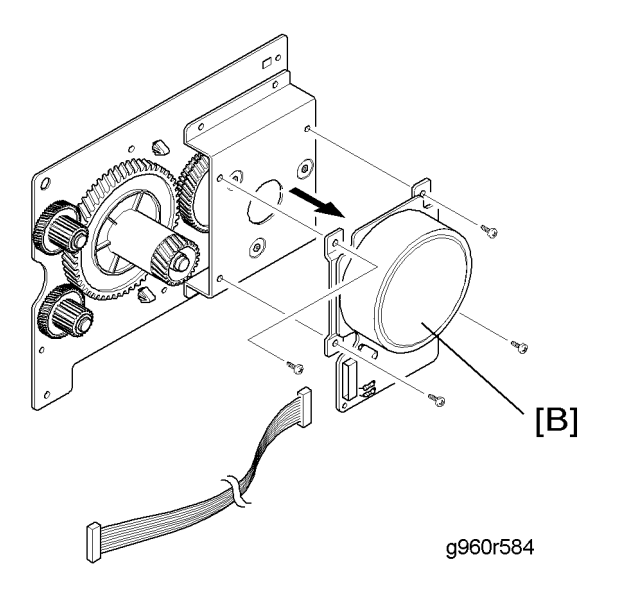

3. Remove the main motor [B] ( $\hat{\not}$  x 4).

## Duplex Motor

- 1. Before you remove the duplex motor, you should remove:
  - Right side cover (🖝 "Right Side Cover")

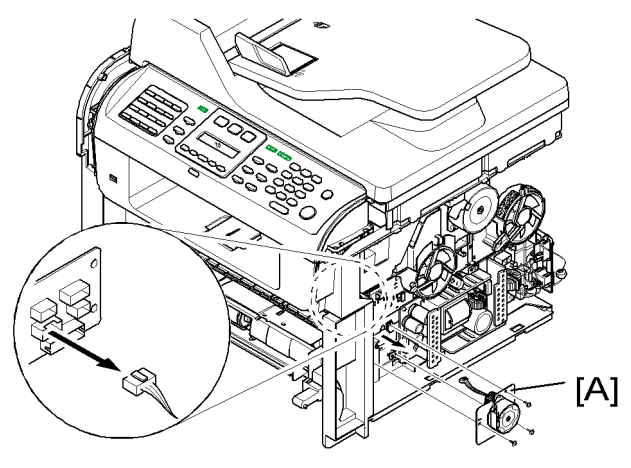

g960r585

2. Remove the duplex drive unit [A] (  $\hat{\beta}^{\!\!\!\!\!\!\!\!\!\!} x$  3, 🗐 x 1)

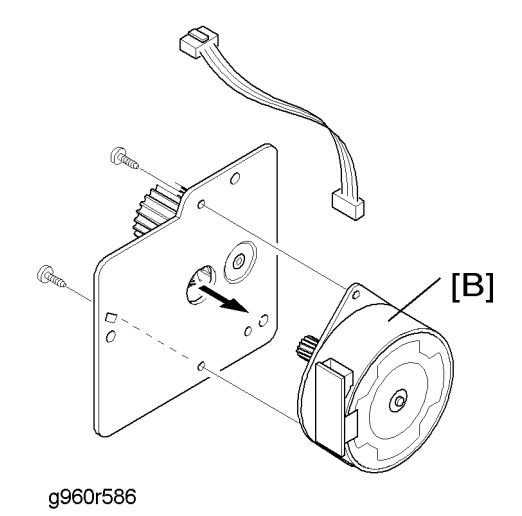

3. Remove the duplex motor [B] ( $\hat{\beta} \times 2, \exists 2 \times 1$ ).

### **Exit Motor**

- 1. Before you remove the exit motor, you should remove:
  - Right side cover (🖝 "Left Side Cover")

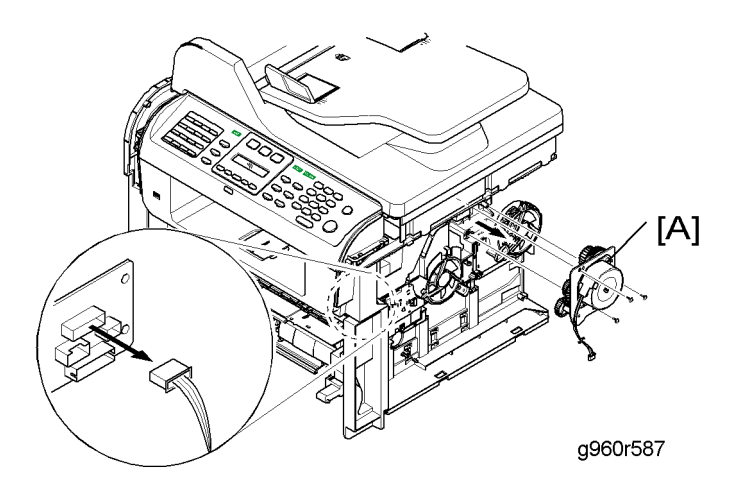

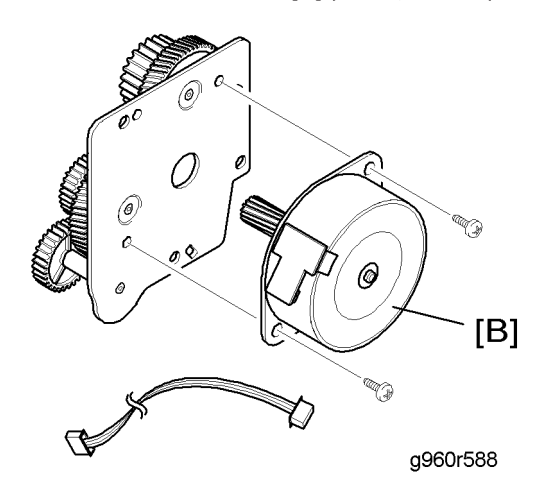

3. Remove the exit motor [B] ( $\hat{\beta}$  x 2,  $\vec{t}$  x 1).

# Others

### **Duplex and Main Fan Motors**

- 1. Before you remove the duplex or main fan motor, you should remove:
  - Right side cover (🖝 "Right Side Cover")

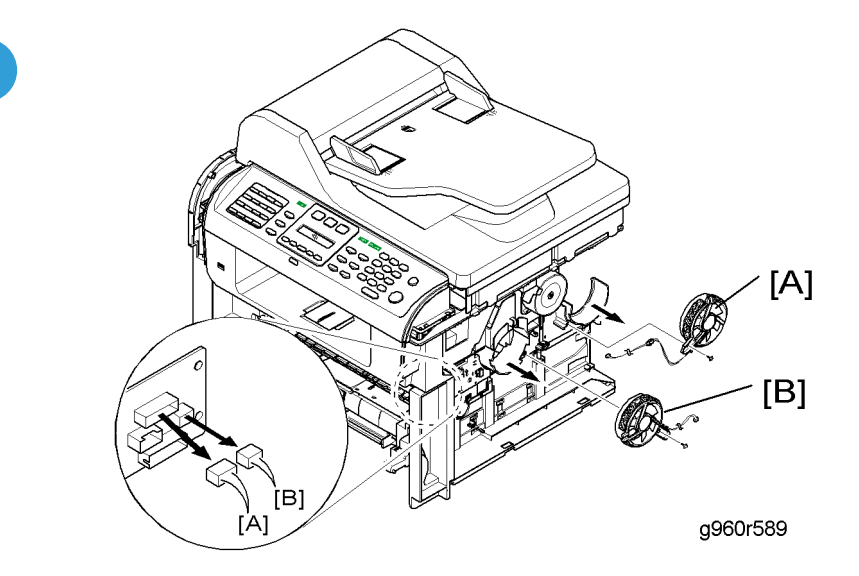

- 3. Remove the main fan motor [B] ( $\hat{\beta}^{2} \times 2$ ,  $\exists \mathbb{P} \times 1$ ).

### Main Board

- 1. Before you remove the main board, you should remove:
  - Left side cover (🖝 "Left Side Cover ")

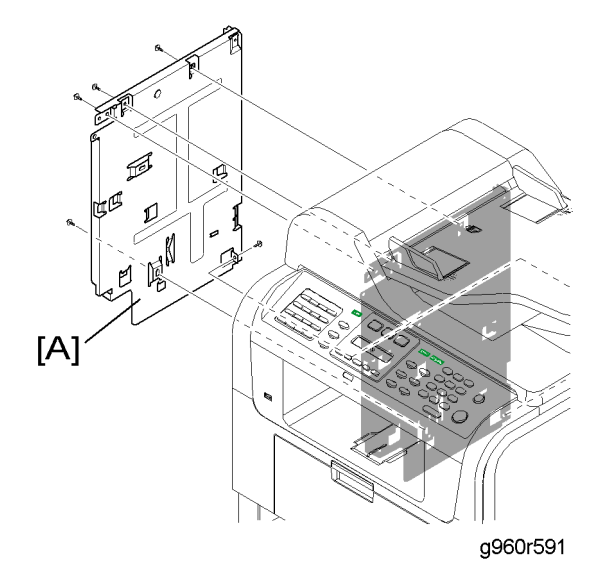

2. Remove the main board bracket [A] ( $\hat{\mathscr{F}} \times 5, \text{ all } \text{ s})$ 

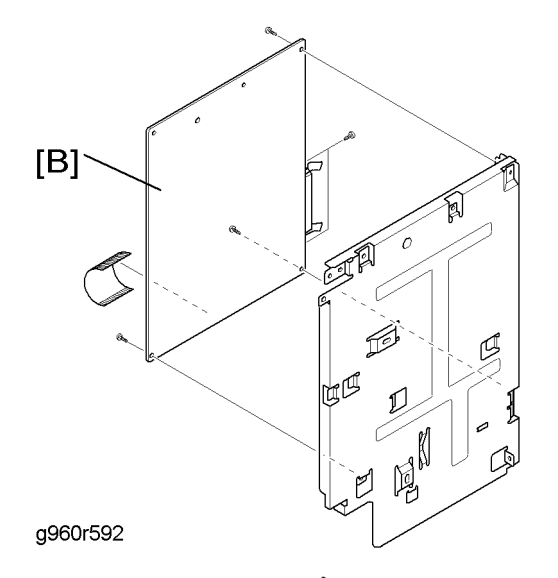

3. Remove the main board [B] ( $\hat{\not\!\!P} x 5,$  flat cable x 1).

### **Vote**

• Do "Memory Clear" after replacing the main board.

3

#### **Connector Location**

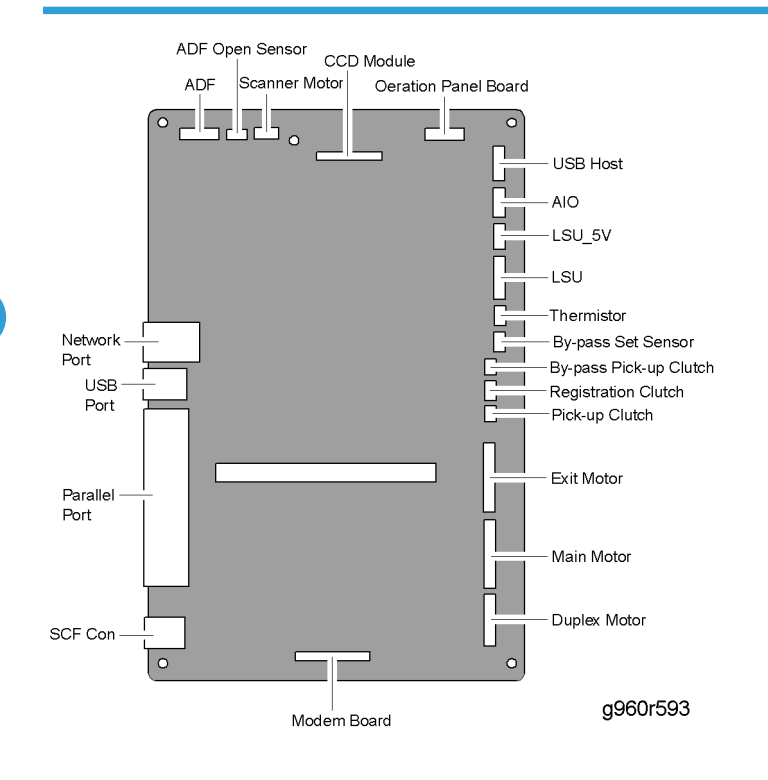

### Modem Board

- 1. Before you remove the modem board, you should remove:
  - Main board (🖝 "Main Board")

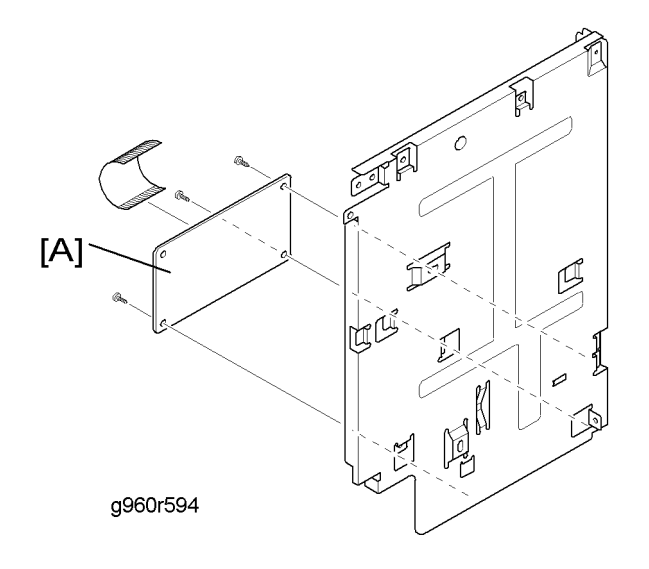

### Speaker

- 1. Before you remove the speaker, you should remove
  - Main board (🖝 "Main Board")

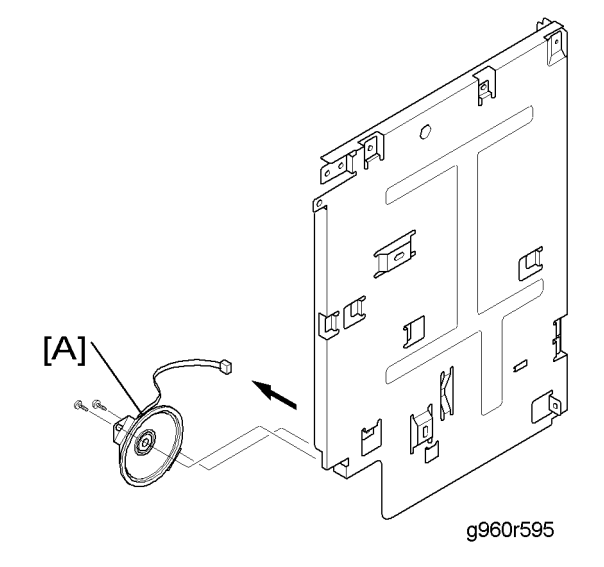

2. Remove the speaker [A] (  ${\ensuremath{\hat{\beta}}} x$  2,  ${\ensuremath{\mathbb{T}}} {\ensuremath{\mathbb{T}}} x$  1)

### USB Host Board

- 1. Before you remove the USB host board, you should remove:
  - Left side cover ( p.23 "Left Side Cover")
  - Right side cover (🖝 p.22 "Right Side Cover")
  - Scanner unit (🖝 p.31 )
  - Main board bracket (🖝 "Main Board ")

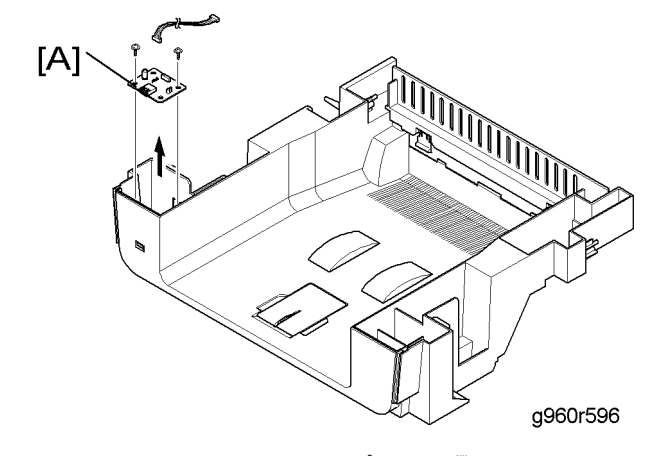

### **Connection Board**

- 1. Before you remove the connection board, you should remove:
  - Right side cover (🖝 p.22 "Right Side Cover")

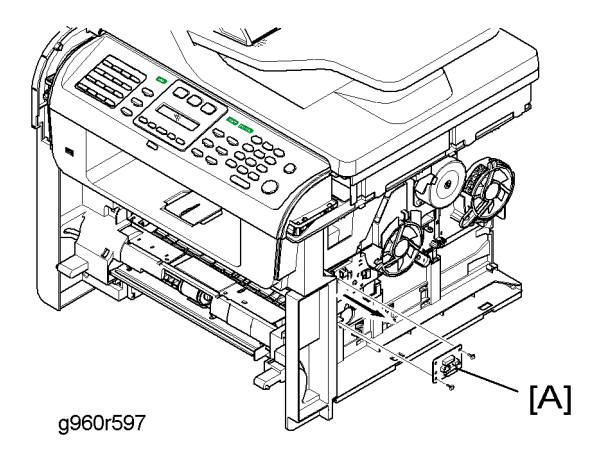

2. Remove the connection board [A] ( $\hat{\mathscr{F}}^{i} \ge 2$ , all  $i \ge s$ ).

#### **Connector Location**

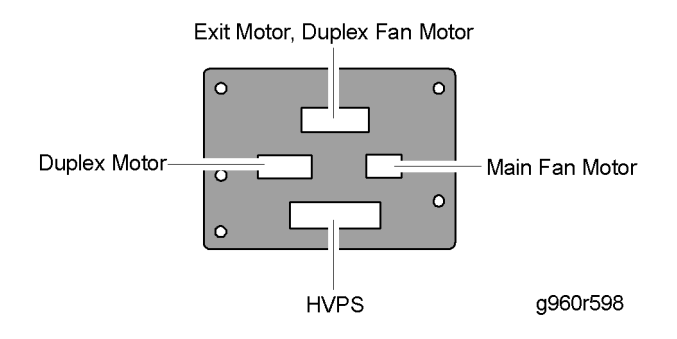

### Terminal Board

- 1. Before you remove the terminal board, you should remove:
  - Middle cover (🖝 p.40 "Middle Cover")
  - LSU ( "LSU")

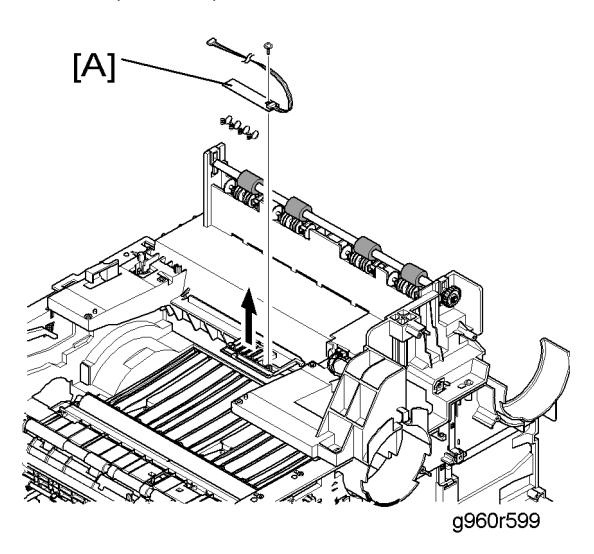

2. Remove the terminal board [A] ( $\hat{\beta} \times 1$ ,  $\exists \Psi \times 1$ ).

### Power Supply Board

- 1. Before you remove the power supply board, you should remove:
  - Right side cover (🖝 "Right Side Cover")
  - Duplex drive unit (🖝 "Duplex Motor")

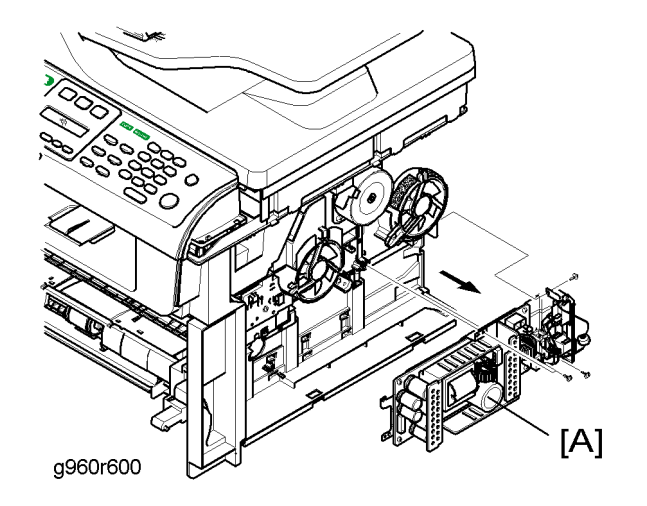

2. Remove the power supply unit [A] ( $\hat{\&} x 3$ ,  $i \in \mathbb{Z} \times 2$ ).

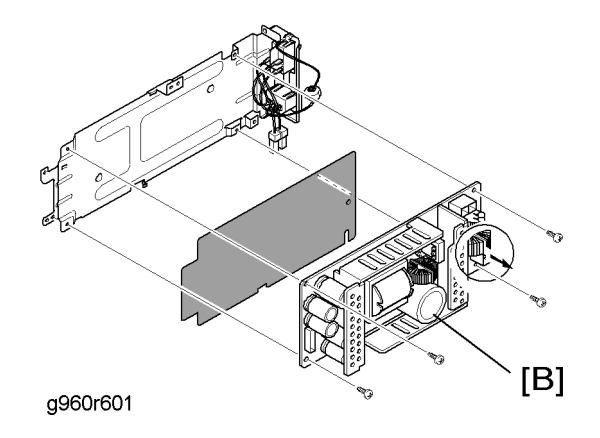

3. Remove the power supply board [B] ( $\hat{\not{P}} \times 4$ ).

### High Voltage Power Supply Board

- 1. Before you remove the power supply board, you should remove:
  - Duplex drive unit ( Tuplex Drive Unit")
  - Duplex guide unit (🖝 "Duplex Guide Unit")

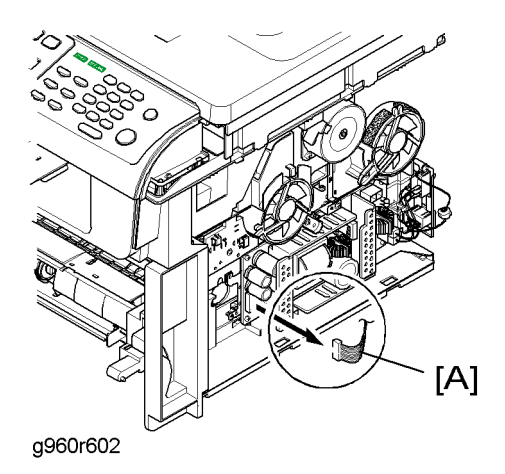

2. Disconnect HVPS connector [A].

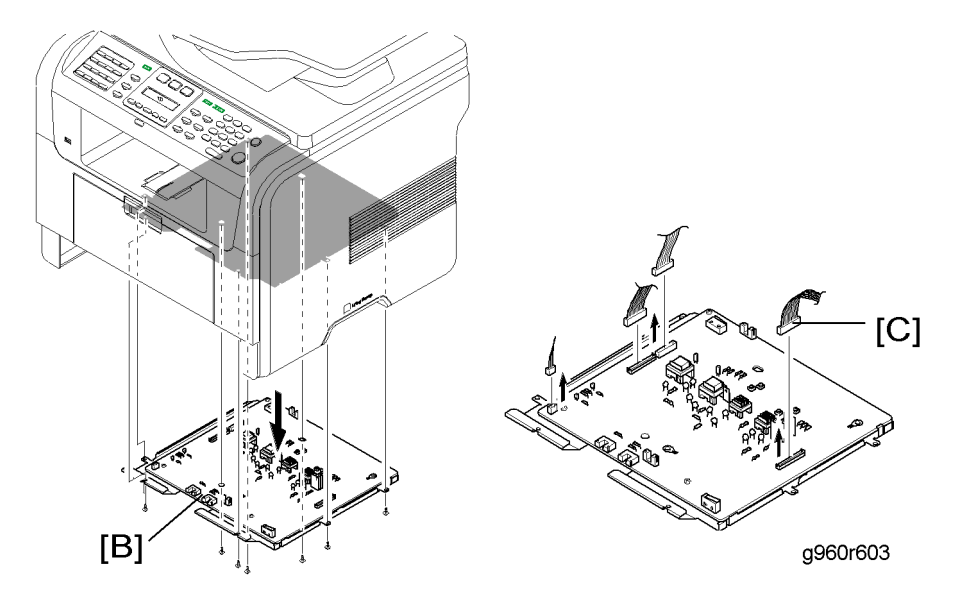

- - Disconnect the connection board and power supply board harness [C] first, and then other harnesses.

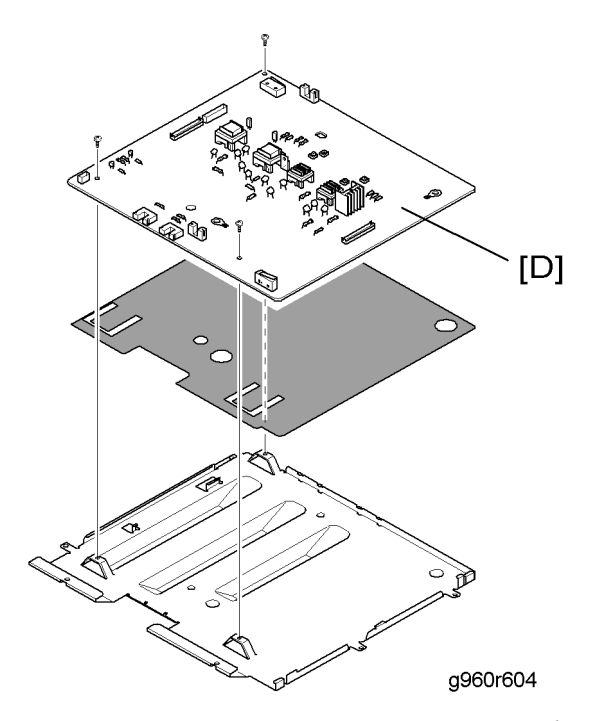

4. Remove the high voltage power supply board [D] ( $\hat{\not\!\!\!\!\!\!\!\!\!\!\!}^{2}\times 3).$ 

# 4. Troubleshooting

# **Procedure of Checking Symptoms**

Before attempting to repair the printer, first obtain a detailed description from the customer of the problem.

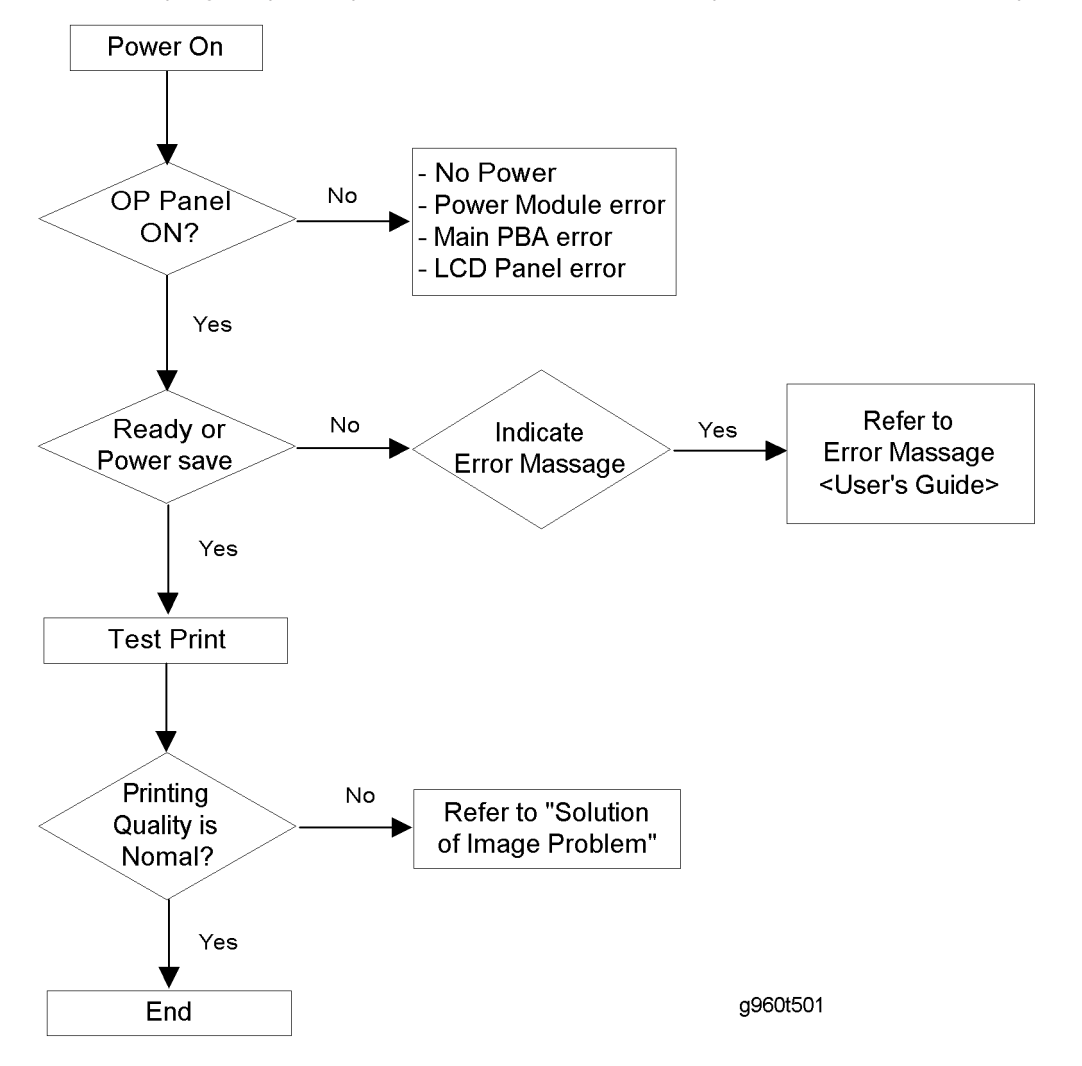

# **Display Screen and Error Messages**

### **Display Screen**

Please refer to User's Guide for familiarization with the machine's display screen messages.

#### **Error Messages**

Please refer to User's Guide for familiarization with the machine's display screen messages.

# **Paper Feeding Problems**

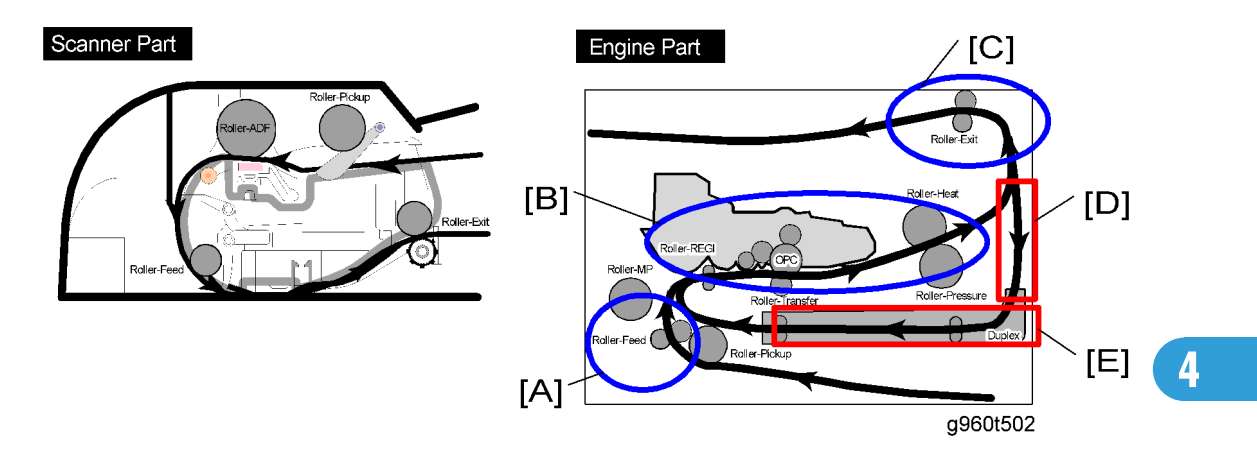

|     | Jam Location                                                                        |
|-----|-------------------------------------------------------------------------------------|
| [A] | Paper Jam 0: In the paper feed area (tray 1, optional tray 2 or multi-purpose tray) |
| [B] | Paper Jam 1: In the fusing unit area or around the toner cartridge                  |
| [C] | Paper Jam 2: In the paper exit area                                                 |
| [D] | Duplex Jam 0: In the duplex unit                                                    |
| [E] | Duplex Jam 1: Between the duplex unit and rear cover area                           |

## Wrong Print Position

| Description:                                                 |                                             |  |  |  |
|--------------------------------------------------------------|---------------------------------------------|--|--|--|
| Printing begins at the wrong position on the paper.          |                                             |  |  |  |
| Problem and Cause                                            | Solution                                    |  |  |  |
| Wrong sensing time caused by defective feed sensor actuator. | Replace the defective feed sensor actuator. |  |  |  |

### JAM 0

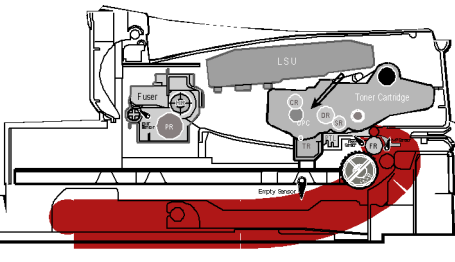

g960t536

#### Description:

4

- 1. Paper does not exit the cassette.
- 2. Jam-0 occurs if the paper feeds into the printer.

| Problem and Cause                                                                                                    | Solution                                                                                                    |
|----------------------------------------------------------------------------------------------------|----------------------------------------------------------------------------------------------------|
| <ol> <li>Check the pick-up clutch by using "Engine Test<br/>Mode".</li> </ol>                                                                                                    |                                                                                                    |
| <ol> <li>Check the surface of the pick-up roller for<br/>foreign matter.</li> <li>If continuous clustering occurs, check whether<br/>the assembly slot between pick-up roller shaft<br/>and pick-up roller opens or is broken away.</li> <li>If the paper feeds into the machine and Jam<br/>0 occurs, perform "Engine Test Mode" to<br/>check the feed-sensor of the main board.</li> </ol> | <ol> <li>Replace the pick-up clutch.</li> <li>Clean with soft cloth dampened with IPA<br/>(Isopropyl Alcohol) or water.</li> <li>Replace the pick-up roller and/or pick-up<br/>roller shaft.</li> </ol> |

### JAM 1

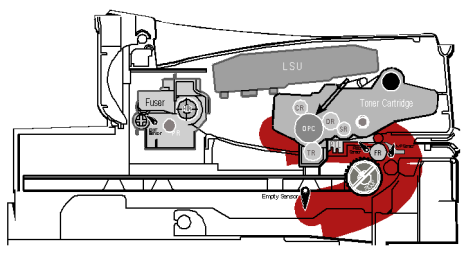

g960t537

#### Description:

70

- 1. Paper is jammed in front of or inside the fusing unit.
- 2. Paper is stuck in the discharge roller and in the fusing unit just after passing through the Actuator-Feed.

| Problem and Cause                                                                                                    | Solution                                                                                                    |
|----------------------------------------------------------------------------------------------------|----------------------------------------------------------------------------------------------------|
| <ol> <li>If paper is jammed in front of or inside the<br/>fusing unit.</li> <li>If the paper is stuck in the discharge roller and<br/>the fusing unit just after passing through the<br/>Actuator-Feed, Feed Actuator may be<br/>defective.</li> </ol> | <ol> <li>Replace the HVPS.</li> <li>Reassemble the Actuator-Feed and Spring-<br/>Actuator if the movement is bad.</li> </ol> |

### JAM 2

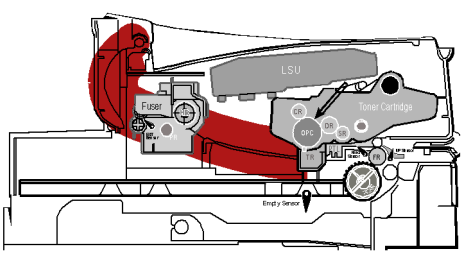

g960t538

#### Description:

- 1. Paper is jammed in front of or inside the fusing unit.
- 2. Paper is stuck in the discharge roller and in the fusing unit just after passing through the feed sensor.

| Problem and Cause                                                                | Solution                                                                                                    |
|----------------------------------------------------------------------------------|----------------------------------------------------------------------------------------------------|
| <ol> <li>If the paper is completely fed out of the</li></ol>                     | <ol> <li>Check if the exit sensor actuator is defective.</li> <li>Check if the exit sensor actuator is</li></ol> |
| machine, but Jam 2 occurs, the exit sensor is                                    | deformed (Check if the lever part is                                                                             |
| defective. <li>After the paper is completely</li>                                | deformed).                                                                                                    |
| discharged, the exit sensor actuator                                             | <ul> <li>Check whether burrs occur in the</li></ul>                                                              |
| should return to the original position to                                        | assembly part of the exit sensor actuator                                                                        |
| shut the photo-sensor. Sometimes it takes                                        | or not and if the actuator is smoothly                                                                           |
| longer than it should and does not return.                                       | operated.                                                                                                    |
| <ol><li>If the paper is rolled in the Fusing Roller: This occurs when:</li></ol> | <ul> <li>Check if foreign matter and wire get<br/>caught in the actuator exit's operation.</li> </ul>            |
- - a Guide claw is broken away or transformed.
- - the spring of a Guide claw is broken away or transformed.
- - the Heat-Roller or Pressure-Roller is seriously contaminated with toner.
- 3. Paper is accordioned in the fusing unit.

- If the paper is stuck in the fusing unit: disassemble the fusing unit and remove the jammed paper. Also clean the surface of the pressure roller with dry gauze.
- Remove the jammed paper after disassembling the fusing unit: Clean the surface of the pressure roller with dry gauze.
  - Remove the toner particles stained on the rib.
  - Check the assemblage and performance of the exit.

## Duplex Jam 1

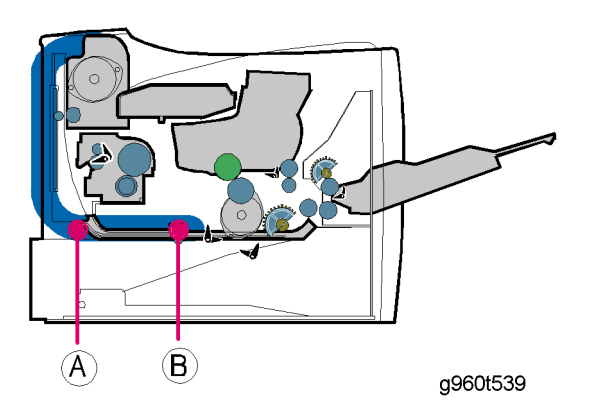

## Description:

A message 'Duplex Jam 1' is displayed in an LCD window.

| Problem and Cause                                                                                                    | Solution                                                                                                    |
|----------------------------------------------------------------------------------------------------|----------------------------------------------------------------------------------------------------|
| <ol> <li>When paper cannot trigger the duplex<br/>sensor.</li> <li>When paper cannot reach the duplex sensor<br/>due to a paper jam on a duplex path.</li> <li>The life of the duplex unit has expired.</li> </ol> | <ol> <li>Replace the HVPS or main board.</li> <li>When a paper jam occurs on (A) after it is<br/>reversed: replace the 2nd exit roller after<br/>checking its operation.</li> <li>When a paper jam occurs on (B) after it is<br/>reversed: replace the duplex roller after<br/>checking its operation.</li> <li>Replace the duplex unit.</li> </ol> |

# Duplex Jam 0

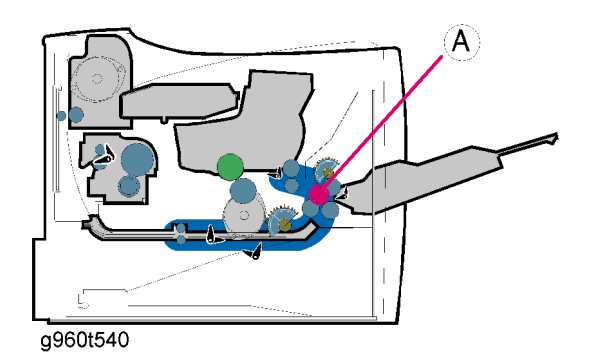

| Description:                                                                                                    |                                                                                                    |
|----------------------------------------------------------------------------------------------------|----------------------------------------------------------------------------------------------------|
| A message 'Duplex Jam 0' is displayed in a LCD window.                                                                                                    |                                                                                                    |
| Problem and Cause                                                                                                    | Solution                                                                                                    |
| <ol> <li>When paper cannot pass the duplex sensor.</li> <li>When paper cannot reach to the registration<br/>sensor after it has passed the duplex sensor.</li> </ol> | 1. Replace a HVPS or main board.                                                                                                    |
|                                                                                                    | <ol> <li>When a leading edge of paper is jammed on<br/>(A), check the operation of a guide front. If it<br/>is worn or defective, replace it.</li> </ol> |
|                                                                                                    | <ol> <li>Check the operation of the feed roller and the<br/>registration roller. If they are worn or<br/>defective, replace them.</li> </ol>             |
|                                                                                                    | 4. Replace the duplex unit.                                                                                                    |

# Multi-Feeding

| <b>Description:</b><br>Multiple sheets of paper are fed at once.                                                                                                    |                                                                                                    |
|----------------------------------------------------------------------------------------------------|----------------------------------------------------------------------------------------------------|
| Problem and Cause                                                                                                    | Solution                                                                                                    |
| <ol> <li>Solenoid malfunction (the solenoid does not<br/>work properly): Perform "Engine Test Mode".</li> <li>Pad-Friction is contaminated with foreign<br/>matter. (oil, etc.)</li> <li>The face of the paper is bent.</li> </ol> | <ol> <li>Replace the solenoid if necessary.</li> <li>Clean the pad friction with soft cloth<br/>dampened with IPA (Isopropyl Alcohol).</li> <li>Use smooth paper.</li> </ol> |

# Paper Rolled in the Fusing Unit

| Description:<br>Paper rolled in the fusing unit                                                                                                    |                                                                                                    |
|----------------------------------------------------------------------------------------------------|----------------------------------------------------------------------------------------------------|
| Problem and Cause                                                                                                    | Solution                                                                                                    |
| <ol> <li>Contamination of the pressure roller or heat<br/>roller (Background, Hot offset).</li> <li>Check the claws of the fusing unit for<br/>deformities.</li> </ol> | <ol> <li>After disassembling the fusing unit, clean<br/>contamination between the heat roller and the<br/>thermistor and remove the contamination of<br/>the pressure roller.</li> </ol> |
|                                                                                                    | <ol> <li>If there is a heavy background, repair it with<br/>the background troubleshooting method.</li> <li>Clean the surface of the heat coller with IPA or</li> </ol>                  |
|                                                                                                    | water                                                                                                    |
|                                                                                                    | <ol> <li>Check the warp or separation of the print claw<br/>and the holder plate claw, and then manage<br/>it.</li> </ol>                                                                |

# Paper Rolled on the OPC Drum

| <b>Description:</b><br>Paper is rolled up in the OPC.                |                                                                                                    |
|----------------------------------------------------------------------|----------------------------------------------------------------------------------------------------|
| Problem and Cause                                                    | Solution                                                                                                  |
| <ol> <li>Paper is too thin.</li> <li>The paper is curled.</li> </ol> | <ol> <li>Use of normal paper is recommended.</li> <li>How to remove rolled paper from the OPC.</li> </ol> |
|                                                                      | <ul> <li>Remove the paper while turning the OPC against the ongoing direction.</li> </ul>                 |
|                                                                      | <ul> <li>Clean fingerprints on the OPC gently<br/>with damp soft cloth.</li> </ul>                        |

# Defective ADF

## Description:

ADF does not work properly.

| Problem and Cause                                                                                                    | Solution                                                                                                    |
|----------------------------------------------------------------------------------------------------|----------------------------------------------------------------------------------------------------|
| <ol> <li>Check if ADF rubber and HOLDER rubber are<br/>damaged.</li> <li>Check if the document sensors of ADF Ass'y<br/>(3 paper sensors) are normal.</li> </ol> | <ol> <li>Replace the contaminated or damaged part.</li> <li>If you cannot confirm the damaged part with<br/>the naked eye, try to replace the ADF unit.</li> </ol> |

# **Printing Problems (malfunctions)**

## **Fusing Unit Error**

#### Description:

A message "Low Heat Error Cycle Power/ Overheat Error Cycle Power" is displayed in the LCD panel.

| Check for                                                                                                    | Solutions                                                                                                    |
|----------------------------------------------------------------------------------------------------|----------------------------------------------------------------------------------------------------|
| <ol> <li>Check whether thermostat is open or not.</li> <li>Check whether thermistor is open or not.</li> <li>Operation is impossible due to a gear of a fuser being melted.</li> </ol> | <ol> <li>Replace the fusing unit if the thermostat is<br/>open.</li> <li>Replace the fusing unit if a thermistor sensor is<br/>located deep inside of a sponge.</li> <li>Check whether the overheat mode circuit is<br/>operating normally or not.</li> <li>Replace the fusing unit.</li> </ol> |

# LSU (Laser Scanning Unit) Error

#### Description:

A message "LSU Motor Error Cycle Power/ LSU Hsync Error Cycle Power" is displayed in the LCD panel.

| Check for                                                                                                    | Solutions                                                                                                    |
|----------------------------------------------------------------------------------------------------|----------------------------------------------------------------------------------------------------|
| <ol> <li>Check whether the LSU (Laser Scanning Unit)<br/>connector is disconnected or not.</li> <li>Check whether the LSU motor is rotating or<br/>not.</li> <li>Check the HSYNC signal.</li> </ol> | <ol> <li>Connect the LSU harness properly.</li> <li>Replace the LSU.</li> <li>Replace the main board if the same error occurs again after replacing the LSU.</li> </ol> |

## Defective Operation (LCD WINDOW

## Description:

Strange characters are displayed on the operation panel and buttons are not operational.

Check for...

|                                            | 1. Try again after clearing the memory.        |
|--------------------------------------------|------------------------------------------------|
| 1. Clear the memory.                       | 2. After confirming that the operation panel   |
| 2. Check if the operation panel harness is | harness is connected to the operation panel    |
| connected to the operation panel board     | board correctly, if it is so, then replace the |
| correctly.                                 | operation panel board and main board in        |
|                                            | sequence.                                      |

# **Defective LCD Operation**

| Description:                                                                                                    |                                                                                                    |
|----------------------------------------------------------------------------------------------------|----------------------------------------------------------------------------------------------------|
| Check for                                                                                                    | Solutions                                                                                                    |
| <ol> <li>Clear the memory.</li> <li>Confirm that there is a click sound when a key<br/>on the OPE panel is pressed.</li> </ol> | <ol> <li>The key is wrong itself or wrongly assembled.</li> <li>Even after the key has been replaced, if it is<br/>still wrong, try to replace the operation panel<br/>board and the main board in sequence.</li> </ol> |

# Nonfunctioning of the Fusing Gear due to Melting

## Description:

The motor breaks away from its place due to gear melting away.

| Check for              | Solutions                          |
|------------------------|------------------------------------|
| Check the fusing unit. | 1. Replace the fusing unit.        |
|                        | 2. Replace the main board.         |
|                        | 3. Replace the power supply board. |

# Paper Empty

| Description:                                                                                   |                                           |
|------------------------------------------------------------------------------------------------|-------------------------------------------|
| The paper empty status on the operation panel is on even when paper is loaded in the cassette. |                                           |
| Check for                                                                                      | Solutions                                 |
| 1. Bending or deformation of the paper empty                                                   | 1. Replace the defective actuator.        |
| sensor actuator.                                                                               | <ol><li>Replace the main board.</li></ol> |

| 2. The function of the main board is defective. |  |
|-------------------------------------------------|--|
| Perform "Engine Test Mode".                     |  |

# Paper Empty without Indication

#### Description:

The paper empty status on the operation panel does not come on when the paper cassette is empty.

| Check for                                                                                                    | Solutions                                                                            |
|----------------------------------------------------------------------------------------------------|--------------------------------------------------------------------------------------|
| <ol> <li>Bending or deformation of the actuator of the<br/>paper empty sensor.</li> <li>The function of the main board is defective.<br/>Perform "Engine Test Mode".</li> </ol> | <ol> <li>Replace the defective actuator.</li> <li>Replace the main board.</li> </ol> |

## Door Open

## Description:

Door open status is on even when the front cover is closed.

| Check for                                                                                                    | Solutions                                                                                                    |
|----------------------------------------------------------------------------------------------------|----------------------------------------------------------------------------------------------------|
| <ol> <li>The front cover hook lever may be defective.</li> <li>Check the connector (CN1) and circuit of the cover switch section of the main board.</li> </ol> | <ol> <li>Replace the hook lever, if defective.</li> <li>Check the insertion of the cover open switch connector.</li> <li>Replace the main board or cover open switch.</li> </ol> |

## No Beep Sound When the Door is Open

| Description:                                                                         |                                                                                                    |
|--------------------------------------------------------------------------------------|----------------------------------------------------------------------------------------------------|
| Door open status does not come on even when the front cover is open                  |                                                                                                    |
| Check for                                                                            | Solutions                                                                                                    |
| Check the connector (CN1) and circuit of the cover switch section of the main board. | <ol> <li>Check the insertion of the cover open switch<br/>connector.</li> <li>Replace the main board or cover open switch.</li> </ol> |

## **Defective Motor Operation**

## Description:

Main motor is not driving when printing, and paper does not feed into the machine, resulting in 'Jam O'.

| Check for                                                                             | Solutions                                                                      |
|---------------------------------------------------------------------------------------|--------------------------------------------------------------------------------|
| <ol> <li>The motor harness or motor PCB may be<br/>defective.</li> </ol>              | <ol> <li>Check the motor harness, and then replace if<br/>defective</li> </ol> |
| <ol> <li>Perform the "Engine Test Mode" and check the<br/>motor operation.</li> </ol> | <ol> <li>Replace the power supply board.</li> </ol>                            |

## No Power

## Description:

When system power is turned on, all lamps on the operation panel do not come on.

| Check for                                                                                                    | Solutions                                                                 |
|----------------------------------------------------------------------------------------------------|---------------------------------------------------------------------------|
| <ol> <li>Check if the power input and SMPS output are<br/>normal.</li> </ol>                                                                       |                                                                           |
| 2. Check for functionality of the LED lights and<br>LCD display on the front-cover if the operation<br>panel does not show anything after warming- | <ol> <li>Replace the SMPS.</li> <li>Replace the control board.</li> </ol> |
| up.                                                                                                    |                                                                           |

# Curved Vertical Line

| Description:                                                                                                    |                                                                   |
|----------------------------------------------------------------------------------------------------|-------------------------------------------------------------------|
| When printing, vertical lines become curved.                                                                     |                                                                   |
| Check for                                                                                                    | Solutions                                                         |
| If the supply of +24v is unstable in the main board<br>linking with LSU, check drive with "Engine Test<br>Mode": | <ol> <li>Replace LSU.</li> <li>Replace the main board.</li> </ol> |

# **Printing Quality Problems**

# Vertical Black Line and Band

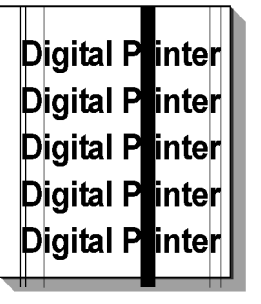

g186t534

#### Description:

- 1. Straight thin black vertical lines occur in the printing.
- 2. Dark black vertical band occurs in the printing.

| Problem and Cause                                                                                | Solution                                                                                                    |
|--------------------------------------------------------------------------------------------------|----------------------------------------------------------------------------------------------------|
| <ol> <li>Deformed Doctor-blade or cleaning-blade,<br/>in print cartridge</li> </ol>              | leaning-blade,1. If causes one or two occur in the print<br>cartridge, replace the developer and try to<br>print.ation on the2. Replace the transfer roller if this occurs as<br>number three. |
| <ol><li>Scratched surface of the charge roller in the<br/>developer.</li></ol>                   |                                                                                                    |
| <ol> <li>Partial depression or deformation on the<br/>surface of the transfer roller.</li> </ol> |                                                                                                    |

## Vertical White Line

| Digital Printer |   |
|-----------------|---|
| Digital Printer |   |
| Digital Printer | l |
| Digital Printer | l |
| Digital Printer | l |
|                 |   |

g186t535

## Description:

White vertical voids in the image.

| Problem and Cause                                                                                                    | Solution                                                                                                    |
|----------------------------------------------------------------------------------------------------|----------------------------------------------------------------------------------------------------|
| <ol> <li>Foreign matter stuck onto the window of<br/>internal lenses of LSU mirror.</li> <li>Ecroign matter or topor particles between the</li> </ol> | <ol> <li>Foreign matter stuck onto the window: Clean<br/>the LSU window with recommended cleaner<br/>(IPA) Clean the window with a clean cotton<br/>swab.</li> </ol> |
| developer roller and blade. (In case that the<br>life of the developer has expired, white lines<br>or light image may occur in front of the image.)   | <ol> <li>Foreign matter in the LSU: Open the LSU cover<br/>and clean the surface of the reflex mirror with<br/>a cotton swab.</li> </ol>                             |
| <ol> <li>It may occur when burr and foreign<br/>substances are on the window of the<br/>developer frame.</li> </ol>                                   | <ol> <li>No 3: Remove the foreign matter and burr of<br/>the exposure window. (Developer cartridge)</li> <li>No. 4: Open the front cover and check ribs</li> </ol>   |
| <ol> <li>If the fusing unit is defective, blank areas occur<br/>periodically at the top of a black image.</li> </ol>                                  | <ul><li>5. If the problems are not solved, replace the print cartridge.</li></ul>                                                                                    |

## Horizontal Black Band

| Digital Printer |
|-----------------|
| Digital Printer |
| Digital Printer |
| Digital Printer |
| Digital Printer |
|                 |

g186t521

## Description:

Dark or blurry horizontal stripes occur in the printing periodically (or continually).

| Problem and Cause                                                          | Solution                                                                                                    |
|----------------------------------------------------------------------------|----------------------------------------------------------------------------------------------------|
| <ol> <li>Bad voltage terminals contacts to print<br/>cartridge.</li> </ol> | <ol> <li>Clean each voltage terminal of the Charge,<br/>Supply, Develop and Transfer roller. (Remove<br/>toner particles and paper particles.)</li> </ol> |

2. The rollers of the print cartridge may be stained.

Charge roller = 37.7 mm

Supply roller = 53 mm

Develop roller = 39 mm

Transfer roller = 45.3 mm

## Black/White Spot

Digital Printer Digital Printer Digital Printer Digital Printer Digital Printer

g186t522

#### **Description:**

4

- 1. Dark or blurry black spots occur periodically in the printing.
- 2. White spots occur periodically in the printing.

| Problem and Cause                                                                                                    | Solution                                                                                                    |
|----------------------------------------------------------------------------------------------------|----------------------------------------------------------------------------------------------------|
| <ol> <li>If dark or blurry black spots occur</li></ol>                                                                          | <ol> <li>Run OPC cleaning Mode Print and run the</li></ol>                                                                                                    |
| periodically, the rollers in the print cartridge                                                                                | Self-test two or three times.                                                                                                    |
| may be contaminated with foreign matter or<br>paper particles. ( Charge roller: 37.7 mm<br>interval OPC drum: 75.5 mm interval) | <ol> <li>In case of 75.5 mm interval unremovable in</li> <li>1, cleanly remove foreign substances stuck on<br/>the OPC location equivalent to black spots</li> </ol> |
| 2. If faded areas or voids occur in a black image                                                                               | and white spots with a dry duster.                                                                                                    |
| at intervals of 75.5 mm, or black spots occur                                                                                   | <ol> <li>The transfer roller guarantees 70,000 sheets</li></ol>                                                                                                    |
| elsewhere, the OPC drum surface is probably                                                                                     | printing in a normal environment. If the roller's                                                                                                    |
| damaged.                                                                                                    | life is expired, replace it.                                                                                                    |
| <ol> <li>If a black image is partially broken, the</li></ol>                                                                    | <ol> <li>In case of 37.7 mm interval irremovable in 1,</li></ol>                                                                                                    |
| transfer voltage is abnormal or the transfer                                                                                    | take measures as to replace the developer                                                                                                    |
| roller's life has expired.                                                                                                    | cartridge and try to print out.                                                                                                    |

- 2. Clean the right gear that has a relatively small gap of the teeth in the OPC.
- 3. If the malfunction persists, replace the developer.

| 5. Clean the inside of the set of the paper    |
|------------------------------------------------|
| particles and foreign matter in order to avoid |
| this problem.                                  |

# Light Image

Digital Printer Digital Printer Digital Printer Digital Printer Digital Printer

g186t523

## Description:

The printed image is light, with no ghost.

| Problem and Cause                                                                                                    | Solution                                                                                                   |
|----------------------------------------------------------------------------------------------------|----------------------------------------------------------------------------------------------------|
| <ol> <li>Develop roller is stained when the developer</li></ol>                                                                     | <ol> <li>Check if the Toner Save mode is off.</li> <li>No 1: Replace the developer cartridge and</li></ol> |
| cartridge toner is almost consumed. <li>Ambient temperature is below 10°C.</li> <li>Bad contact caused by toner stains between</li> | try to print out. <li>No 2: Wait 30 minutes after the machine is</li>                                      |
| high voltage terminal in the HVPS and the one                                                                                       | powered on before you start printing. <li>No3: Clean up the contaminated area by the</li>                  |
| in the set. <li>Abnormal output from HVPS. (Run self-test</li>                                                                      | toner. <li>Replace the HVPS if the problems are not</li>                                                   |
| and check 1 to 4)                                                                                                    | solved by the above four instructions.                                                                     |

# Dark Image or Black Page

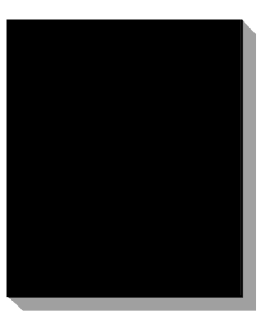

g186t524

## Description:

The printed image is light, with no ghost.

| Problem and Cause                                                                                                    | Solution                                                                                                    |
|----------------------------------------------------------------------------------------------------|----------------------------------------------------------------------------------------------------|
| <ol> <li>No charge voltage in the main board.</li> <li>Charge voltage is not turned on due to bad<br/>contacts between the power supply on the<br/>side of the print cartridge and charge terminal<br/>of HVPS.</li> </ol> | <ol> <li>Clean the high voltage charge terminal.</li> <li>Check the state of the connector which<br/>connects the main board and HVPS.</li> <li>If steps 1 and 2 above do not correct the<br/>problem, replace the HVPS.</li> </ol> |
| of HVPS.                                                                                                    | problem, replace the HVPS.                                                                                                    |

## **Uneven Density**

| Digital Printor |  |
|-----------------|--|
| Digital Printer |  |
| Digital Printer |  |
| Digital Printer |  |
| Digital Printer |  |
|                 |  |

g186t525

| Description:                                    |          |
|-------------------------------------------------|----------|
| Print density is uneven between left and right. |          |
| Problem and Cause                               | Solution |

- The pressure force on the left and right springs of the transfer roller is not even; the springs are damaged; the transfer roller is improperly installed; or the transfer roller bushing or holder is damaged.
- 2. The life of the developer has expired.
- 3. The toner level is not even on the developer roller due to a bad blade.
- 1. Replace both the left and right Spring Holder.
- 2. Gently shake the print cartridge.
- 3. Problem with the toner cartridge, replace the toner cartridge and try to print out.

## Background

Digital Printer Digital Printer Digital Printer Digital Printer Digital Printer

g186t526

# Description: Light dark background appears across entire printed page. Problem and Cause Solution 1. Recycled paper has been used. 1. Quality is not guaranteed when using recycled paper. 2. The life of the developer has expired. 1. Quality is not guaranteed when using recycled paper. 3. The up-to-down movement of the transfer roller is swift. 2. Replace the toner cartridge. 4. The HVPS is normal. 4. Replace the HVPS.

4

# Ghost (1)

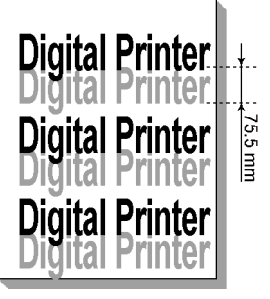

g960t527

## Description:

Ghost image occurs at 75.5 mm intervals of the OPC drum across entire printed page.

| Problem and Cause                                                                                                    | Solution                                                                                                    |
|----------------------------------------------------------------------------------------------------|----------------------------------------------------------------------------------------------------|
| <ol> <li>Bad contacts caused by contamination from<br/>toner particles between the high voltage<br/>terminal in the main body and the electrode<br/>of the developer.</li> </ol> | <ol> <li>Clean the contaminated terminals.</li> <li>Problem in the toner cartridge, replace the<br/>toner cartridge and try to print.</li> </ol> |
| <ol> <li>Bad contacts caused by contamination from<br/>toner particles between high voltage terminal<br/>on the main body and the one on the HVPS<br/>board.</li> </ol>          | <ol> <li>Replace the main board if not solved by steps 1 and 2 above.</li> <li>If not solved by step 3, check the transfer roller</li> </ol>     |
| 3. The life of developer has expired.                                                                                                    | litetime and replace it.                                                                                                    |
| <ol> <li>Transfer roller lifetime (70,000 sheets) has<br/>been exceeded.</li> </ol>                                                                                              | using the machine.                                                                                                    |
| 5. Abnormally low temperature (below 10°C).                                                                                                    | <ol> <li>Problem in the toner cartridge, replace the<br/>toner cartridge and try to print.</li> </ol>                                            |
| 6. Damaged cleaning blade in the developer.                                                                                                    |                                                                                                    |

# Ghost (2)

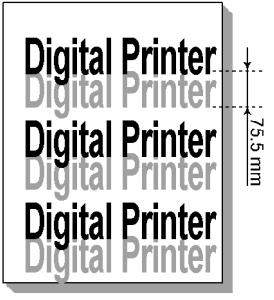

g960t527

## Description:

Ghost image occurs at 75.5 mm intervals of the OPC drum on all pages of print jobs. (When printing on card stock or transparencies using manual feeder)

| Problem and Cause                                                                                                    | Solution                                                                                                    |
|----------------------------------------------------------------------------------------------------|----------------------------------------------------------------------------------------------------|
| When printing on card stock thicker than normal paper or transparencies such as OHP, higher transfer voltage is required. | Select "Thick Mode" on paper type menu from the<br>software application setting. After using, it is<br>recommended that the mode should be returned to<br>the original setting. |

## Ghost (3)

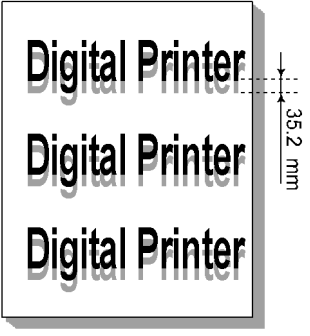

g960t528

| Description: |
|--------------|
|--------------|

Ghost occurs at 35.2 mm intervals.

Problem and Cause

Solution

- 1. Life of the developer may be expired.
- 2. Abnormal voltage and bad contact of the terminal of the developing roller.
- 1. Problem in the toner cartridge, replace the toner cartridge and try to print out.
- 2. Check the approved voltage of the supply roller and terminal contact and adjust if necessary.

## Ghost (4)

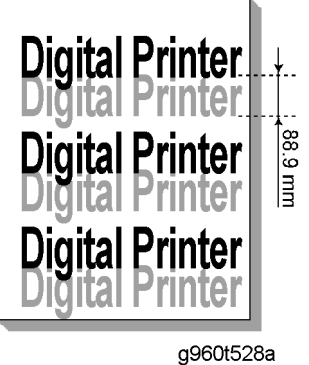

| Description:                                                            |                                                                                                    |
|-------------------------------------------------------------------------|----------------------------------------------------------------------------------------------------|
| Ghost image occurs at 88.9 mm intervals.                                |                                                                                                    |
| Problem and Cause                                                       | Solution                                                                                                    |
| The temperature of the fusing unit is maintained at a high temperature. | Disassemble the fuser and remove the<br>contaminated toner particles on the roller and<br>clean out any foreign matter between the thermistor<br>and heat roller. (Caution: can be deformed) |

## Stains on the Face of Page

Digital Printer Digital Printer Digital Printer Digital Printer Digital Printer

g186t529

#### **Description:**

The background on the face of the printed page is stained.

| Problem and Cause                                                                                                    | Solution                                                                                                    |
|----------------------------------------------------------------------------------------------------|----------------------------------------------------------------------------------------------------|
| <ol> <li>Toner leakage due to improperly sealed<br/>developer.</li> <li>If the transfer roller is contaminated, stains on<br/>the face of a page may occur.</li> </ol> | <ol> <li>Replace the toner cartridge.</li> <li>If the transfer roller is contaminated, run OPC<br/>Cleaning Mode Print two or three times. And<br/>perform Self-Test two or three times to remove<br/>contamination.</li> </ol> |

## Stains on the Back of Page

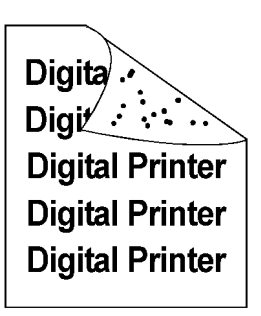

g186t530

| <b>Description:</b><br>The back of the page is stained at 47.1 mm interva | ls.                                                                                                    |
|---------------------------------------------------------------------------|----------------------------------------------------------------------------------------------------|
| Problem and Cause                                                         | Solution                                                                                                    |
| 1. Transfer roller is contaminated.                                       | <ol> <li>Perform the OPC Cleaning Mode Print two or<br/>three times. Run self-test to remove the</li> </ol> |

|                                     | contamination of the transfer roller.<br>2. Replace the transfer roller if contaminated severely.                                                                                                    |
|-------------------------------------|----------------------------------------------------------------------------------------------------|
| 2. Pressure roller is contaminated. | <ol> <li>Disassemble the fusing unit and clean the H/<br/>R (Heat Roller) and P/R (Pressure Roller). And<br/>check the area between H/R and thermistor.<br/>If contaminated, clean the area, taking<br/>caution not to cause deformation of roller.</li> </ol> |

# Blank Page Print out (1)

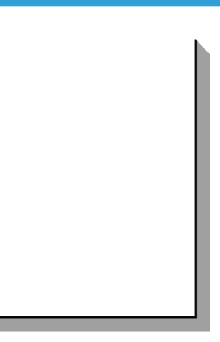

g186t531

| Description:                                 |                                                                                 |
|----------------------------------------------|---------------------------------------------------------------------------------|
| Blank page is printed.                       |                                                                                 |
| Problem and Cause                            | Solution                                                                        |
| Bad ground contacts in OPC and/or developer. | Remove contamination from the terminals of the toner cartridge and the machine. |

# Blank Page Print out (2)

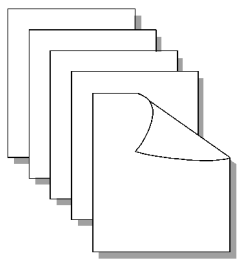

g186t532

## Description:

- 1. Blank page is printed.
- 2. One or several blank pages are printed.
- 3. When the machine turns on, several blank pages print.

| Problem and Cause                                                    | Solution                                                                                                    |
|----------------------------------------------------------------------|----------------------------------------------------------------------------------------------------|
|                                                                      | <ol> <li>Remove contamination of the terminals of the toner cartridge.</li> </ol>                                             |
| <ol> <li>Bad ground contacts in OPC and/or<br/>developer.</li> </ol> | <ol> <li>Perform the engine self test using "Engine Test<br/>Mode: code 0" to check if the Solenoid is<br/>normal.</li> </ol> |
| 2. Abnormal solenoid.                                                | <ol> <li>If not solved by steps 1 and 2 above, replace<br/>the main board.</li> </ol>                                         |
|                                                                      | <ol> <li>Turn the power off, delete print data from PC<br/>and try printing again.</li> </ol>                                 |

# Fax and Phone Problems

# No Dial Tone

#### Description:

When on-hook button is pressed, there is no dial tone.

| Problem and Cause                                                                                                    | Solution                                                                                                    |
|----------------------------------------------------------------------------------------------------|----------------------------------------------------------------------------------------------------|
| <ol> <li>Check if the telephone line cord is connected<br/>to "TEL LINE" correctly.</li> </ol>                                                              | <ol> <li>If the telephone cord is normal but there is no<br/>dial tone, then replace the LIU board.</li> <li>If you append to get the glick cound of the "On</li> </ol> |
| 2. Check if it makes a "click" sound when the "On<br>Hook Dial" key is pressed.                                                                             | <ol> <li>If you cannot hear the click sound of the On<br/>Hook Dial" key, the operation panel unit may<br/>be defective. Replace the operation panel</li> </ol>         |
| <ol> <li>Check the connection of the harness between<br/>the LIU board and the main board.</li> <li>Check if the speaker is connected correctly.</li> </ol> | unit.<br>3. Check the speaker connection, and try to replace it.                                                                                                    |
|                                                                                                    | 4. Lastly, replace the main board.                                                                                                    |

# Defective MF Dial

## Description:

The MF DIAL is not functioning.

| Problem and Cause                                                                        | Solution                                                                                                    |
|------------------------------------------------------------------------------------------|----------------------------------------------------------------------------------------------------|
| 1. Check if the telephone line is connected                                              | <ol> <li>If there is no OHD "click" sound, the operation<br/>panel unit may be defective. Try to replace the<br/>operation panel unit.</li> </ol> |
| correctly.                                                                               | 2. If there is a "click" sound, after checking the                                                                                                |
| <ol><li>When the BUTTON KEY is pressed, check if<br/>there is a 'click' sound.</li></ol> | connection of the HARNESS between the LIU<br>and the main board, try to replace the                                                               |
| 3. Check the connection of HARNESS between                                               | harness.                                                                                                    |
| the LIU and the Main PBA.                                                                | <ol><li>If the problem still persists, then replace the<br/>LIU and the main board in sequence.</li></ol>                                         |
|                                                                                          | Notes: Product supports the MF DIAL type only.                                                                                                    |

# Defective FAX FORWARD/RECEIVE

## Description:

The FAX FORWARD/RECEIVE is not functioning.

| Problem and Cause                                                | Solution                                                       |
|------------------------------------------------------------------|----------------------------------------------------------------|
| <ol> <li>Check if a dial tone can be heard by pressing</li></ol> | <ol> <li>If the MODEM testing is normal and there is</li></ol> |
| OHD.                                                             | no dial tone, then try to replace the LIU board.               |
| <ol><li>Check if a RECEIVE tone can be heard while</li></ol>     | <ol> <li>If the MODEM testing is abnormal, try to</li></ol>    |
| MODEM testing in the TECH Mode.                                  | replace the main board.                                        |

# Defective FAX FORWARD

## Description:

RECEIVE is functioning, but FORWARD is not functioning or the received data is broken.

| Problem and Cause                                                                                                    | Solution                                                                             |
|----------------------------------------------------------------------------------------------------|--------------------------------------------------------------------------------------|
| <ol> <li>Check if there is NOISE when pressing on-<br/>hook dial.</li> </ol>                                                            |                                                                                      |
| <ol> <li>Check the RECEIVE condition by trying to<br/>forward a FAX to another fax machine from<br/>the forwarding side FAX.</li> </ol> | If it makes NOISE while using on-hook dial,<br>replace or repair the telephone line. |
| <ol> <li>Check if the telephone line connected to the<br/>Product is contaminated or gets stripped off or<br/>down.</li> </ol>          |                                                                                      |

# Defective FAX RECEIVE (1)

| <b>Description:</b><br>FORWARD is functioning, but RECEIVE is not functioning or the received data are broken. |                                                |
|----------------------------------------------------------------------------------------------------|------------------------------------------------|
| Problem and Cause                                                                                              | Solution                                       |
| <ol> <li>Check if there is NOISE when pressing on-<br/>hook dial.</li> </ol>                                   | If it makes NOISE while on-hooking, replace or |
| 2. Check the RECEIVE condition by trying to receive a FAX at another fax machine.                              | repair the telephone line.                     |

## **Defective FAX RECEIVE (2)**

## Description:

The received data is lengthened or cut in the printing.

| Problem and Cause                                             | Solution                                                          |
|---------------------------------------------------------------|-------------------------------------------------------------------|
| <ol> <li>Check if there is NOISE when pressing on-</li></ol>  | <ol> <li>If it makes NOISE, rearrange the telephone</li></ol>     |
| hook dial.                                                    | line. (Refer to 'Defective FAX RECEIVE'.)                         |
| <ol><li>Ask to the forwarding side, check the image</li></ol> | <ol> <li>Check if the FAX status of the forwarding side</li></ol> |
| quality of another machine receiving a FAX                    | is also normal.                                                   |

# Defective FAX RECEIVE (3)

## Description:

The phone is ringing continuously, but it cannot receive.

| Problem and Cause                                  | Solution                                                                                                    |
|----------------------------------------------------|----------------------------------------------------------------------------------------------------|
| Check if the RECEIVE Mode is TEL MODE or FAX MODE. | Even when the RECEIVE Mode is changed to FAX<br>MODE, it cannot receive, then replace the LIU and<br>the main board in sequence. |

## Defective FAX RECEIVE (4)

#### Description:

The received data is reduced by more than 50% in the printing.

| Problem and Cause                            | Solution                                                                                |
|----------------------------------------------|-----------------------------------------------------------------------------------------|
| Check the FAX status of the forwarding side. | After checking the data of the forwarding side, correct the FAX of the forwarding side. |

## **Defective Automatic Receiving**

## Description:

The automatic receiving function is not working.

| Problem and Cause                                  | Solution                                                                                                    |
|----------------------------------------------------|----------------------------------------------------------------------------------------------------|
|                                                    | <ol> <li>If the RECEIVE Mode is set to the TEL MODE,<br/>reset it to the FAX MODE.</li> </ol>                                                                             |
| Check if the RECEIVE Mode is TEL MODE or FAX MODE. | <ol> <li>Even after the RECEIVE Mode is changed to<br/>the FAX Mode, if it cannot receive, then try to<br/>replace the LIU and the main board in<br/>sequence.</li> </ol> |

# **Copy Problems**

# White Copy

| <b>Description:</b><br>Blank page is printed out when copying.                                                                                            |                                                                                                    |
|----------------------------------------------------------------------------------------------------|----------------------------------------------------------------------------------------------------|
| Problem and Cause                                                                                                    | Solution                                                                                                    |
| <ol> <li>See if the Scan-Cover is open.</li> <li>Check the shading profile.</li> <li>Check white/black reference voltage on the<br/>main board</li> </ol> | <ol> <li>Room light can transit a thin original.</li> <li>Remake shading profile in the tech mode.</li> <li>Replace U60 if it is defective.</li> <li>U60-154 = 0.5V</li> <li>U60-155 = 3.3V</li> </ol> |

# Black Copy

| Description:                                |                                         |  |
|---------------------------------------------|-----------------------------------------|--|
| Black page is printed out when copying.     |                                         |  |
| Problem and Cause                           | Solution                                |  |
| 1. Check the CCD problem on the main board. | 1. Check the CCD harness contact.       |  |
| 2. Check shading profile.                   | 2. Remake shading profile in tech mode. |  |

# Abnormal Noise

| Description:<br>There is noise when copying.                                                                                   |                                                                                                    |
|----------------------------------------------------------------------------------------------------|----------------------------------------------------------------------------------------------------|
| Problem and Cause                                                                                                    | Solution                                                                                                    |
| <ol> <li>Check the Scanner Motor for any mechanical<br/>disturbance.</li> <li>Check the Motor Driver in Driver PBA.</li> </ol> | <ol> <li>Check the right position of the Scanner Motor,<br/>and check for any mechanical disturbance in<br/>the CCD carriage part.</li> <li>If any driver is defective, replace it.</li> </ol> |

# Defective Image Quality

| Description:                                         |                                                                       |  |
|------------------------------------------------------|-----------------------------------------------------------------------|--|
| The copied image is light or bad.                    |                                                                       |  |
| Problem and Cause                                    | Solution                                                              |  |
| 1. Check shading profile.                            | 1. Remake shading profile in tech mode.                               |  |
| 2. Check the gap between original and scanner glass. | <ol> <li>A gap above 0.5 mm can cause a blurred<br/>image.</li> </ol> |  |
| 3. Check printing quality.                           | 3. See "Print" troubleshooting.                                       |  |

# **Scanning Problems**

## **Defective PC Scan**

| Description:                                                                                                    |                                                                                                    |
|----------------------------------------------------------------------------------------------------|----------------------------------------------------------------------------------------------------|
| The PC Scan is not functioning at all.                                                                                                    |                                                                                                    |
| Problem and Cause                                                                                                    | Solution                                                                                                    |
|                                                                                                    | <ol> <li>If the cable connection to the PC is not<br/>connected properly, reconnect it.</li> </ol>                                                                                                    |
| <ol> <li>Check the Cable (USB or Parallel).</li> <li>Check if the driver is installed properly.</li> <li>Check if copy function operates normally.</li> </ol> | <ol> <li>After confirming that it is proper by performing<br/>a PC printing test related to driver setup, if it i<br/>not so, reinstall it. (Refer to User's Manual.)</li> <li>If copy function works, replace the main<br/>board. If copy function doesn't work, replace<br/>the CCD module and try again.</li> </ol> |

# Defective Image Quality of PC Scan

## Description:

The image PC scanned is not clear or bad.

| Problem and Cause                                                                                          | Solution                                                                                          |
|----------------------------------------------------------------------------------------------------|---------------------------------------------------------------------------------------------------|
| <ol> <li>Check the waveform form by performing a<br/>CCD test in TECH Mode.</li> </ol>                     | <ol> <li>If the CCD waveform is abnormal, try replacing the CCD module.</li> </ol>                |
| <ol><li>Check if the resolution is set too low in PC Scan<br/>options. (Refer to User's Manual.)</li></ol> | <ol> <li>If the resolution is set too low, familiarize the<br/>user with this setting.</li> </ol> |

# **Network Problems**

# General Problems

| Problem                                                                                               | Solution                                                                                                    |
|----------------------------------------------------------------------------------------------------|----------------------------------------------------------------------------------------------------|
| System does not function with some<br>wrong values entered by mistake while<br>configuring.           | Possibly the parameters in PortThru are corrupted. Restart the system and set to factory defaults via the printer front panel or via your computer using SyncThru.                                                                                                    |
| Not able to access from SNMP<br>Manager. SyncThru is unable to<br>automatically detect print servers. | Try pinging from the same system on which SNMP manager<br>is running. If this does not succeed, there is likely a problem<br>with network connectivity between the manager and<br>PortThru. If ping succeeds, verify that community names with<br>sufficient permissions have been used.                                                                                                    |
| SyncThru is unable to automatically detect print servers.                                             | Check the environment as described in Auto Detection of Print<br>Server. Check NetWare file server consoles for error<br>messages regarding nodes with conflicting network<br>numbers.                                                                                                    |
| When attempting to set the IP address to<br>the print server, DHCP, BOOTP, or RARP<br>cannot be seen. | On Network Interface in SyncThru, you should set "Static"<br>to "IP Address Assignment Method" in the TCP/IP tab. You<br>should set the IP address, Subnet Mask and Default Gateway<br>to print server.                                                                                                    |
| Print server does not print using TCP/IP protocol.                                                    | <ol> <li>Check whether TCP/IP protocol is installed in your PC.</li> <li>Check whether your PC is on the same network with<br/>print server.</li> </ol>                                                                                                    |
| Unable to print in NetWare environment.                                                               | Use SyncThru to see if PortThru indicates that queue is<br>serviceable. If not, the login permissions may have changed<br>or the configuration information for queues, printers and print<br>servers may have been changed. Verify using PCONSOLE<br>and NWADMIN that the configuration is correct and check<br>the job queue to see if the print job exists. Check that<br>NetWare is enabled on PortThru. Check that Check Job is<br>configured on PortThru. |
| The status of printer is displayed<br>'unknown' in SyncThru.                                          | <ol> <li>Check the protocol of your PC and install DLC/LLC or<br/>IPX/SPX protocol.</li> <li>Assign IP Address to PortThru using the front panel.</li> </ol>                                                                                                    |

| Problem                                                                       | Solution                                                                   |
|-------------------------------------------------------------------------------|----------------------------------------------------------------------------|
| The name of printer is displayed empty<br>while adding a port and the printer | Check the protocol of your PC and install DLC/LLC or IPX/<br>SPX protocol. |
| doesn't function.                                                             | Assign IP Address to PortThru using the front panel.                       |

# **Macintosh Problems**

| Problem                                              | Solution                                                                                                    |
|------------------------------------------------------|----------------------------------------------------------------------------------------------------|
| The printer name is not displayed in the<br>Chooser. | <ol> <li>Make sure the printer is connected to network correctly.</li> <li>Make sure the printer is configured in SyncThru using<br/>the new name.</li> </ol>                                                                                                    |
|                                                      | <ol> <li>After turning on the printer, wait three minutes, then<br/>check it again.</li> </ol>                                                                                                    |
|                                                      | <ol> <li>Make sure that your Macintosh is connected to the<br/>network through Ethernet.</li> </ol>                                                                                                    |
|                                                      | 5. When the Macintosh and network printer are in the<br>same network, check above items again. Otherwise<br>check whether the router can support AppleTalk<br>protocol. If the router can not support the AppleTalk<br>protocol, then ask the network manager to solve this<br>problem. |
| The printer drops letters.                           | <ol> <li>Make sure the PS option is installed in your printer<br/>correctly.</li> </ol>                                                                                                    |
|                                                      | <ol> <li>Make sure the SIMM provided with PS option is<br/>installed correctly. Check that the total memory is 12MB<br/>by printing a self-test page.</li> </ol>                                                                                                    |

# Windows Problems

| Problem                                                                                                    | Solution                                                                                                    |
|----------------------------------------------------------------------------------------------------|----------------------------------------------------------------------------------------------------|
| After installing PortThru, the print server<br>name is not displayed under New Print<br>Server in SyncThru. | <ol> <li>Verify that the printer power switch is turned on and the<br/>'READY' message is displayed on the printer front<br/>panel.</li> <li>Verify that the LAN cable is plugged into the PortThru<br/>card.</li> </ol> |

| Problem                                                                  | Solution                                                                                                    |
|--------------------------------------------------------------------------|----------------------------------------------------------------------------------------------------|
|                                                                          | <ul> <li>3. Verify that the second LED on the PortThru card blinks.</li> <li>If the second LED blinks regularly, turn off the printer, then turn it back on. If the problem continues, contact your local dealer.</li> <li>If the first LED on the PortThru card does not blink, check that the card is installed snugly. If the problem continues, contact your local dealer.</li> <li>4. Confirm whether the print server and the PC which searches for the New Print Server is on the same LAN. If you want to search for a New Print Server, your PC</li> </ul>                                                                                                    |
| The print server name is displayed, but the test page is not printed.    | Select the Network menu from the front panel menus. Check<br>that the test page is printed. If the Network menu is not<br>displayed, or the test page is not printed, turn off the printer,<br>then turn it back on.                                                                                                    |
| Firmware upgrade process is completed.<br>But upgrading is not executed. | An IP address should be assigned to upgrade the Firmware.<br>Make sure that IP address is entered in Print Server.<br>If an IP address is not entered, reassign it and try again.                                                                                                    |
| SyncThru is unable to automatically<br>detect printers.                  | <ol> <li>Check whether LAN cable is connected to the printers.         <ul> <li>Check whether LAN cable is connected to the printers yourself.</li> <li>Make sure that there are connected printers shown in network neighborhood. If not, check the communication status of the printers.</li> <li>If an IP address is assigned to the computers, try ping command.</li> </ul> </li> <li>If the protocols of NPC are disabled, DLC/LLC should be installed in the computers.         <ul> <li>If SyncThru is unable to detect printers with DLC/LLC installed in the computers, check whether NPC and PC are on the same LAN.</li> <li>If LAN is connected by routers, SyncThru is unable to detect the printers.</li> </ul> </li> <li>If more than one of the protocols of NPC are enabled and DLC/LLC is installed in the computers, check NPC and PC are on the same LAN.</li> </ol> |

| Problem                     | Solution                                                                                                    |
|-----------------------------|----------------------------------------------------------------------------------------------------|
|                             | <ul> <li>If LAN is connected by routers, SyncThru is unable<br/>to detect the printers. In this case, one of the<br/>protocols which are enabled in NPC should be<br/>installed in the computers.</li> </ul> |
|                             | <ol> <li>In case that the protocol which is enabled in NPC is<br/>installed in the computers:</li> </ol>                                                                                                    |
|                             | <ul> <li>If TCP/IP installed, check entry values of IP<br/>address, subnet mask and default gateway.</li> </ul>                                                                                              |
| The printer does not print. | Try Add a Port.                                                                                                    |

# SyncThru Installation Problems

| Problem                                                                         | Solution                                                                                                    |  |
|---------------------------------------------------------------------------------|----------------------------------------------------------------------------------------------------|--|
|                                                                                 | <ol> <li>Make sure the previously installed SyncThru is<br/>uninstalled.</li> </ol>                                                                                                    |  |
| "File Transfer Error" message appears<br>when you execute Installation.         | 2. If SyncThru is uninstalled, restart your PC.                                                                                                    |  |
|                                                                                 | 3. If the problem continues, In Windows 95/98, delete<br>the "sammon.dll" file in the system directory of<br>Windows in MS-DOS mode, restart Windows and<br>reinstall it. In Windows NT, stop the spooler service<br>with' Services 'in Control Panel, delete the<br>"sammon.dll" file in the system32 directory of Windows<br>NT, start spooler service and reinstall it. |  |
| "Unable to add the Port list of ports"<br>message appears, when you add a port. | Verify that your PC restarts after installing SyncThru.                                                                                                    |  |

# Periodic Defective Image

If defective images regularly occur in print-outs, it may be due to a defective or damaged roller. Refer to the table below and check the condition of the roller.

| No | Roller             | Defective image | Typical defect                                          |  |
|----|--------------------|-----------------|---------------------------------------------------------|--|
| 1  | OPC Drum           | 75.5 mm         | White spot on black image or black spot,<br>image ghost |  |
| 2  | Charge Roller      | 37.7 mm         | Black spot                                              |  |
| 3  | Supply Roller      | 53.2 mm         | Light or dark horizontal image band                     |  |
| 4  | Development Roller | 39.2 mm         | Horizontal image band, image ghost                      |  |
| 5  | Transfer Roller    | 47.1 mm         | Image ghost                                             |  |
| 6  | Heat Roller        | 88.9 mm         | Black spot and image ghost                              |  |
| 7  | Pressure Roller    | 101.3 mm        | Black spot on the backside                              |  |

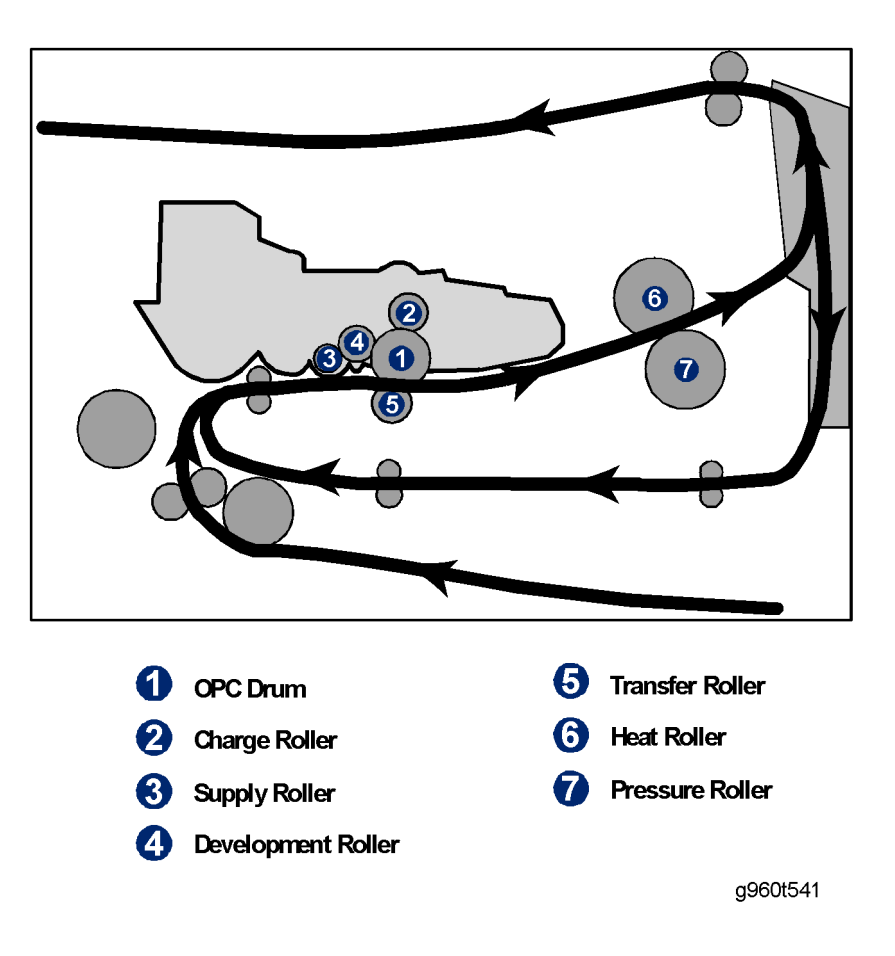

# 5. Service Tables

# Tech Mode

## How to Enter Tech Mode

In service (tech) mode, the technician can check the machine and perform various tests to determine the cause of a malfunction.

While in Tech mode, the machine still performs all normal operations.

## To enter Tech Mode

To enter Tech Mode, press the following keys in sequence: "Menu" → "#" → "1" → "9" → "3" → "4" → "Menu" The display shows "Tech Mode> Tech menu" Press "OK" to enter Tech menu.

## To exit the Tech Mode

To exit Tech Mode, press the following keys in sequence: "Stop"  $\rightarrow$  "Menu"  $\rightarrow$  "#"  $\rightarrow$  "1"  $\rightarrow$  "9"  $\rightarrow$  "3"  $\rightarrow$  "4"

## Tech Mode

There are several function items in Tech Mode for servicing. The list below shows all items.

Select Function with "◀" "▶" keys and press "OK" key to enter each item.

Press "Back" key to return to the previous step.

#### Note

- The display shows "Ready to Copy" after 30 seconds without any operation.
- Press "menu" key to show "Tech menu" on the display.

| Function Item |                       | Contents |  |
|---------------|-----------------------|----------|--|
|               | Send Level            | 9-15 dBm |  |
| Data Setup    | DTMF Level (high/low) | 0-15     |  |

| Function     | Function Item    |                                                  | Contents       |  |
|--------------|------------------|--------------------------------------------------|----------------|--|
|              | Pause Time       | 1-9                                              |                |  |
|              | Dial Mode        | Tone/Pulse                                       |                |  |
|              | Modem Speed      | 33.6 / 28.8 / 14.4 / 12.0 / 9.6 / 4.8<br>(K bps) |                |  |
|              | Error Rate       | 5% / 10%                                         |                |  |
|              | Clear All Memory | Select Country                                   |                |  |
|              |                  |                                                  | Total Page CNT |  |
|              | Clear Count      | Enter Password<br>(1934 enter)                   | FLT Scan CNT   |  |
|              |                  |                                                  | ADF Scan CNT   |  |
|              |                  |                                                  | Used Toner CNT |  |
|              | Switch Test      | vitch Test                                       |                |  |
|              | Modem Test       |                                                  |                |  |
|              | Dram Test        | Result and Memory size                           |                |  |
| Machine Test | Rom Test         | English Firmware version                         |                |  |
|              | Pattern Test     | 1~7/ all                                         |                |  |
|              | Shading Test     | Shading and Print /Print                         |                |  |
|              | All Report       |                                                  |                |  |
|              | Protocol         |                                                  |                |  |
|              | Configuration    |                                                  |                |  |
| Derrort      | Error Info       |                                                  |                |  |
| кероп        | Usage Page       | *]                                               |                |  |
|              | Component Check  | *2                                               |                |  |
|              | Service Support  |                                                  |                |  |
|              | Supplies Info    |                                                  |                |  |

## Note

- \*1: Country setting, F/W upgrade and test pattern procedures.
- \*2: Switch test, modem test, DRAM test, ROM test, pattern test and shading.

## Data Setup

## Send Level

This lets you set the level of the transmission signal. The Tx level should normally be under -12 dBm.

## **Dial Mode**

Select the dialing mode according to the user's line status.

- Dial: Electrical type of dial (Default)
- Pulse: Mechanical type of dial

#### Modem Speed

This lets you set the maximum modem speed. The value of the maximum modem speed is checked for both transmitter and receiver when the fax makes communication with a remote set. The lowest value is used. It is best set at 33.6Kbps (default).

## **Error Rate**

The Baud rate automatically adjusts to 2400 bps when the error rate goes past the set value. This ensures that the error rate stays below the set value.

You can select the rate between 5% and 10%.

## **Clear All Memory**

Use this function to reset the system to the default set at the factory.

This function resets the system to the initial value when the machine does not work correctly. Values are set to the default values. The machine will not keep data set by the user. This procedure does not clear the counter data values.

## <Procedure>

- 1. Set the [MEMORY CLEAR] in tech mode.
- 2. Push the ENTER button.
- The country name will show. You can see all available countries when you scroll by pressing the left key or right key.
  - EU default (UK)
  - North America default (USA/Canada)
  - Asia default (Singapore)
  - China default (China)

#### Note

- You cannot change the default country values.
- 4. Push the ENTER button. This clears the memory. Then it changes it to the country code that you set.

#### Note

• Do this procedure after you replace the main board. If you do not do this procedure, the system will not operate correctly.

#### Flash Upgrade

The firmware upgrade has these functions:

• Local and remote.

For the firmware updating procedure, refer to "Firmware Upgrade".

## **Machine Tests**

#### Switch Test

This lets you test the keys on the operation panel. The result shows on the LCD display when you press a key.

### Modem Test

This lets you hear various transmission signals from the modem and to check the modem, amplifier and speaker. The modem part of the main board, amplifier, speaker or speaker harness is faulty if no transmission signal sound is heard.

### **DRAM** Test

This lets you test the machine's DRAM. The LCD shows 'OK' if the memory operates correctly.

#### **ROM** Test

This lets you test the machine's ROM. The result and the software version show on the LCD display.

#### **Pattern Test**

The pattern printout lets you make sure that the printer mechanism operates correctly. This function is for factory use only.

#### **Shading Test**

The lets you set the optimum scan quality determined by the specific characteristics of the CCD (Charge Coupled Device). Do the following procedure to check the condition of the CCD unit if copy image quality is poor.

Procedure

1) Select the "Shading test > Shading & Print" at the Tech Mode.

2) Press "OK" key twice.

3) CCD shading profile gets printed after the image gets scanned.

|                                                                                                    |                                                                                                    | OULDING AUTOR                                              |                   |                                    |  |
|----------------------------------------------------------------------------------------------------|----------------------------------------------------------------------------------------------------|------------------------------------------------------------|-------------------|------------------------------------|--|
| . MONO GRAY BHADIN<br>- BLACK : Max=617 H                                                                   | 6 :<br>in=617 Avg=617 Di                                                                                  | ff=0 ~ WHITE : Max                                         | =2351 Min=1842 Av | -2189 Diff-101                     |  |
|                                                                                                    |                                                                                                    |                                                            |                   |                                    |  |
|                                                                                                    |                                                                                                    |                                                            |                   |                                    |  |
|                                                                                                    |                                                                                                    |                                                            |                   |                                    |  |
|                                                                                                    |                                                                                                    |                                                            |                   |                                    |  |
|                                                                                                    |                                                                                                    |                                                            |                   |                                    |  |
| 2. RED GRAY SHADING<br>BLACK : Max=547 M                                                                    | :<br>in=547 Byg=507 D1                                                                                    | ffed - WHITE 1 May                                         | =2793 Min=2299 Aw | =2621 Diff=117                     |  |
|                                                                                                    |                                                                                                    |                                                            |                   |                                    |  |
|                                                                                                    |                                                                                                    |                                                            |                   |                                    |  |
|                                                                                                    |                                                                                                    |                                                            |                   |                                    |  |
|                                                                                                    |                                                                                                    |                                                            |                   |                                    |  |
|                                                                                                    |                                                                                                    |                                                            |                   |                                    |  |
|                                                                                                    |                                                                                                    |                                                            |                   |                                    |  |
|                                                                                                    |                                                                                                    | II-0 - WHITE MAI                                           | =2661 Min=1972 Av | g=2446 Diff=109                    |  |
|                                                                                                    |                                                                                                    | II-U - WHITE MAI                                           | =2661 Min=1972 Av | g=2446 Diff=109                    |  |
|                                                                                                    |                                                                                                    |                                                            | =2661 Min=1972 Av | g=2446 Diff=109                    |  |
|                                                                                                    |                                                                                                    |                                                            | =2661 Min=1972 Av | g=2446 Diff=109                    |  |
|                                                                                                    |                                                                                                    |                                                            | =2661 Min=1972 Av | g=2446 Diff=1D9                    |  |
|                                                                                                    |                                                                                                    | III-U - WHITE I MAI                                        | =2661 Min=1972 Av | g=2446 Diff=109                    |  |
| 4. ELDE GRAY SHADI<br>- ELNCK : Max-344 h                                                                   | KG 1<br>1111-344 212-344 213                                                                              | fred - whith : Ma                                          | =2661 Min=1972 Av | g=0246 Diff=109                    |  |
| 4. ELUE GRAY SHADI<br>- BLACK : Hax=344 h                                                                   | KG 1<br>lin=344 7tg=344 7t                                                                                | ff=0 - WHITE : Man                                         | =2661 Min=1972 Av | g=2246 Diff=109                    |  |
| 4. BLUE GRAY SHADE<br>- BLACK : Max=344 b                                                                   | 10 1<br>Lin=344 Rvy=344 71                                                                                | iff=0 - WHITE : Mai                                        | =2661 Min=1972 Av | g=2246 Diff=109                    |  |
| 4. ELUE GRAY SHADI<br>BLACK : Nax=344 M                                                                     | 60 - 1<br>Lin=344 Reg=344 71                                                                              | if-O - WHITE WA                                            | =2661 Min=1972 Av | g=2246 Diff=109                    |  |
| 4. ELJE GRAY (SIADE<br>- BLACK : Hax=344 )                                                                  | 40                                                                                                    | 11-0 - WHITE : Mai                                         | =2661 Min=1972 Av | g=2746 Diff=102                    |  |
| 4. ELE GRAY GINDE<br>BLACK : Naz-344 h                                                                      | 60<br>iin=344 Avg=344 Dj                                                                                  | if=0 - WHITE : Mar                                         | =2661 Min=1972 Av | 9-2246 Diff-109<br>9-2746 Diff-102 |  |
| 4. ELJE ORAY SHADD<br>BLACK : Nake-344 M                                                                    | 80 :<br>11m=344 Rvg=344 71                                                                                | 11-0 - WRITER HAI                                          | =2661 Min=1972 Av | 9-2246 DLff-102                    |  |
| 4. BLJE GRAY SHADI<br>BLAE : Nax-344 N                                                                      | 80 1<br>lin=344 Avg=344 21                                                                                | 11-0 - WRITE   Mar                                         | =2661 Min=1972 Av | 9-2246 Diff-102                    |  |
| 4. ELJE GRAY SHADI<br>= ELACX : Nax=344 k<br>====================================                           | 80 1<br>11m-344 Parg-344 Dj<br>20<br>20<br>20<br>20<br>20<br>20<br>20<br>20<br>20<br>20<br>20<br>20<br>20 | 11-0 - 1071778 : Mar<br>12-0 - 1071778 : Mar<br>2 Duty = 0 | =2661 Min=1972 Av | 9-2246 Diff-109<br>9-2746 Diff-102 |  |
| 4. HLUE ORAY SURAD<br>BLACK : Max-344 M<br>- MANULTS : .<br>- MANULTS : .<br>- MANULTS : .<br>- MANULTS : . | 76 1<br>Ilm344 Avg=344 22<br>X<br>Ay Dety = 0, Color<br>T(Cal = 223                                       | 11-0 - WHITE : Mai                                         | -2671 Min=2333 Av | g-2246 Diff-109                    |  |

4) The CCD is defective if the printed image is not the same as the sample image shown

#### **Vote**

• Make sure the cover is closed when you test the CCD.

## Reports

#### **Protocol List**

This shows the sequence of the CCITT group 3 T.30 protocol for the most recent sending or receiving operation. This list lets you check for send and receive errors.

## **Configuration Report**

This shows a list of the user system data settings and tech mode settings.

## EDC (Engine Diagnostic Control) Mode

#### EDC Setup

EDC (Engine Diagnostic Control) is utilized to test and check whether each of the functions of the machine and hardware modules are normal or not. All of the test functions are controllable via the keys and LCD window on the panel.

#### **Operating EDC**

In order to enter the EDC mode, the access method should be guarded because this mode is only used for engineers (or similarly qualified people), and is not for end users.

- Entering the mode, the message, "COMPONENT TEST " is displayed.
- In this mode, a service engineer should press the "Menu" key to search for each function.

#### **Entering EDC**

- 1. Check that the printer is turned on.
- 2. Wait until the printer reaches ready mode.
- 3. Press the following six keys in order within two seconds:

"Menu"  $\rightarrow$  "stop"  $\rightarrow$  "left"  $\rightarrow$  "Back"  $\rightarrow$  "OK"  $\rightarrow$  "Right"

- 4. Confirm that the message "COMPONENT TEST" is displayed.
- 5. Press "Menu" key.
- 6. Follow the usage instructions displayed for each function.

🕓 Note

The procedure and content above may vary, depending on the situation.

#### **Exiting EDC**

Press "Stop/Clear" key to exit the EDC.

## Cover Open/Close Status

This function is to check the status of the cover or door open/close.

#### Usage

- 1. Press the arrow keys "◀/▶" until "O.Cover Status" message is displayed on the panel.
- 2. Press the "OK" key.
- 3. Press the arrow keys "◀/▶" to find a desired function (Refer to the table below).
- 4. Press the "OK" key.
- 5. Press the "OK" key to execute the function or "Back" to return to the previous step.

#### Function

| Function Name | Description                                                                        | Display (LCD)                   |
|---------------|------------------------------------------------------------------------------------|---------------------------------|
| Front Cover   | "Open" shows when cover is open.<br>"Closed" shows when cover is closed.           | Front Cover [Closed]/<br>[Open] |
| Fuser Door    | "Open" shows when fuser door is open.<br>"Closed" shows when fuser door is closed. | Fuser Door [Closed]/<br>[Open]  |

## • Note

• The procedure and content above may vary, depending on the situation.

## Sensor Status

These Functions are to check a current state (normal or not) of each Sensor.

#### Usage

- 1. Press the arrow keys "" until "1.Sensor Status" message is displayed on the panel.
- 2. Press the "OK" key.
- 3. Press the arrow keys to find a desired function. (Refer to the table below)
- 4. Press the "OK" key.
- 5. Touch a sensor you would like to test.
- 6. Check the message on the LCD.

#### Function

| Sensor | Description | Display (LCD) |
|--------|-------------|---------------|
|--------|-------------|---------------|

|                |                               | Before touching                   | After touching                 |
|----------------|-------------------------------|-----------------------------------|--------------------------------|
| RegiSensor     |                               | Regi. Sensor<br>[Without Paper]   | Regi. Sensor<br>[With Paper]   |
| T1 FeedSensor  |                               | T1 Feed Sensor<br>[Without Paper] | T1 Feed Sensor<br>[With Paper] |
| ExitSensor     | Check the message on the LCD. | Exit Sensor<br>[Without Paper]    | Exit Sensor<br>[With Paper]    |
| DJam 1 Sensor  |                               | DJam1 Sensor<br>[Without Paper]   | Djam1 Sensor<br>[With Paper]   |
| Bypass Empty   |                               | Bypass Empty<br>[Empty]           | Bypass Empty<br>[Present]      |
| T1 Paper Empty |                               | T1 Paper Empty<br>[Empty]         | T1 Paper Empty<br>[Present]    |
| T2 Paper Empty |                               | T2 Paper Empty<br>[Empty]         | T2 Paper Empty<br>[Present]    |

#### Note

• The procedure and content above may vary, depending on the situation.

## **Motor Test**

These functions are to check the current status.

#### Usage

- 1. Press the arrow keys "◀/▶" until "2.Motor Test" message is displayed on the panel.
- 2. Press the "OK" key.
- 3. Press the arrow keys "◀/▶" to find a desired function (Refer to the table below).
- 4. Press the "OK" key.
- 5. Press the "OK" key to execute the function.
- 6. Scroll using the arrow keys "</>
  > " and select [OFF], then press the "OK" key to stop the function.

#### Vote

• Press the "Back" key to return to the previous screen at any time during this procedure.

| Function Name  | Description                                           | Display (LCD)                  |
|----------------|-------------------------------------------------------|--------------------------------|
| Main Mtr Nor.  | The motor will run at normal speed or stop.           | Main Mtr Nor.<br>[ON] / [OFF]  |
| Main Mtr Slow  | The motor will run at slow speed or stop.             | Main Mtr Slow<br>[ON] / [OFF]  |
| Exit Mtr Fwd   | The motor will run in the forward direction.          | Exit Mtr Fwd<br>[ON] / [OFF]   |
| Exit Mtr Bwd   | The motor will run in the backward direction.         | Exit Mtr Bwd<br>[ON] / [OFF]   |
| Duplex Mtr Fwd | The motor will run in the forward direction or stop.  | Duplex Mtr Fwd<br>[ON] / [OFF] |
| Duplex Mtr Bwd | The motor will run in the backward direction or stop. | Duplex Mtr Bwd<br>[ON] / [OFF] |
| T2 Feed Motor  | The motor will run in the forward direction or stop.  | T2 Feed Motor<br>[On] / [OFF]  |

### **Vote**

• The procedure and content above may vary, depending on the situation.

## Fan Test

These functions are to check the current status of all fans.

#### Usage

- 1. Press the arrow keys "◀/▶" until "3.Fan Test" message is displayed on the panel.
- 2. Press the "OK" key.
- 3. Press the arrow keys "◀/▶" to find a desired function (Refer to the table below).
- 4. Press the "OK" key.
- 5. Press the "OK" key to execute the function.

6. Scroll using the arrow keys "</>
> " and select [OFF], then press the "OK" key to stop the function.

Note

• Press the "Back" key to return to the previous screen at any time during this procedure.

#### Function

| Function Name | Description               | Display (LCD)              |
|---------------|---------------------------|----------------------------|
| Fuser Fan     | The fan will run or stop. | Fuser Fan<br>[ON] / [OFF]  |
| Duplex Fan    | The fan will run or stop. | Duplex Fan<br>[ON] / [OFF] |

#### **Vote**

• The procedure and content above may vary, depending on the situation.

## Clutch/Solenoid

These functions are to check a current state (normal or not) of the solenoids and clutches.

#### Usage

- 1. Press the arrow keys "</>
  > " until "4.Clutch/Sol. Test" message is displayed on the panel.
- 2. Press the "OK" key.
- 3. Press the arrow keys "◀/▶" to find a desired function (Refer to the table below).
- 4. Press the "OK" key.
- 5. Press the "OK" key to execute the function.
- 6. Scroll using the arrow keys "</>
  >> and select [OFF], then press the "OK" key to stop the function.

#### **Vote**

• Press the "Back" key to return to the previous screen at any time during this procedure.

#### Function

| Function Name  | Description                  | Display (LCD)                  |
|----------------|------------------------------|--------------------------------|
| T1 P-up Clutch | The clutch will run or stop. | T1 P-up Clutch<br>[ON] / [OFF] |
| T2 P-up Clutch | The clutch will run or stop. | T2 P-up Clutch<br>[ON] / [OFF] |
| Bypass Clutch  | The clutch will run or stop. | Bypass Clutch<br>[ON] / [OFF]  |
| Regi. Clutch   | The clutch will run or stop. | Regi. Clutch<br>[ON] / [OFF]   |

#### • Note

• The procedure and content above may vary, depending on the situation.

## **Fuser Control**

This function is to check a current state (normal or not) of the fuser unit.

#### Usage

- 1. Press the arrow keys " /> " until "5. Fuser Ctrl" message is displayed on the panel.
- 2. Press the "OK" key.
- 3. Press the arrow keys "◀/▶" to find a desired function (Refer to the table below).
- 4. Press the "OK" key.
- 5. Press the "OK" key to execute the function.
- 6. Scroll using the arrow keys "</>
  > " and select [OFF], then press the "OK" key to stop the function.

#### Note

• Press the "Back" key to return to the previous screen at any time during this procedure.

| Function Name | Description                                                                                       | Display (LCD)                      | Remarks                            |
|---------------|---------------------------------------------------------------------------------------------------|------------------------------------|------------------------------------|
| Temp Control  | The fuser unit will control the<br>power for fixing and display the<br>current temperature on the | Temp Control<br>[OFF] / [ON] [xxx] | [xxx] is a current<br>temperature. |

| Function Name | Description                             | Display (LCD)    | Remarks           |
|---------------|-----------------------------------------|------------------|-------------------|
|               | panel. The target temperature is 160°C. |                  |                   |
| Fuser Temp. A | The ADC will be displayed on the panel. | Fuser Temp [xxx] | [xxx] is its ADC. |

#### Note

• The procedure and content above may vary, depending on the situation.

## LSU

These functions are to check a current state (normal or not) of the Laser Scanning Unit.

#### Usage

- 1. Press the arrow keys " /> " until "6.LSU Control" message is displayed on the panel.
- 2. Press the "OK" key.
- 3. Press the arrow keys "◀/▶" to find a desired function (Refer to the table below).
- 4. Press the "OK" key.
- 5. Press the "OK" key to execute the function.
- 6. Scroll using the arrow keys "</>
  >> and select [OFF], then press the "OK" key to stop the function.

Vote

• Press the "Back" key to return to the previous screen at any time during this procedure.

| Function Name  | Description                                                                        | Display (LCD)                        |
|----------------|------------------------------------------------------------------------------------|--------------------------------------|
| LD Power 1     | The LD will have the previously saved value.                                       | LD Power 1<br>[OFF] / [ON]           |
| LSU Motor      | The motor will run or stop.                                                        | LSU Motor<br>[OFF] / [ON]            |
| LSU Motor Read | Ready to print (laser diode on,<br>Stable polygon motor speed)<br>the message, TBA | LSU Motor Rdy<br>[OFF] / [ON]/ [0/1] |
| LSU Hsync      | Hsync signal check                                                                 | LSU motor Rdy                        |

| Function Name | Description | Display (LCD)       |
|---------------|-------------|---------------------|
|               |             | [OFF] / [ON]/ [0/1] |

Vote

• Hsync: If the receiving part in LSU detects the beam, Hsync is generated.

## **Bias Control**

These functions are to check whether the control for HVPS is normal or not.

#### Usage

- 1. Press the arrow keys "" until "7.Deve Control" message is displayed on the panel.
- 2. Press the "OK" key.
- 3. Press the arrow keys "</br>\*\*\*\*\*\*\*\*\*\*\*\*\*\*\*\*\*\*\*\*\*\*\*\*\*\*\*\*\*\*\*\*\*\*\*\*\*\*\*\*\*\*\*\*\*\*\*\*\*\*\*\*\*\*\*\*\*\*\*\*\*\*\*\*\*\*\*\*\*\*\*\*\*\*\*\*\*\*\*\*\*\*\*\*\*\*\*\*\*\*\*\*\*\*\*\*\*\*\*\*\*\*\*\*\*\*<t
- 4. Press the "OK" key.
- 5. Press the "OK" key to execute the function.
- 6. Scroll using the arrow keys "</>
  > " and select [OFF], then press the "OK" key to stop the function.

#### Note

• Press the "Back" key to return to the previous screen at any time during this procedure.

#### Function

| Function Name  | Description                                    | Display (LCD)                  | Remarks |
|----------------|------------------------------------------------|--------------------------------|---------|
| THV Plus Bias  | The bias will have the previously saved value. | THV Plus Bias<br>[OFF] / [ON]  |         |
| THV Minus Bias | The bias will have the previously saved value. | THV Minus Bias<br>[OFF] / [ON] |         |
| DEV Bias       | The bias will have the previously saved value. | DEV Bias<br>[OFF] / [ON]       |         |
| MHV Bias       | The bias will have the previously saved value. | MHV Bias<br>[OFF] / [ON]/ [0]  |         |

## Note

• The procedures and content above may vary, depending on the situation.

## **Firmware Download**

## Firmware Upgrade

The Firmware Upgrade function has two methods, Local and Remote.

#### Local

Firmware upgrade utility

Comportant 🗋

- Only support USB, not Network.
- 1. Connect USB cable.

| 🖾 Laser MFP Firmware update utility |                                        |                                         |                  |  |  |
|-------------------------------------|----------------------------------------|-----------------------------------------|------------------|--|--|
|                                     | Laser MFP Firmwan<br>Update button whe | e Update Utility. I<br>n you are ready. | Click on the F/W |  |  |
|                                     | Local (USB)                            | O N                                     | etwork           |  |  |
|                                     | F/W Update                             |                                         | Exit             |  |  |
|                                     |                                        |                                         | g960s504         |  |  |

2. Double-click the upgrade utility (\*.exe) and then the display shown above appears.

| 🖾 Laser MFP Firmware update utility |                                                                                          |     |          |
|-------------------------------------|------------------------------------------------------------------------------------------|-----|----------|
|                                     | Laser MFP Firmware Update Utility. Click on the F/W<br>Update button when you are ready. |     |          |
|                                     |                                                                                          | 91% |          |
| Extracting                          |                                                                                          |     |          |
| (                                   | Local (USB)                                                                              | ΟN  | etwork   |
|                                     |                                                                                          | 82% |          |
|                                     | F/W Update                                                                               |     | Exit     |
|                                     |                                                                                          |     | g960s504 |

- 3. Select "Local (USB)" and Click "F/W Update".
- 4. "FLASH UPGRADE..." is displayed on the LCD for about 3 minutes.
- 5. The messages shown below are displayed in turn on the LCD for about 5 minutes.
  - "Update FW Image..."
  - "Please Wait..."

| Printer Settings Utility | ×   |
|--------------------------|-----|
| Update Complete!         |     |
|                          |     |
| [UK                      |     |
| g960s5                   | 506 |

6. Wait till machine reboots automatically.

#### Remote

#### Web Image Monitor Type104 mode

- 1. Print out the System data list for back up the data and setting.
- 2. Download the Firmware on the PC.
- 3. Access the .Web image Monitor Type 104 with the correct IP address.

| > Home                | Information     | Machine Settings | Network Setting: | s Maintenance       |
|-----------------------|-----------------|------------------|------------------|---------------------|
| Information           | > Home >>       |                  |                  |                     |
| Machine Status ⊩      | Supplies Status |                  | _                |                     |
| Supplies Status »     | Black Toper     | Invalid Toner    |                  |                     |
| Billing/Counters -    | Biddik Fondri   | intalic renor    |                  |                     |
| Network Information - |                 |                  |                  |                     |
| Firmware Version ,    | Paper Sources   |                  |                  |                     |
| Print Information .   | Copy Tray :     | Auto             |                  |                     |
|                       | Fax Tray :      | Auto             |                  | Invalid             |
| Select Language       |                 |                  |                  | Toner               |
| English 💌             | > Input Trays   |                  | Т                | Гуре 104            |
|                       |                 |                  | ٩                | Name : SEC0015993   |
|                       | Tray1 :         | Ready            | M<br>I           | Name : 9<br>P Addre |
|                       |                 |                  |                  | a960s502            |

1. Select. Maintenance as shown above.

| Web Image<br>Monitor Type                                                   | 104                               |                            |                  | te Map      |          |
|-----------------------------------------------------------------------------|-----------------------------------|----------------------------|------------------|-------------|----------|
| > Home                                                                      | Information                       | Machine Settings           | Network Settings | Maintenance | Support  |
| Maintenance<br>Firmware Upgrade,<br>Security,<br>Select Language<br>English | > Firmware Upgr<br>> Firmware Upg | ade >><br>rade<br>rware    | Browse           |             |          |
|                                                                             | Copyrights © 1995-2               | 007 RICOH. All rights rese | rved.            |             | g960s503 |

- 2. Click the browse button and select the Printer Firmware file you saved in the PC.
- 3. Click the. Upgrade. Button.
- 4. Make sure the firmware was completely updated.

Note

• Do not turn off the power of the machine while updating the FW.

# 6. Detailed Descriptions

## **System Descriptions**

#### **Feeding Section**

Feeding Method: Universal Cassette Type

Feeding Standard: Center Loading

Feeding Capacity: (Cassette) 250 Sheets (75g/20lb StandardPaper)

## **Transfer Unit**

The transfer assembly consists of Transfer Roller and spire gear. The transfer roller delivers the toner of the OPC drum to the paper.

#### **Driver Unit**

Main Motor is for the cassette, by-pass tray and toner cartridge Exit Motor is for the fusing unit, exit roller and initial duplex feeding Duplex Motor is for the duplex feeder

#### **Fusing Unit**

Fusing Type: [Halogen Lamp (R2) E-Coil type (Elbert) / Halogen Lamp (Dove) ]

Heat Roller: [\$28.3 with 0.1 Crown]

Pressure Roller: [Electrically conductive]

Thermistor - Temperature Detecting Sensor

Thermostat - Overheat Protection Device

Media Separating System: Teflon Coating with SUS Plate Claw System

#### Overheat protection:

1 st: H/W cuts off when overheating is detected

2nd: S/W cuts off when overheating is detected

3rd: Thermostat cuts off the power

| Trouble         | Temperature Control                                                                                                  |
|-----------------|----------------------------------------------------------------------------------------------------|
| Open Heat Error | 90°C or less for 45 seconds at Warm-up                                                                               |
| Over Heat Error | 230°C or more for 10 seconds or<br>240°C or more for 5 seconds                                                       |
| Low Heat Error  | Stand-by: 130°C or less for 10 seconds<br>Operating: 35°C or less for 7 seconds at consecutive tow pages<br>printing |

#### Safety device

Power to the fusing unit is cut when the front cover is open.

Overheating safety device for customer's safety.

Surface temperature of the fusing cover is kept under 80°C.

## LSU (Laser Scanning Unit)

LSU consists of LD (Laser Diode) and polygon motor control. When the controller generates, the printing signal LD will turn on and Polygon motor starts. If the receiving part in LSU detects the beam, Hsync is generated. When the rotation of the polygon motor is steady, it is time when the LSU is ready status for printing. If either of two conditions is not satisfied, LSU error is expected.

| Trouble             | Failure Analysis                                                                |
|---------------------|---------------------------------------------------------------------------------|
| Polygon Motor Error | No steady rotation of Polygon Motor                                             |
| Hsync Error         | In spite of steady rotation of Polygon Motor, no generation of the Hsync signal |

#### Scanner

Scanning Method: Color CCD (600 x 1200 dpi)

Scan speed: SDMP (Single Document Multiple Copy)" 28cpm/MDSP (Multi-all document Multiple Copy") 20cpm

## Toner Cartridge

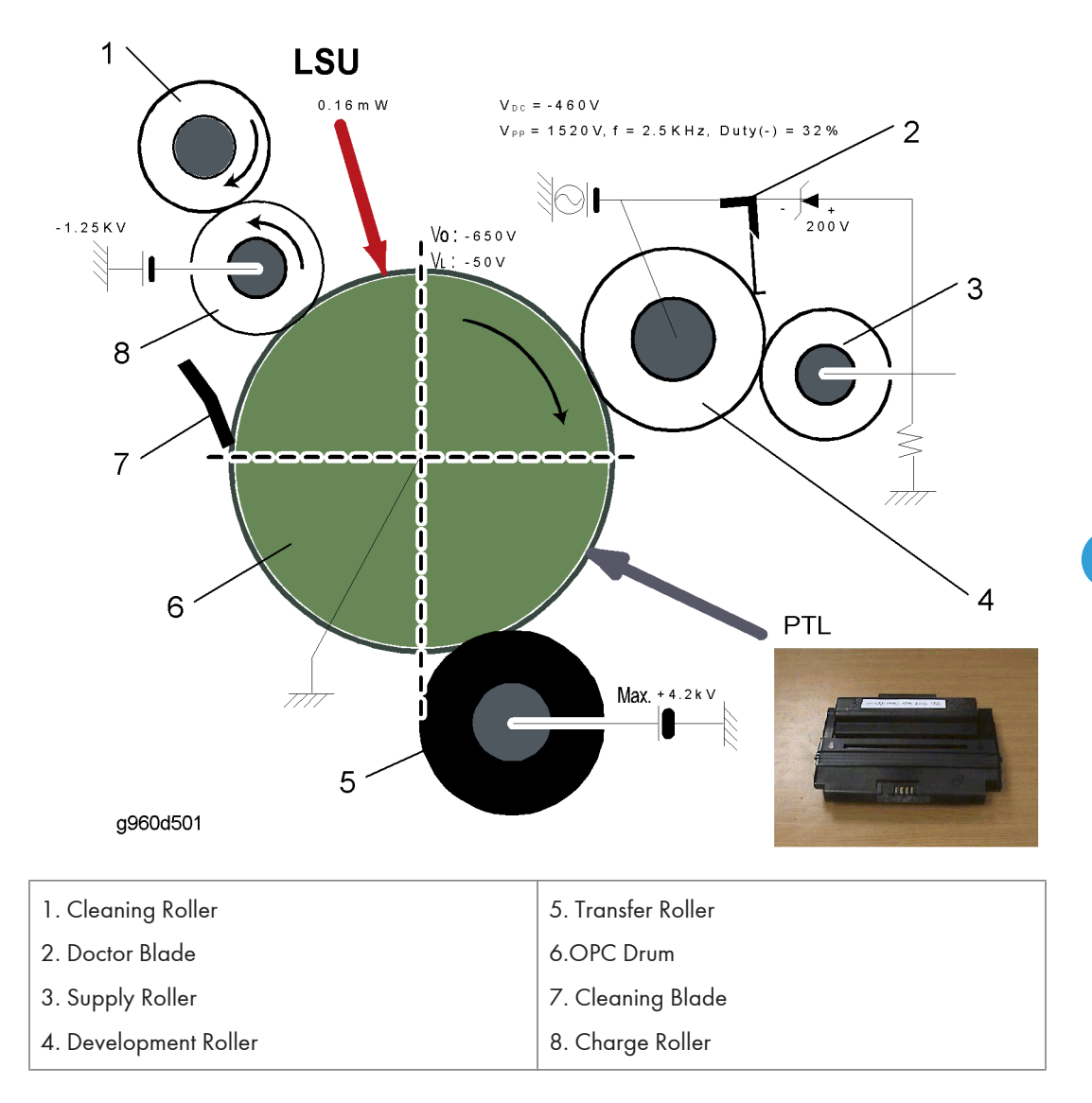

- OPC Cleaning: Mechanical Cleaning with the cleaning blade.
- Recycled toner: Space for recycled toner.
- No shutter for protecting the OPC Drum

The OPC unit and the developer unit are contained within the toner cartridge. The OPC unit consists of the OPC drum and charging roller, and the developer unit consists of the toner, toner cartridge, supply roller, developing roller, and the blade.

ID is classified by CRUM in AIO and firmware.

#### **Duplex Unit**

Available Paper sizes: Letter, Oficio, Legal, Folio, and A4

## **Optional Tray (SCF)**

For customer convenience in managing paper

Capacity: 250 sheets

### Controller

The main controller consists of ASIC (CHORUSm) parts, Memory parts, Engine Interface parts and functions as Bus Control, I/O Handling, drivers & PC Interface by CPU.

The Engine Board and the Controller Board are in one integrated board, which consists of (functionally) the CPU section and the printing section. The CPU handles bus control, I/O, drivers, and PC interface. The main board sends current image and video data to the LSU and controls the electro photography process for printing, as well as operation of motor circuits (paper feed, etc.), clutches, pre-transfer lamp, and fans.

Signals from the paper feed jam sensor and paper empty sensor are directly input to the main board.

#### **Electrical Components**

#### Input Circuit Sensor

#### Paper Empty Sensor:

The Paper Empty Sensor, via an actuator, senses whether there is paper in the cassette or not. When there is no paper, this is indicated by the Status lamp changing from green to red.

#### **By-pass Sensor**

By operation of an Actuator on the frame, the by-pass Sensor (Photo interrupter) on the HVPS transmits the paper condition to the CPU (whether it's empty or not).

#### Paper Feed Sensor

When paper passes the actuator (feed sensor part), it detects the signal of the Photo interrupter; informs the paper feeding state to the CPU, and then sprays the image data after a certain time.

If the feed sensor doesn't detect paper within one second after the paper is fed, paper JamO occurs (indicated by the Status lamp turning red). Whether developer is inserted or not is detected by the AIO

sensor. After the developer is installed, the sub-AIO sensor can read toner cartridge information from contact with the AIO sensor. If the toner cartridge information is invalid, it will be indicated as invalid by a red Status light.

#### Paper Exit Sensor

HVPS exit sensor detects whether paper successfully exits machine by monitoring the on/off time of the sensor and indicating JAM2 by the Status lamp turning red when there is a jam.

#### **Cover Open Sensor**

The Cover Open sensor is located on the HVPS. After the front cover is opened, +24VS (DC fan, Solenoid, Main Motor, Polygon motor part of LSU and HVPS), which is supplied to each unit, is cut off. When coveropen is sensed, the Status lamp will turn to red.

#### DC Fan / Solenoid Control

This is driven by a transistor and controlled by D14 (FAN MAIN), E16 (FAN DUPLEX), C23 (PICK-UP CLUTCH), C18 (REGI CLUTCH), and D15 (BY-PASS CLUTCH) of the CPU. The fan is driven by turning on the TR, and is turned off when the sleep mode is selected. There are three solenoids, which are driven by: paper pick-up; registration; and by-pass signals.

#### Motor Control

The main motor control circuits are on the main motor drive unit. The main controller has interfacing circuits - there is a motor driver IC on the motor control board of the motor drive unit. A motor driver IC is used in this case.

### SMPS and HVPS Board

The SMPS supplies DC Power to the System.

It takes 110V/220V and outputs the +5V, +24V to supply the power to the main board. The HVPS board creates the high voltage of THV/MHV/Supply/Dev and supplies it to the developer part for creating the best condition for displaying the image. The HVPS part takes 24V and outputs high voltage for THV/MHV/BIAS, and the outputted high voltage is supplied to the toner, OPC cartridge, and transfer roller.

#### SMPS (Switching Mode Power Supply)

This is the power source for the entire system. It is assembled as an independent module, and is mounted at the side.

It consists of the SMPS section, which supplies the DC power for driving the system, and the AC heater control section, which supplies the power to fuser. SMPS has two output channels. Which are +5V and +24V.

## **General Specifications**

## General Specifications

| Configuration               | Desktop                                    |                                                                                                    |  |
|-----------------------------|--------------------------------------------|----------------------------------------------------------------------------------------------------|--|
|                             | Main tray                                  | 250 sheets                                                                                         |  |
|                             | By-pass tray                               | 50 sheets                                                                                          |  |
| Paper capacity              | Optional paper feed unit                   | 250 sheets                                                                                         |  |
|                             |                                            | Face down: 150 sheets                                                                              |  |
|                             |                                            | Face up: 1 sheet                                                                                   |  |
|                             | Main tray                                  | A4, A5, Letter, Legal, Folio, Executive, Oficio,<br>B5                                             |  |
| Paper size                  |                                            | A4, A5, A6, Letter, Legal, Folio, Executive,<br>Oficio, B5, 3" x 5", Monarch, No.10, DL, C5,<br>C6 |  |
|                             | By-pass tray                               | Custom size:                                                                                       |  |
|                             |                                            | Max.: 216 x 356mm (8.5 x 14 inch)                                                                  |  |
|                             |                                            | Min.: 76 x 127mm (3 x 5 inch)                                                                      |  |
| Papar woight                | Main tray                                  | 60-90 g/m <sup>2</sup> (16-24 lb)                                                                  |  |
|                             | By-pass tray                               | 60-163 g/m <sup>2</sup> (16-43 lb)                                                                 |  |
|                             | Paper weight                               | 47-105 g/m <sup>2</sup> (12.5-28 lb)                                                               |  |
|                             | Capacity                                   | 50 sheets                                                                                          |  |
| ADF                         | Width                                      | 142 x 216mm (5.6 x 8.5 inch)                                                                       |  |
|                             | Length                                     | 148 x 356mm (5.8 x 14 inch)                                                                        |  |
|                             | Thickness                                  | 0.075 - 0.13 mm (0.003 - 0.005 inch)                                                               |  |
| Machine size<br>(W x D x H) | 460 x 435 x 450 mm (17.7 x 17.1 x 18 inch) |                                                                                                    |  |

7

| Weight                  | Net Weight ; 18.9 Kg(41.6 lb)<br>Gross Weight; 22 Kg<br>Net with a starter AIO ctrg. Gross; with package |                               |  |  |
|-------------------------|----------------------------------------------------------------------------------------------------|-------------------------------|--|--|
| Operation panel         | 16 x 2 characters                                                                                        |                               |  |  |
| Total Counter           | Electronic Counter                                                                                       |                               |  |  |
| Energy Saver Mode       | Selectable 5/15/30/45 minutes                                                                            |                               |  |  |
| Device en en en etiene  | Average                                                                                                  | 520 W                         |  |  |
| Power consumption       | Power save mode                                                                                          | 20 W (energy start compliant) |  |  |
|                         | Low voltage                                                                                              | 110 - 127 V                   |  |  |
| Power supply            | High voltage                                                                                             | 220 - 240 V                   |  |  |
|                         | Input frequency                                                                                          | 50/60 (± 3Hz)                 |  |  |
|                         | Printing                                                                                                 | 54 dB                         |  |  |
| Noise                   | Сору                                                                                                    | 55 dB                         |  |  |
|                         | Standby                                                                                                  | 39 dB                         |  |  |
| \                       | From standby                                                                                             | 20 seconds                    |  |  |
| vvarm up time           | From cold status                                                                                         | 25seconds                     |  |  |
| ACV                     | 1,400 prints                                                                                             |                               |  |  |
| MCV                     | 4,000 prints                                                                                             |                               |  |  |
| Machine life            | 5 years, 250,000 prints (whichever comes first)                                                          |                               |  |  |
|                         | Pick-up roller                                                                                           | 150 K prints                  |  |  |
| V: 11 a set             | Friction Pad Ass'y                                                                                       | 150 K prints                  |  |  |
| riela paris             | Transfer roller                                                                                          | 70 K prints                   |  |  |
|                         | Fuser unit                                                                                               | 80 K prints                   |  |  |
| Environmental Star days | US version: Energy star program                                                                          |                               |  |  |
| Environmental Standard  | EU version: Energy star program                                                                          |                               |  |  |
| Energy Saver Mode       | Default 30                                                                                               |                               |  |  |

## Selectable 5/10/15/30/60/120

## Printer

| Drinten and            | Simplex                                                   |                       | 30 ppm LT, 28 ppm A4 (600 dpi) |  |  |
|------------------------|-----------------------------------------------------------|-----------------------|--------------------------------|--|--|
| Frint speed            | Duplex                                                    |                       | 21 ppm LT, 19 ppm A4 (600 dpi) |  |  |
| Printer drivers        | PCL6, PS3                                                 |                       |                                |  |  |
| Auto emulation sensing | Supported                                                 | l                     |                                |  |  |
| Font                   | 45 Scalable, 1 Bitmap                                     |                       |                                |  |  |
| Energy Save Mode       | 5/10/15                                                   | 5/10/15/30/45 minutes |                                |  |  |
| Develution             | Normal                                                    | 600 x 600             | ) dpi                          |  |  |
| Resolution             | RET                                                       | 1200 x 12             | 200 dpi                        |  |  |
| Toner save mode        | Supported                                                 |                       |                                |  |  |
| First maintains -      | From standby                                              |                       | 8.5 seconds                    |  |  |
|                        | From cold status                                          |                       | 33.5 seconds                   |  |  |
| Duplex print           | Supported                                                 |                       |                                |  |  |
| Printable area         | 208 x 273 mm (Letter)                                     |                       |                                |  |  |
| Halftone grayscales    | 256 levels                                                |                       |                                |  |  |
| Interface option       | IEEE1284/USB 2.0/ Ethernet 10/100 base Tx (Embedded type) |                       |                                |  |  |
| Network                | Protocol                                                  |                       | TCP/IP, NetWare, Ethertalk     |  |  |
| СРИ                    | CPU core: over 300 MHz, ARM 920T                          |                       |                                |  |  |
|                        | Standard/ Max.                                            |                       | 96/320MB                       |  |  |
|                        | Туре                                                      |                       | SDRAM                          |  |  |
| Memory                 | Expand M<br>Type                                          | emory Slot            | SDRAM DIMM                     |  |  |
|                        | Compress<br>Technolog                                     | ion<br>IY             | Yes                            |  |  |

|                  | Windows 98/Me/NT4.0/2000/XP/2003 |
|------------------|----------------------------------|
| Operation System | Windows Vista                    |
|                  | Macintosh 10.3-10.4              |

### Scanner

| Scan method                              | Color CCD                                                            |                                    |  |
|------------------------------------------|----------------------------------------------------------------------|------------------------------------|--|
| Scan speed for<br>data through ADF       | Linearity                                                            | Approximately 15 seconds (USB 2.0) |  |
|                                          | Gray                                                                 | Approximately 20 seconds (USB 2.0) |  |
|                                          | Color                                                                | Approximately 30 seconds (USB 2.0) |  |
| Scan speed for<br>data through<br>platen | Linearity                                                            | Approximately 15 seconds (USB 2.0) |  |
|                                          | Gray                                                                 | Approximately 20 seconds (USB 2.0) |  |
|                                          | Color 75/ 300 dpi                                                    | Approximately 30 seconds (USB 2.0) |  |
| Resolution for<br>scan data              | 600 x 1200 dpi (optical, mono color)<br>Enhanced:<br>4800 x 4800 dpi |                                    |  |
| Halftone                                 | 256 levels                                                           |                                    |  |
| S                                        | Platen                                                               | 216 x 297* mm (8.5 x 11.69 inch)   |  |
| Scan area                                | ADF                                                                  | 216 x 326* mm (Legal)              |  |
| Scan to                                  | Application, USB                                                     |                                    |  |
| Scan depth                               | Color: 24 bit                                                        |                                    |  |
|                                          | Monochrome: 1 bit for line art, 8 bit for grayscale                  |                                    |  |

\*: Effective scanning width is 208 mm.

## Copier

| Copy resolution Scan | Text, Text/Photo: 600 x 300<br>Photo: 600 x 600 (Platen), 600 x 300 (ADF) |
|----------------------|---------------------------------------------------------------------------|
|----------------------|---------------------------------------------------------------------------|

|                             | Print                                                                               | 600 x 600 dpi           |          |
|-----------------------------|-------------------------------------------------------------------------------------|-------------------------|----------|
| First copy time             | <b>5</b> . U                                                                        | 8.5 seconds: Platen     |          |
|                             | From standby                                                                        | 15 seconds: ADF         |          |
|                             | From cold status                                                                    | 33.5 seconds            |          |
| Copy speed (letter)         | SDMC*1                                                                              | Letter: 30 cpm          |          |
|                             |                                                                                     | A4: 28 ccm              |          |
|                             | MDMC*2                                                                              | 20 cpm (A4)             |          |
| Original alignment          | Platen                                                                              | Rear left               |          |
|                             | ADF                                                                                 | Center                  |          |
| Zoom                        | Platen                                                                              | 25% - 400%              |          |
|                             | ADF                                                                                 | 25% - 100%              |          |
| Multi-copy                  | 1 - 99                                                                              |                         |          |
| Copy mode                   | Text, Mixed, Photo (all supported)                                                  |                         |          |
| Preset                      | Supported                                                                           |                         |          |
| Darkness control            | 3 levels (LED)                                                                      |                         |          |
| Collation copy              | Supported: 600 x 300 dpi (ADF only)                                                 |                         |          |
| Auto return to default mode | Supported: (off/15/30/60/180 seconds)                                               |                         |          |
| Changeable default mode     | Contrast, image, reduce/enlarge, number of copies                                   |                         |          |
| Special copy                | N-up                                                                                | 2-ир, 4-ир              | ADF only |
|                             | Auto fit copy                                                                       | Supported (Platen only) |          |
|                             | 2-sided copy                                                                        | Supported (Platen only) |          |
|                             | Clone                                                                               | Supported (Platen only) |          |
|                             | Poster                                                                              | Supported (Platen only) |          |
| Maximum original size       | Max. Document Width: Max. 216 mm (8.5″)<br>Effective Scan Width: Max. 208 mm (8.2″) |                         |          |
| Scan Depth                  | Color: 24 bit                                                                       |                         |          |

|          | B&W: 1 bit Linearity, 8 bit for Gray scale    |
|----------|-----------------------------------------------|
| TWAIN OS | Windows:<br>98 SE/ ME/ NT 4.0/ 2000/ XP/ 2003 |
|          | Macintosh:                                    |
|          | OS 10.3, 10.4                                 |

\* 1: SDMC means "Single Document Multiple Copy".

\*2: MDMC means "Multi-all document Multiple Copy".

## Telephone

| Handset                           | No                                |
|-----------------------------------|-----------------------------------|
| On hook dial                      | Supported                         |
| Search                            | Supported (phone book)            |
| 1 touch dial                      | 30EA                              |
| Speed dial                        | 200 locations (00 - 199)          |
| Telephone answering device<br>I/F | Supported                         |
| Tone/Pulse                        | Supported (selected in Tech Mode) |
| Pause                             | Supported                         |
| Auto redial                       | Supported                         |
| Last number redialed              | Supported                         |
| Distinctive ring                  | Supported                         |
| Caller ID                         | No                                |
| External phone interface          | Supported                         |
| Report and list print out         | Tx/Rx Journal: Supported          |
|                                   | Confirmation: Supported           |
|                                   | Auto dial list: Supported         |
|                                   | System data list: Supported       |

| Sound control | Ring volume (Off, Low, Medium, High) |
|---------------|--------------------------------------|
|               | Key volume (On, Off)                 |
|               | Alarm volume: (On, Off)              |
|               | Speaker (On, Off)                    |

## Fax

| Compatibility         | ITU-T, G3                                         |               |                                      |
|-----------------------|---------------------------------------------------|---------------|--------------------------------------|
| Communication system  | PSTN/PABX                                         |               |                                      |
| Modem speed           | 33.6 Khns                                         |               |                                      |
|                       | 55.0 Kbps                                         |               |                                      |
| Compression           | MH/MR/MMR/JPEG/JBIG                               |               |                                      |
| Color fax             | Supported (send only)                             |               |                                      |
| Error correction mode | Supported                                         |               |                                      |
| Resolution            | Standard                                          | 203           | x 98 dpi                             |
|                       | Fine                                              | 203 x 196 dpi |                                      |
|                       | Super fine                                        | 300           | 300 x 300 dpi                        |
| Scan speed (ADF)      | Approx. 2.5 seconds/LT (regardless of resolution) |               |                                      |
| Duplex fax print out  | Yes (printed on both sides of paper)              |               |                                      |
| Multiple page scan    | 21 ppm/LT                                         |               |                                      |
| Receive mode          | Fax, TEL, Ans/Fax, DRPD                           |               |                                      |
| Memory                | Capacity                                          |               | 6 MB (optional memory not supported) |
|                       | Max locations to store one group dial             |               | 229 locations                        |
|                       | Fax forward                                       |               | Supported (On, Off)                  |
|                       | Broadcasting                                      |               | Supported (up to 239 locations)      |
|                       | Cover page                                        |               | Not supported                        |
|                       | Delayed fax                                       |               | Supported (Tx only)                  |

|                                        | Memory RX                                    | Supported     |
|----------------------------------------|----------------------------------------------|---------------|
| Functions                              | Voice request                                | Not supported |
|                                        | TTI                                          | Supported     |
|                                        | RTI                                          | Supported     |
|                                        | Polling                                      | Not supported |
|                                        | Earth/Recall                                 | Not supported |
|                                        | Auto reduction                               | Supported     |
| Junk fax barrier                       | Supported                                    |               |
| Secure receive                         | Supported                                    |               |
| Memory back-up                         | Supported (Maximum 72 hours)                 |               |
| One-touch dial                         | 30 locations                                 |               |
| Speed Dial/Group Dial                  | 240 (including 30 one-touch) / 200 locations |               |
| Summer Time<br>(Day Light Saving Time) | No                                           |               |

# 8. Appendix

**Block Diagram** 

8

## System Block Diagram

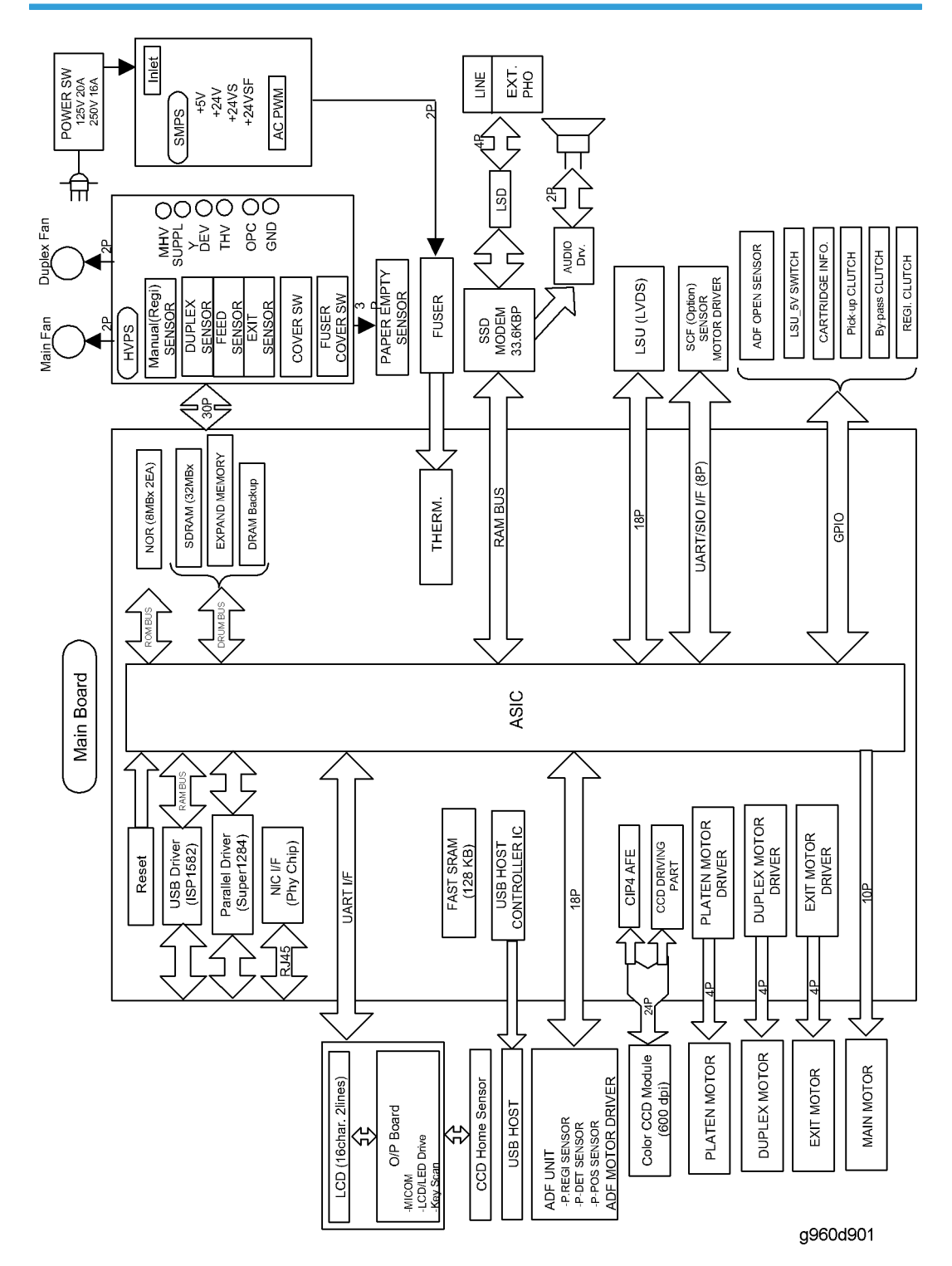

MEMO

MEMO